# L'astrophotographie à l'APN reflex

Didier Walliang – Octobre 2012

# L'astrophotographie

# Les traitements informatiques avec les APN réflex

Rappel sur le matériel

La mise en station

La prise de vue

Le prétraitement

Le traitement

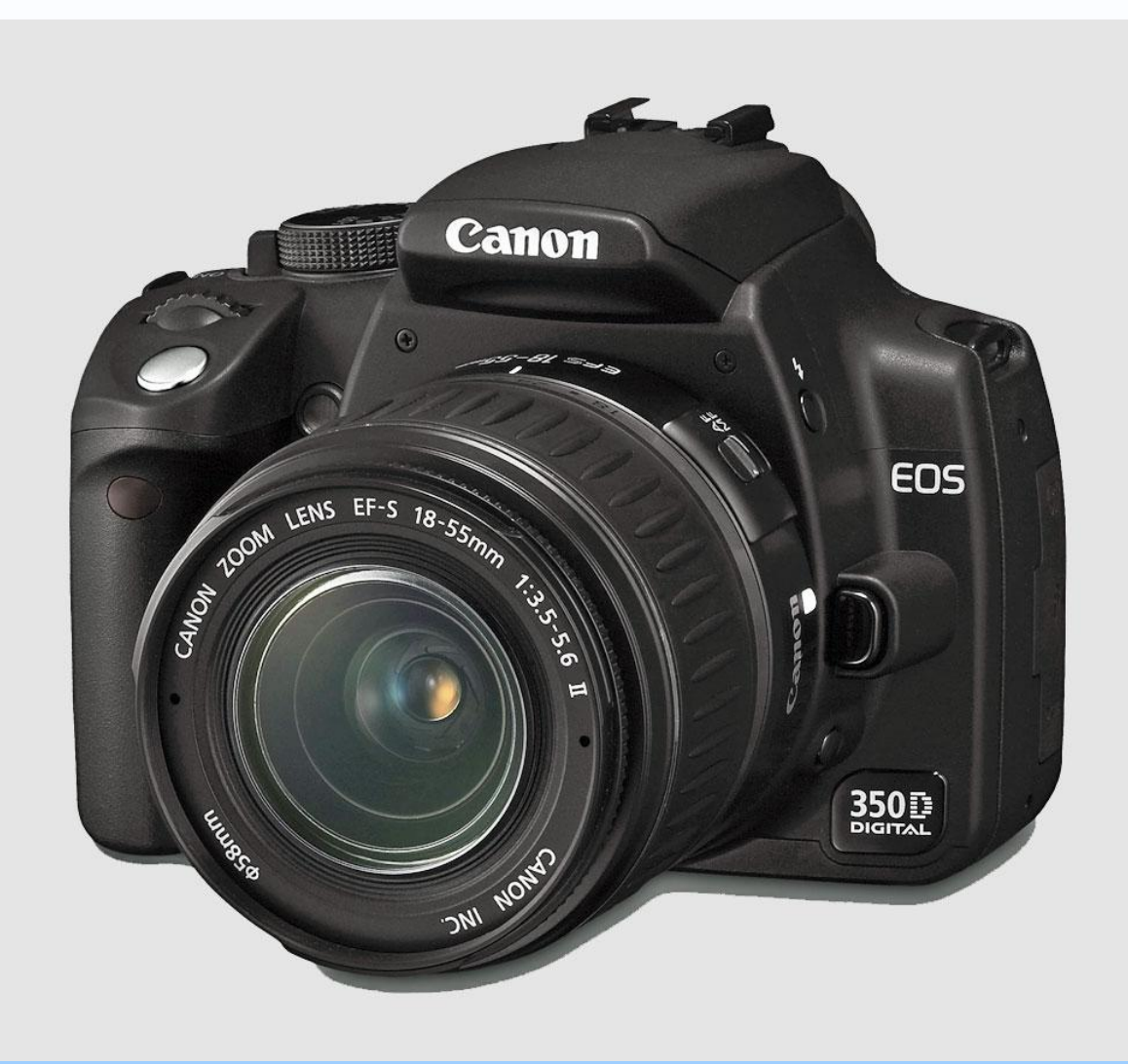

Plusieurs

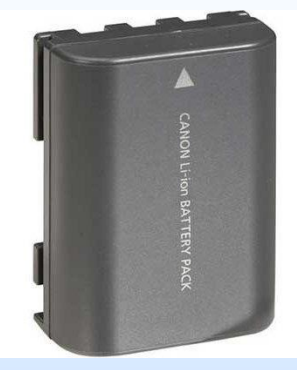

chargées

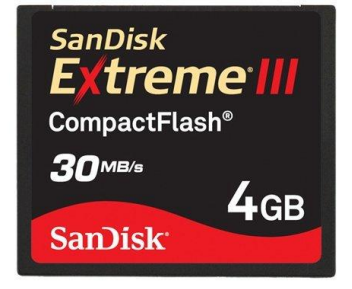

#### Appareil Photo Numérique (APN) Reflex

vide

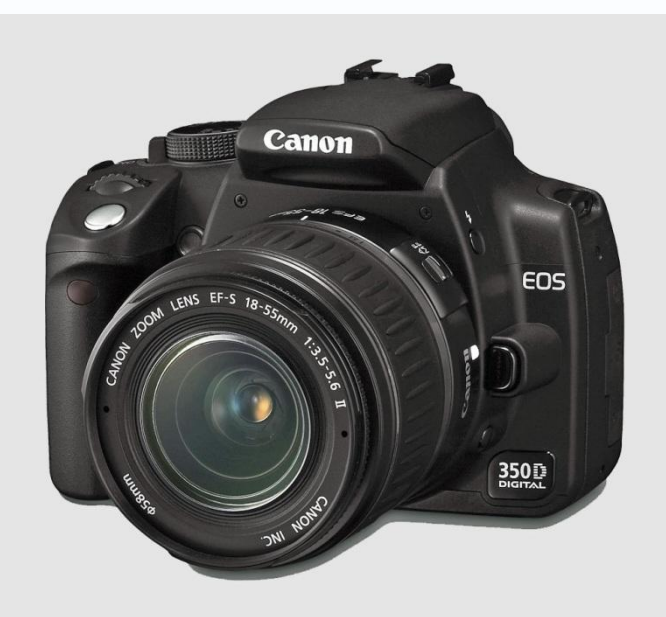

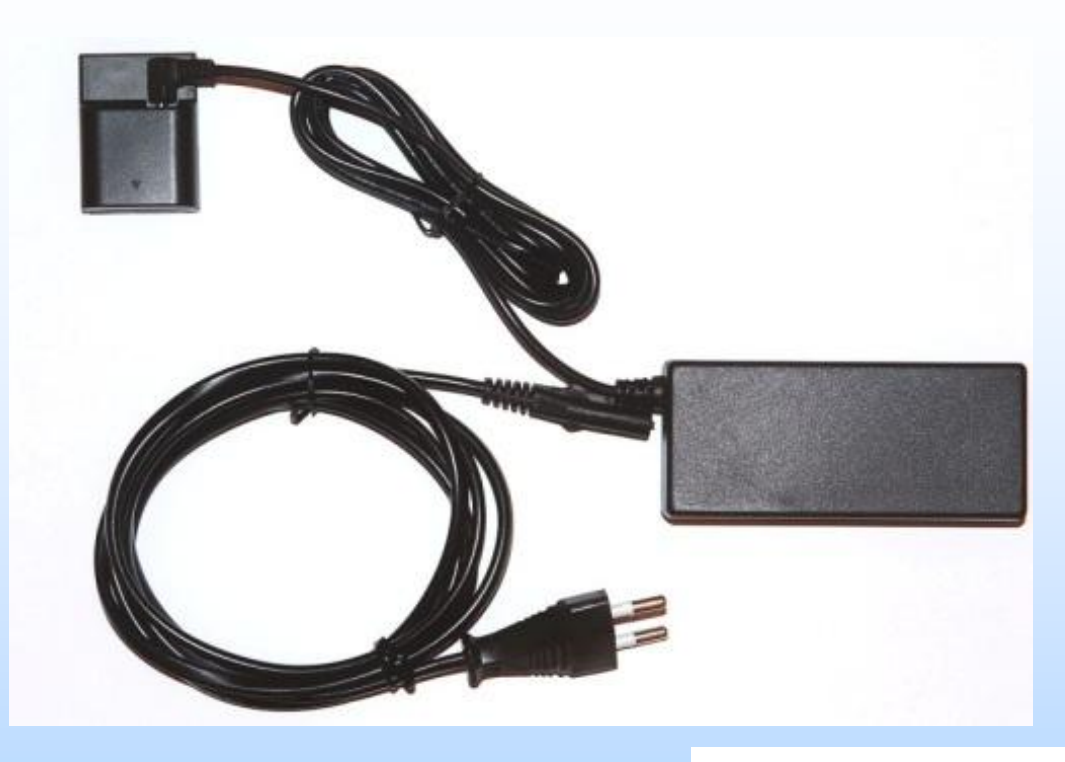

#### Alimentation secteur

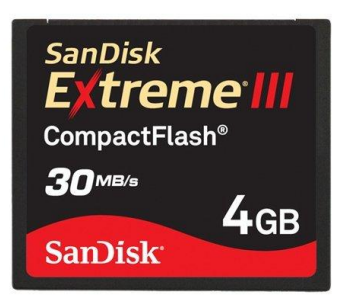

## **Déclenchement**

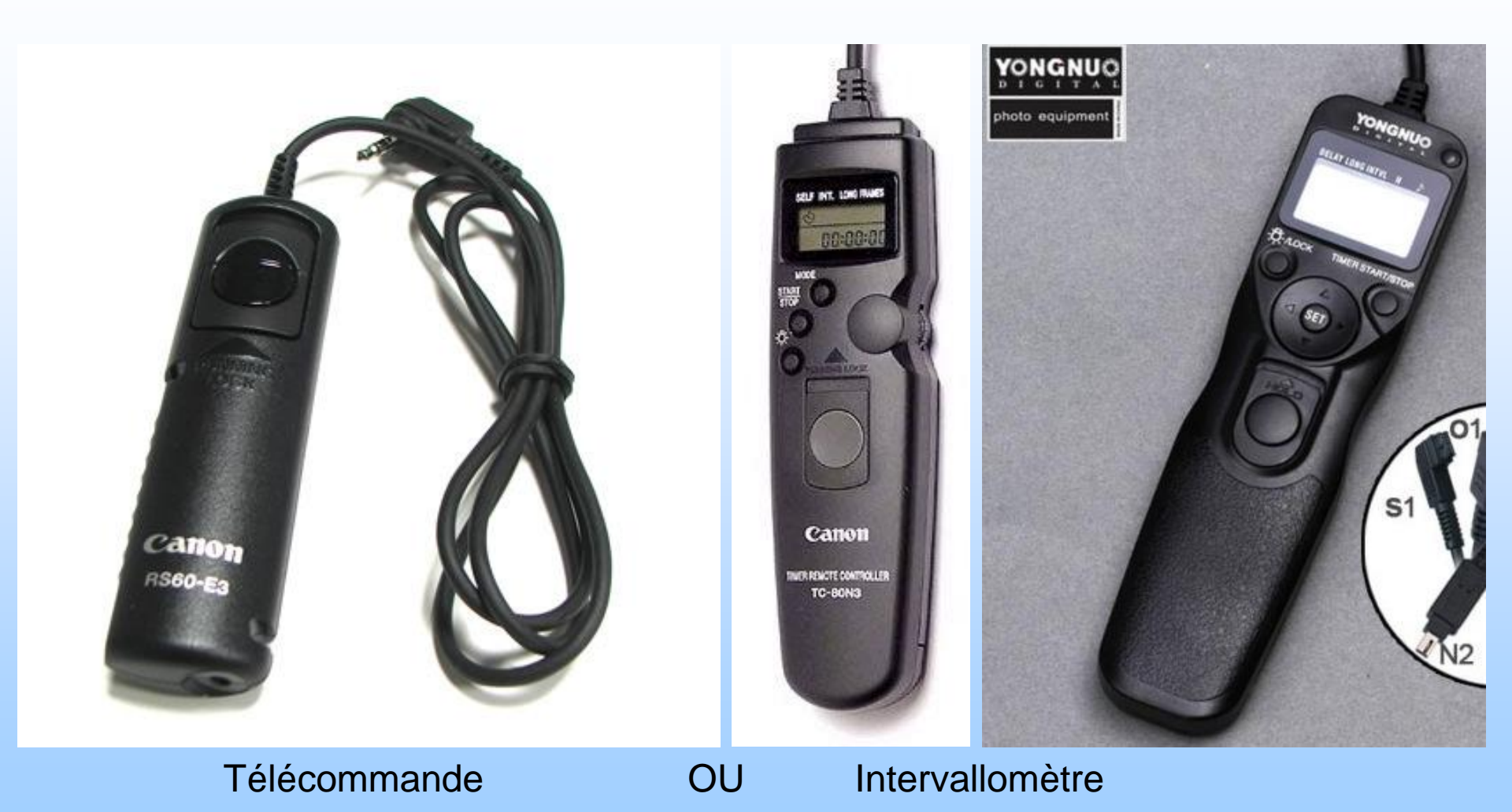

# L'intervallomètre

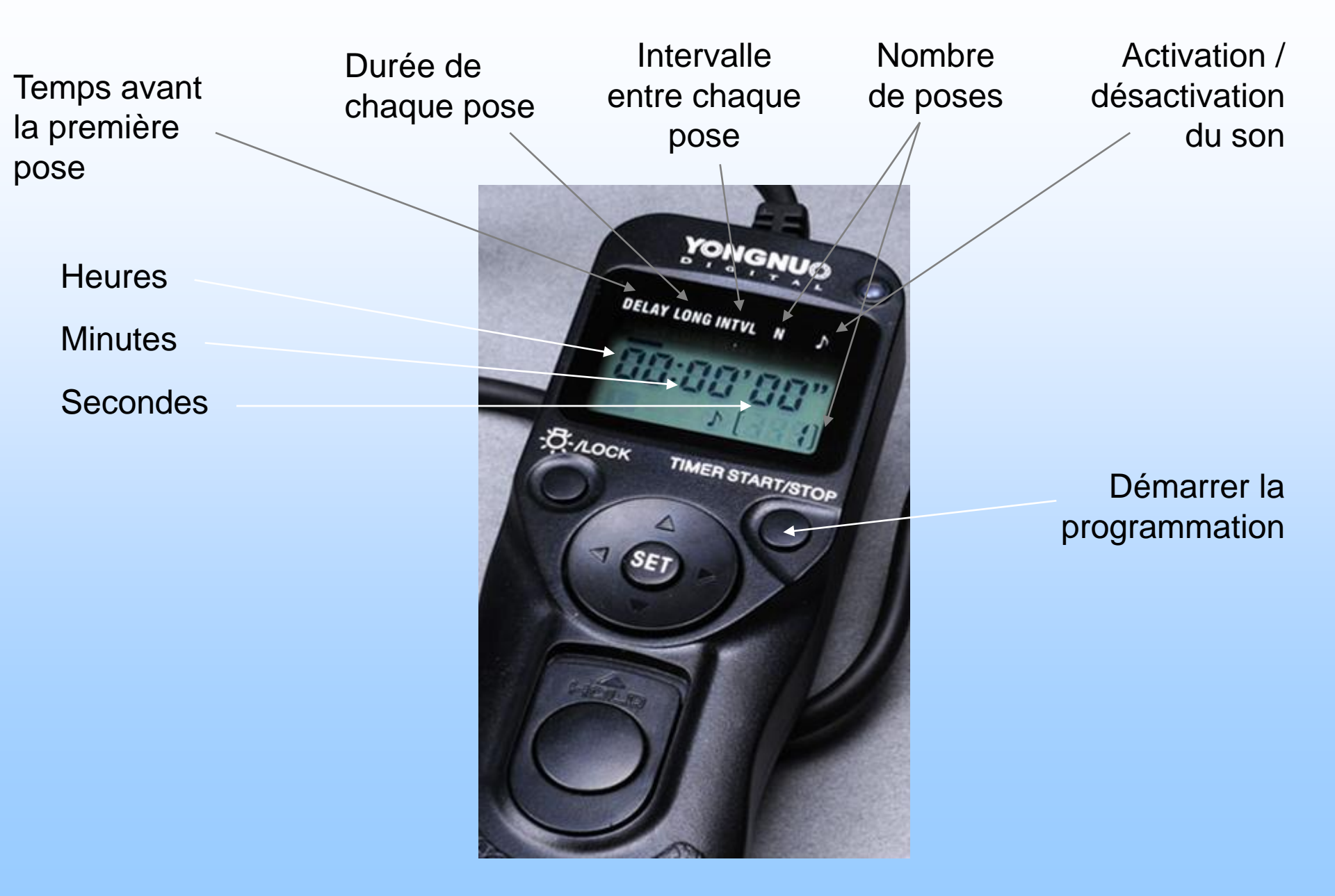

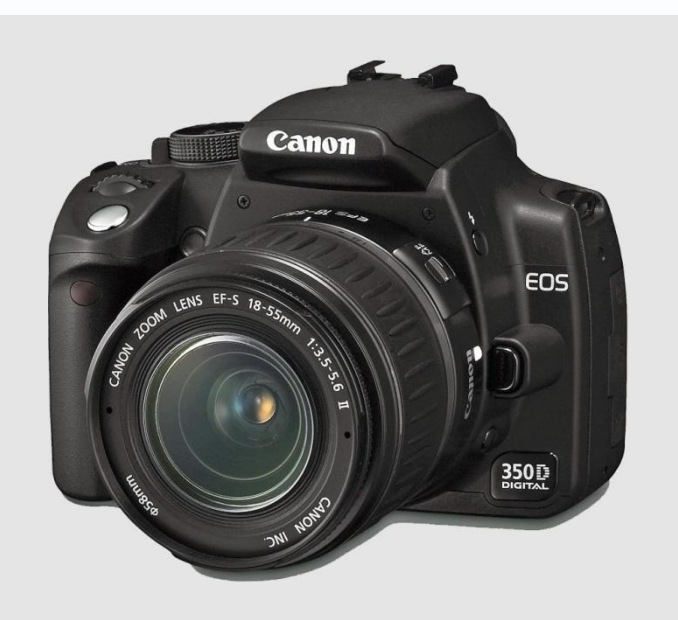

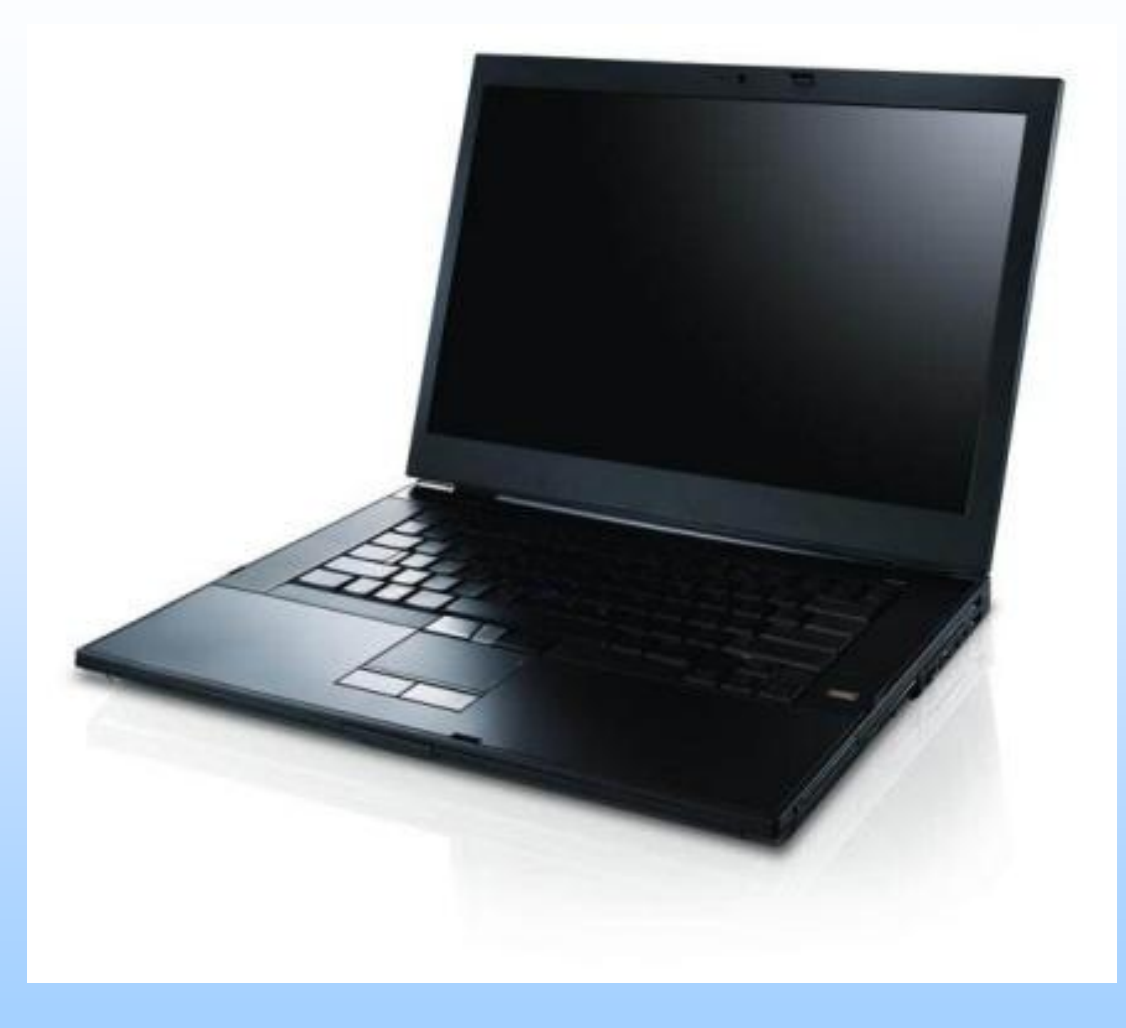

#### APN défiltré ou avec filtre anti-IR

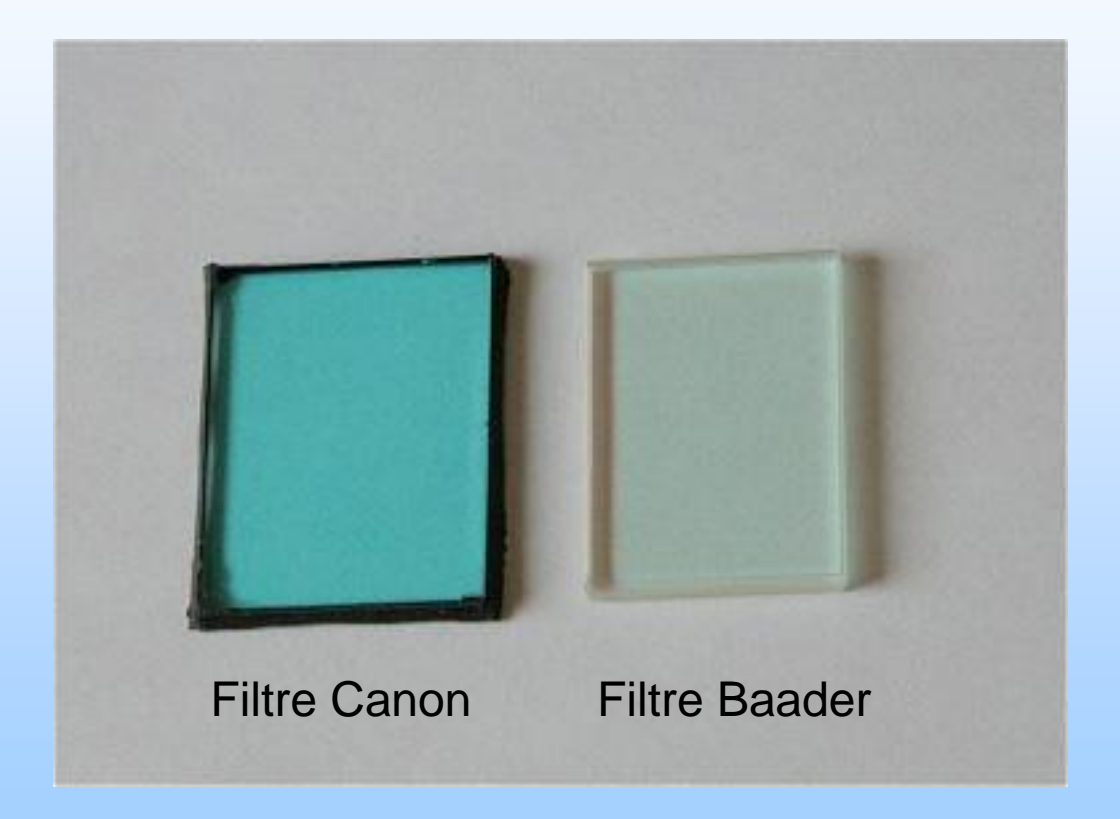

Et plus maintenant filtre Astrodon

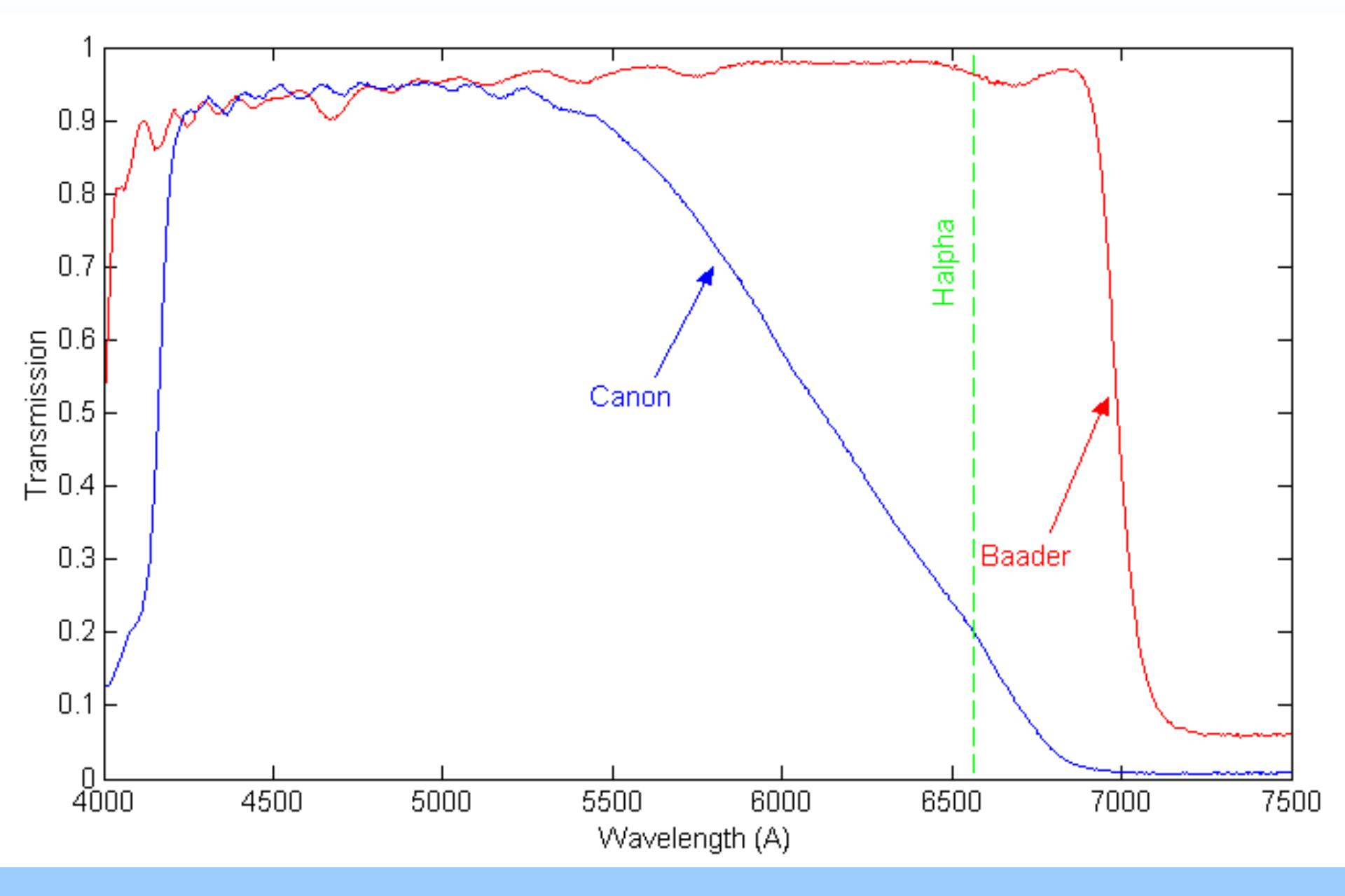

#### Canon EOS 350D with original IR cut

Canon EOS 350D with Baader IR cut

Canon EOS 350D without IR cut

|                | Hbeta<br>4861 A |              | O<br>686         | 2<br>9 A      | 02<br>7605 A |
|----------------|-----------------|--------------|------------------|---------------|--------------|
| Ca H<br>3968 A |                 | Na<br>5893 A | Halpha<br>6563 A | H2O<br>7186 A |              |

#### Exemple avec M57 : nébuleuse de l'anneau

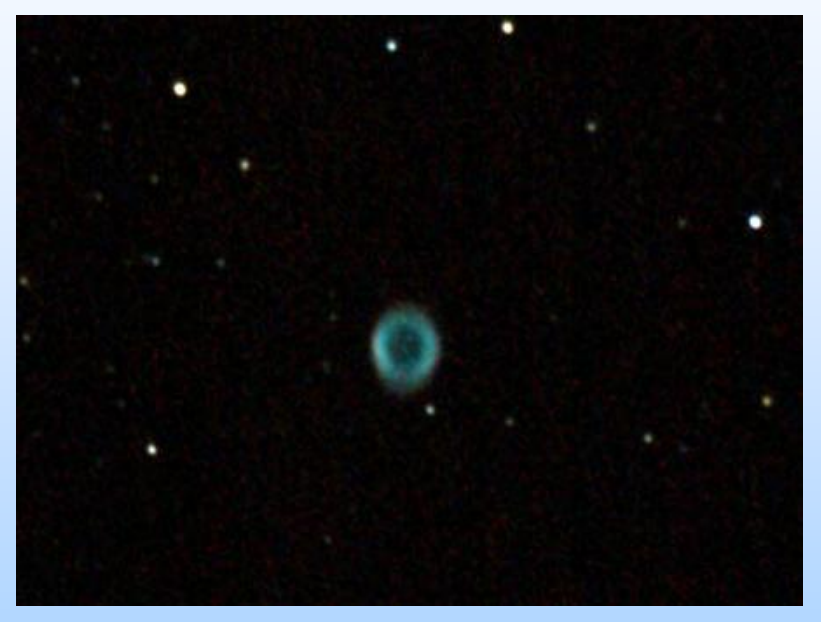

Filtre Canon

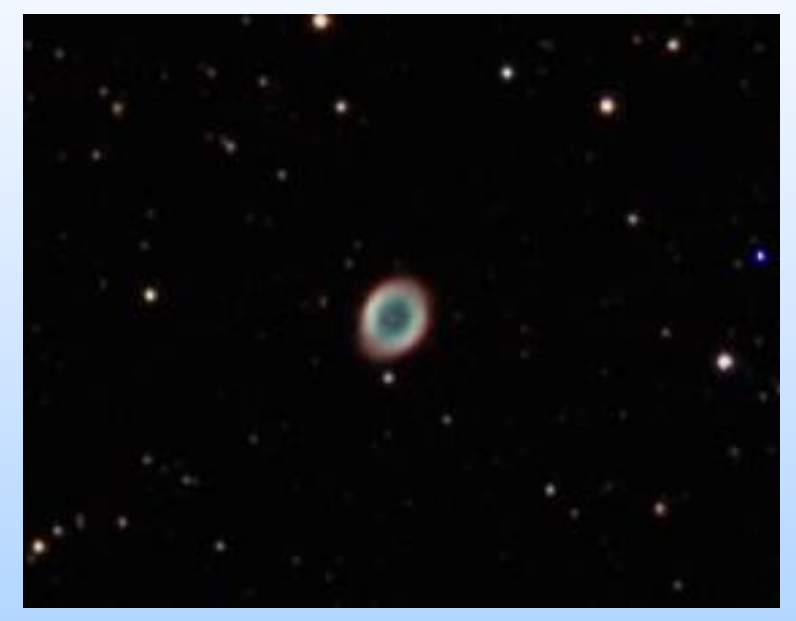

Filtre Baader

#### Photos « normales »

#### Filtre Canon

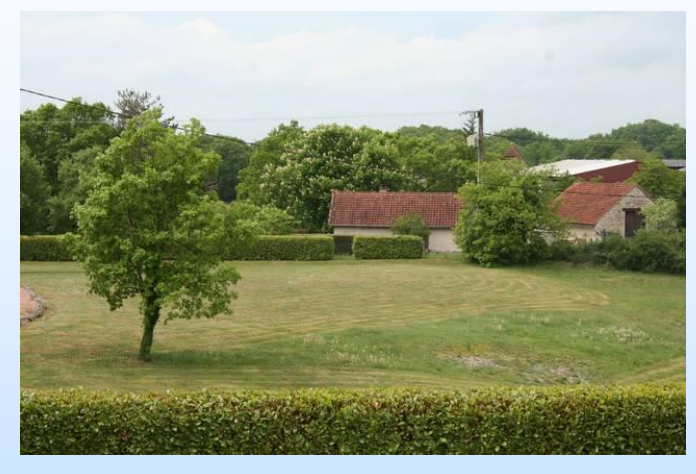

#### Filtre Baader

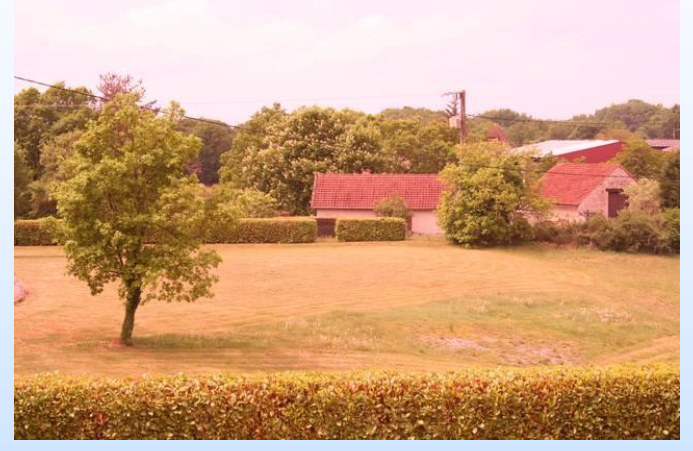

Balance des blancs automatique

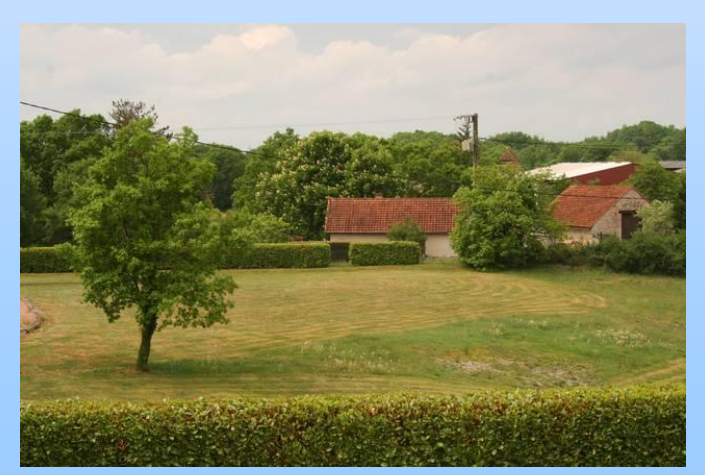

Balance des blancs personnalisée

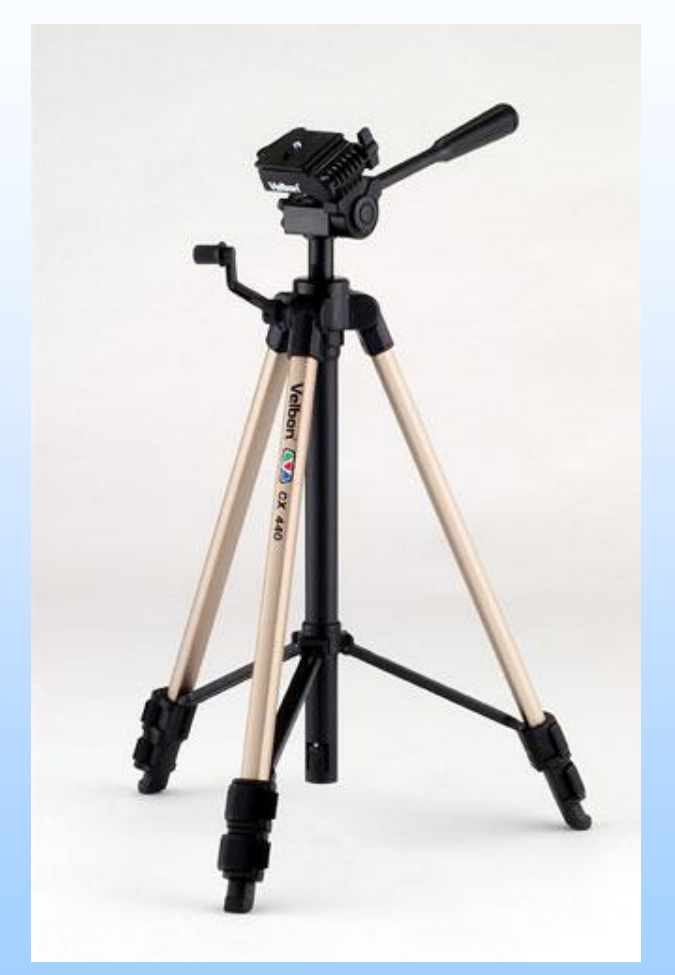

Trépied photo

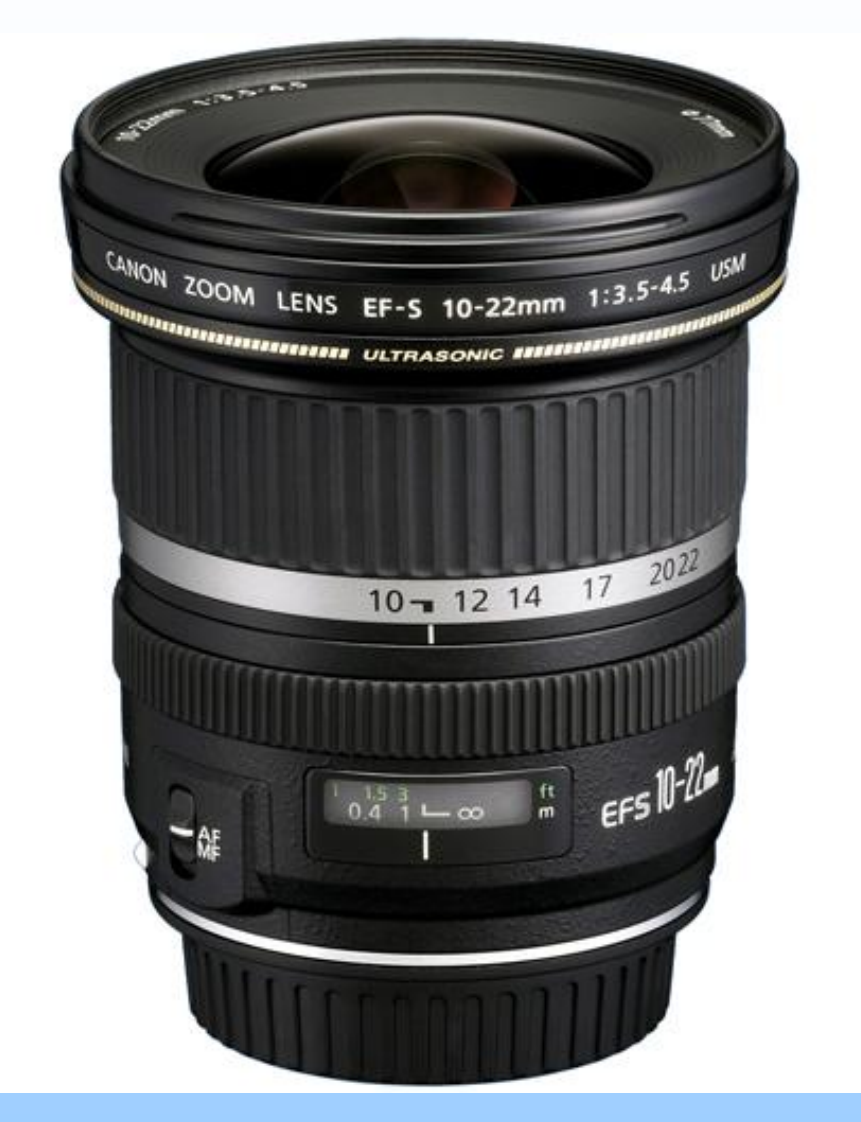

Des objectifs lumineux

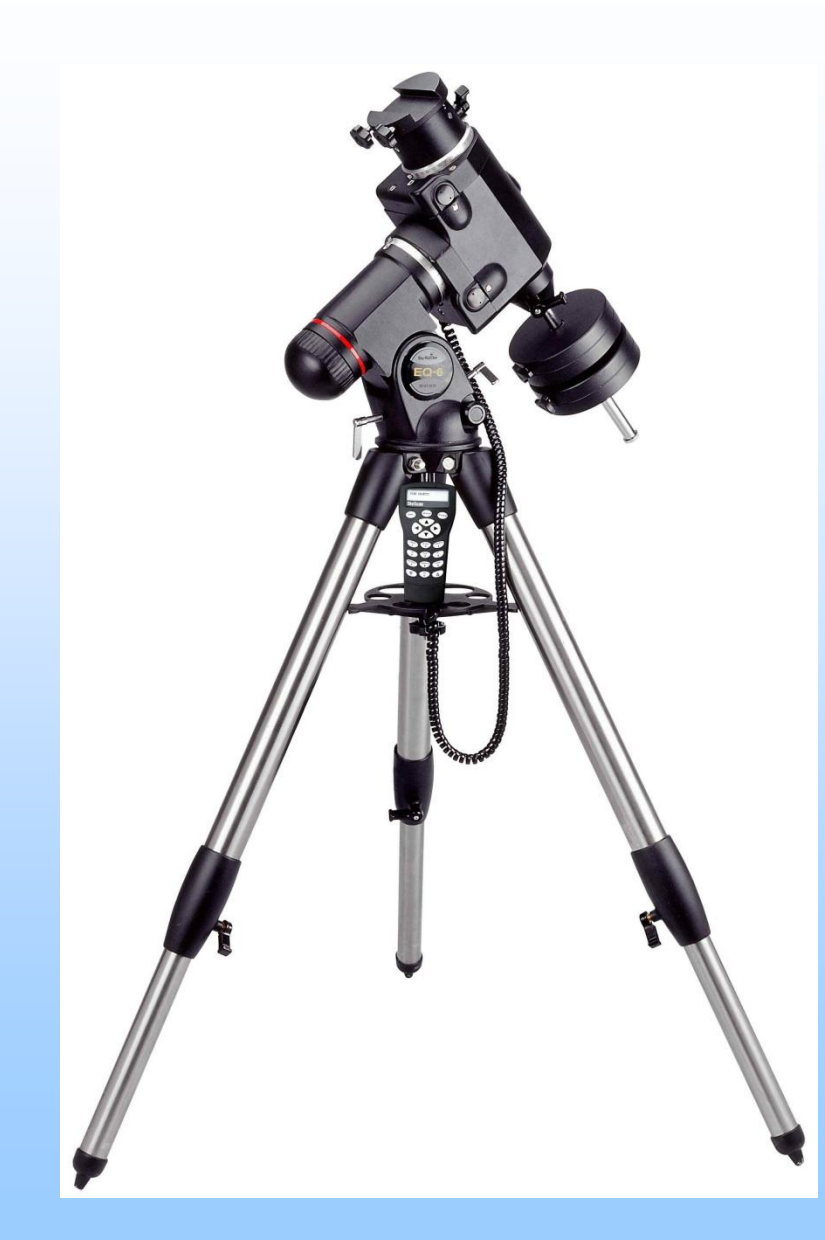

Monture équatoriale motorisée GOTO avec port auto-guidage

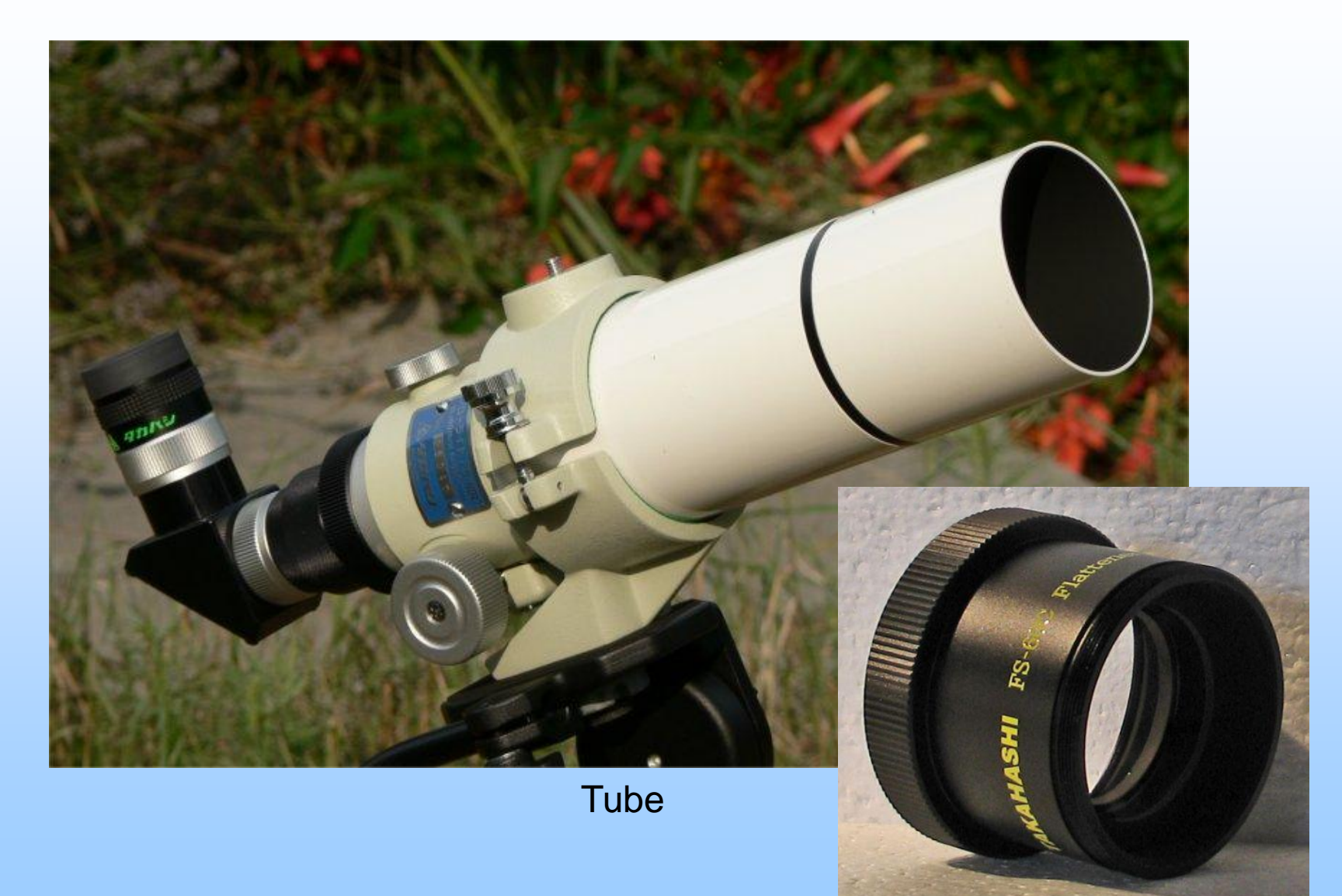

#### Avec correcteur/réducteur

Lunette Takahashi 60mm Canon EOS 350D Monture EQ6 Brut de 4 min (sans autoguidage) Sans correcteur => coma

Même image à 100%

Coma

Lunette Astro Professional 102mm Canon EOS 350D Monture EQ6 Brut de 4 min (avec autoguidage) Avec correcteur/réducteur => pas de coma

# Même image à 100%

## La mise en station

Astrophotographie = besoin d'une excellente mise en station

- 1) Placer son instrument face au nord
- 2) Le mettre de niveau et bien l'enfoncer dans le sol
- 3) L'équilibrer (avec l'appareil photo !)
- 4) Régler le chercheur
- 5) Viser l'étoile polaire avec le viseur polaire
- 6) Utilisation d'un GOTO : procéder à l'alignement
- 7) (Collimater son instrument)

Les traitements d'images numériques ne sont pas capables de récupérer de grosses erreurs lors des prises de vues (mauvais suivi, mauvaise mise au point) !!!

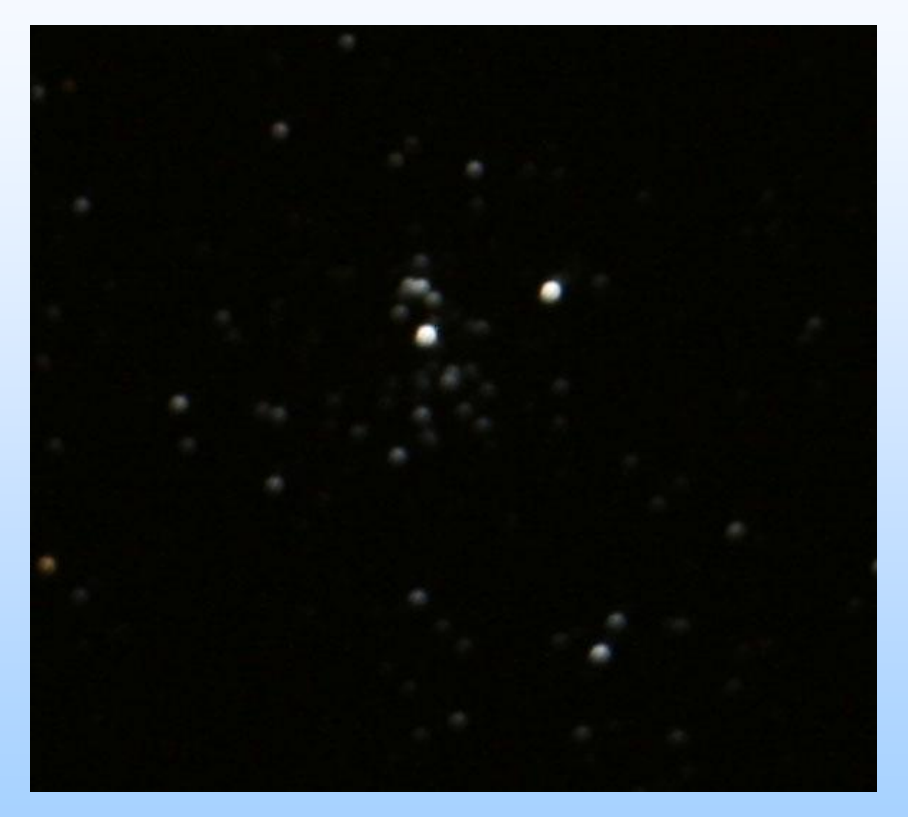

Mauvaise mise au point, télescope décollimaté

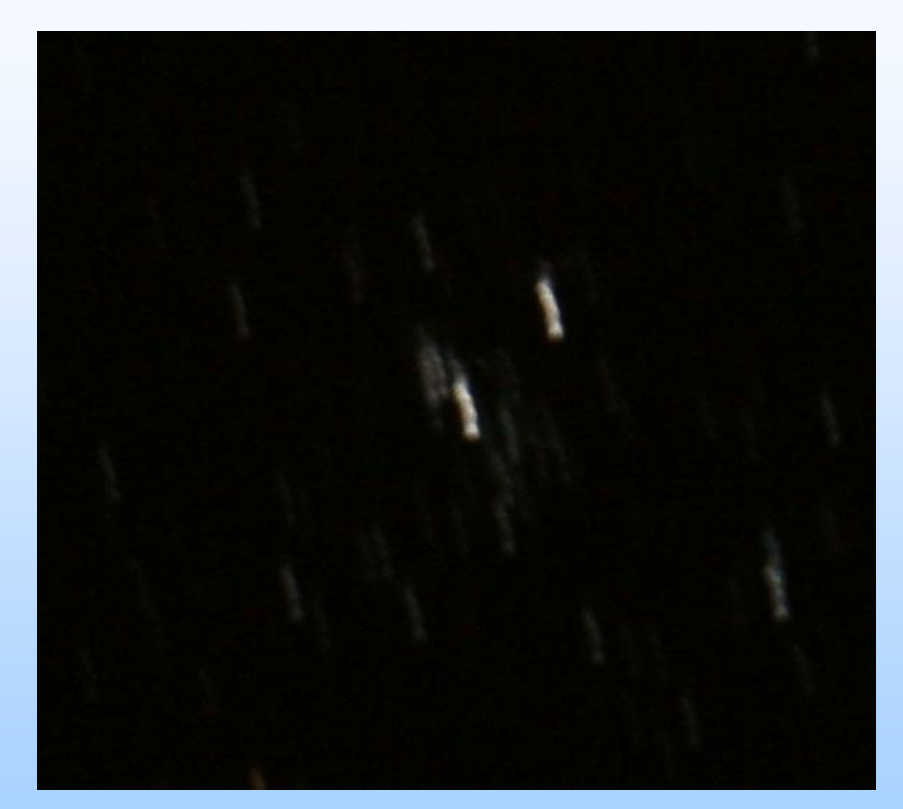

#### Mauvais suivi

Format de l'image : RAW ou <u>RAW + JPEG</u>

Astuce : ne pas afficher automatiquement l'image après la prise de vue permet d'économiser la batterie

Eviter les vibrations :

- pas de télécommande : utiliser le retardateur
- basculer le miroir avant la prise de vue

#### Sélectionner le mode Manuel

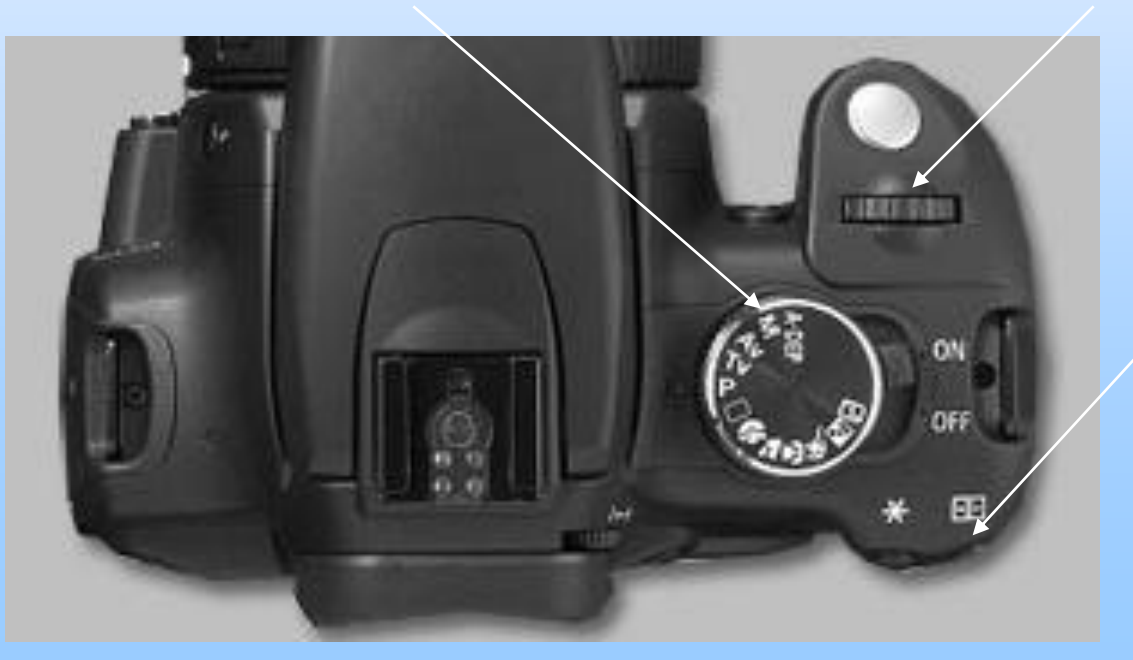

#### Molette pour le temps de pose

Astuce : ce bouton affiche un point rouge au centre du viseur, idéal pour centrer un objet lumineux

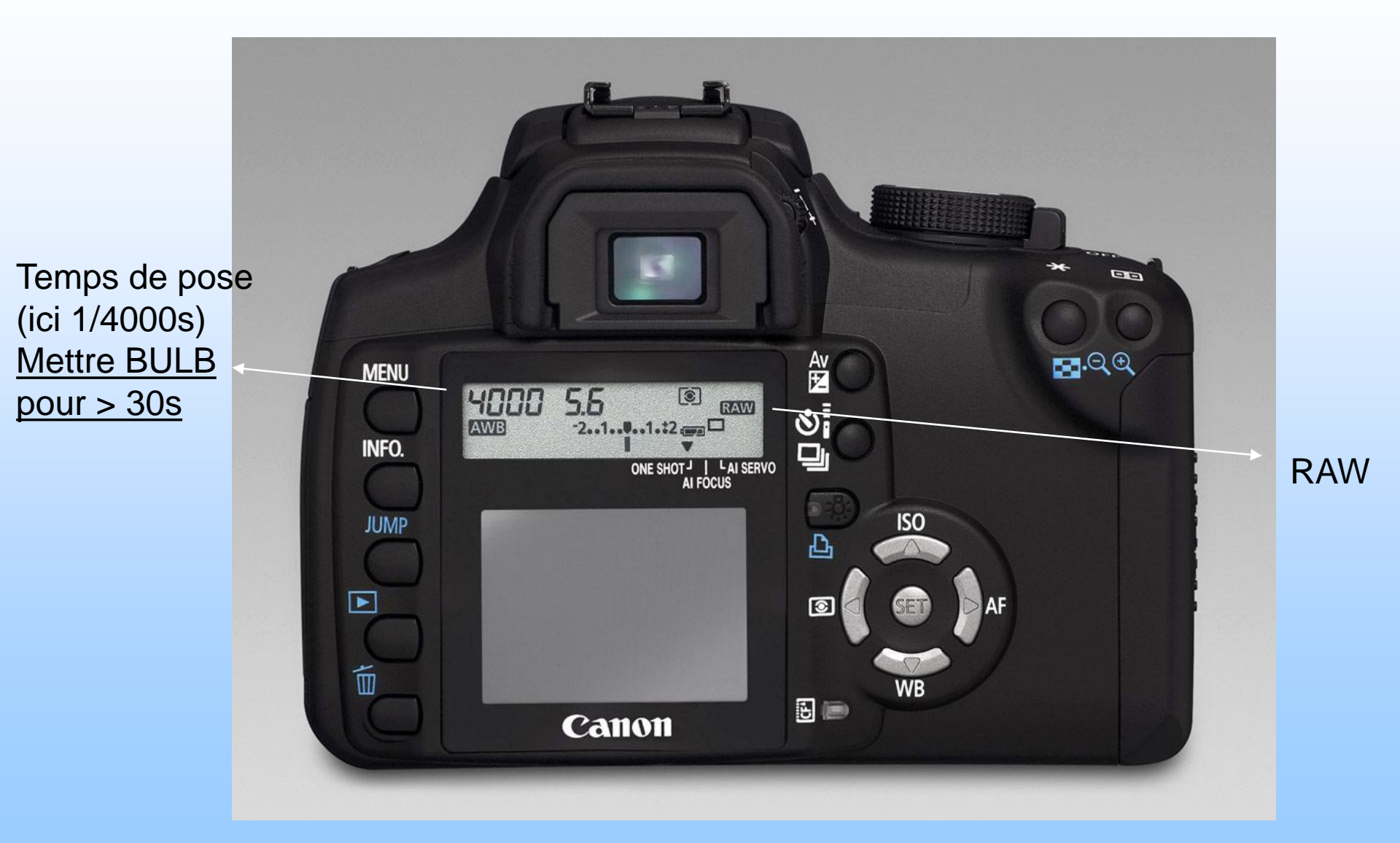

#### La prise de vue : choisir la sensibilité

Capteur = 1 seule sensibilité

Canon 350D : environ 100 ISO

Capteur = traduit une intensité lumineuse en courant électrique

Sensibilité supérieure = amplification du signal électrique ⇒ augmente le signal et le bruit, diminue la dynamique ⇒ au-delà d'une certaine sensibilité, le rapport signal/bruit diminue (la mesurer par la méthode de Thierry Legault)

Canon 350D : 400 et 800 ISO donnent de bons résultats

## La prise de vue : choisir le temps de pose

Minimum pour le ciel profond : quelques secondes

Certes, on peut additionner des poses, mais si les poses sont trop courtes, le capteur n'aura pas le temps d'enregistrer le signal utile, et 0 \* 100 = 0!

Cependant, il ne faut pas poser trop longtemps. Sans autoguidage, l'imprécision de la monture va limiter le temps de pose : au-delà d'un certain temps de pose, le suivi n'est plus bon.

Sans autoguidage, plus de 5 minutes est un exploit !

La technique : commencer à 15 ou 30s. Doubler le temps de pose si le suivi est bon. S'arrêter dès que le suivi n'est plus bon et prendre l'avant dernier temps de pose.

Si pollution lumineuse, abaisser le temps de pose et faire beaucoup de poses.

# La prise de vue : vérifier le suivi et la mise au point

Dégrossir en vérifiant le résultat sur l'écran de l'APN (zoomer au max)

Pour affiner : transférer les images sur un PC et éventuellement utiliser un logiciel pour « mesurer » la mise au point (FWHM)

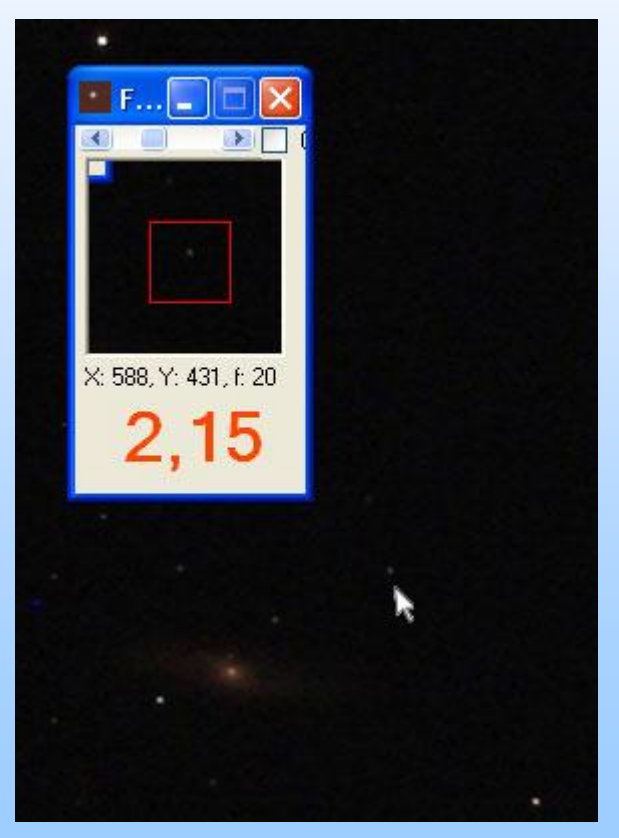

Logiciel FWHM.exe

## FWHM (Full Width at Half Maximum)

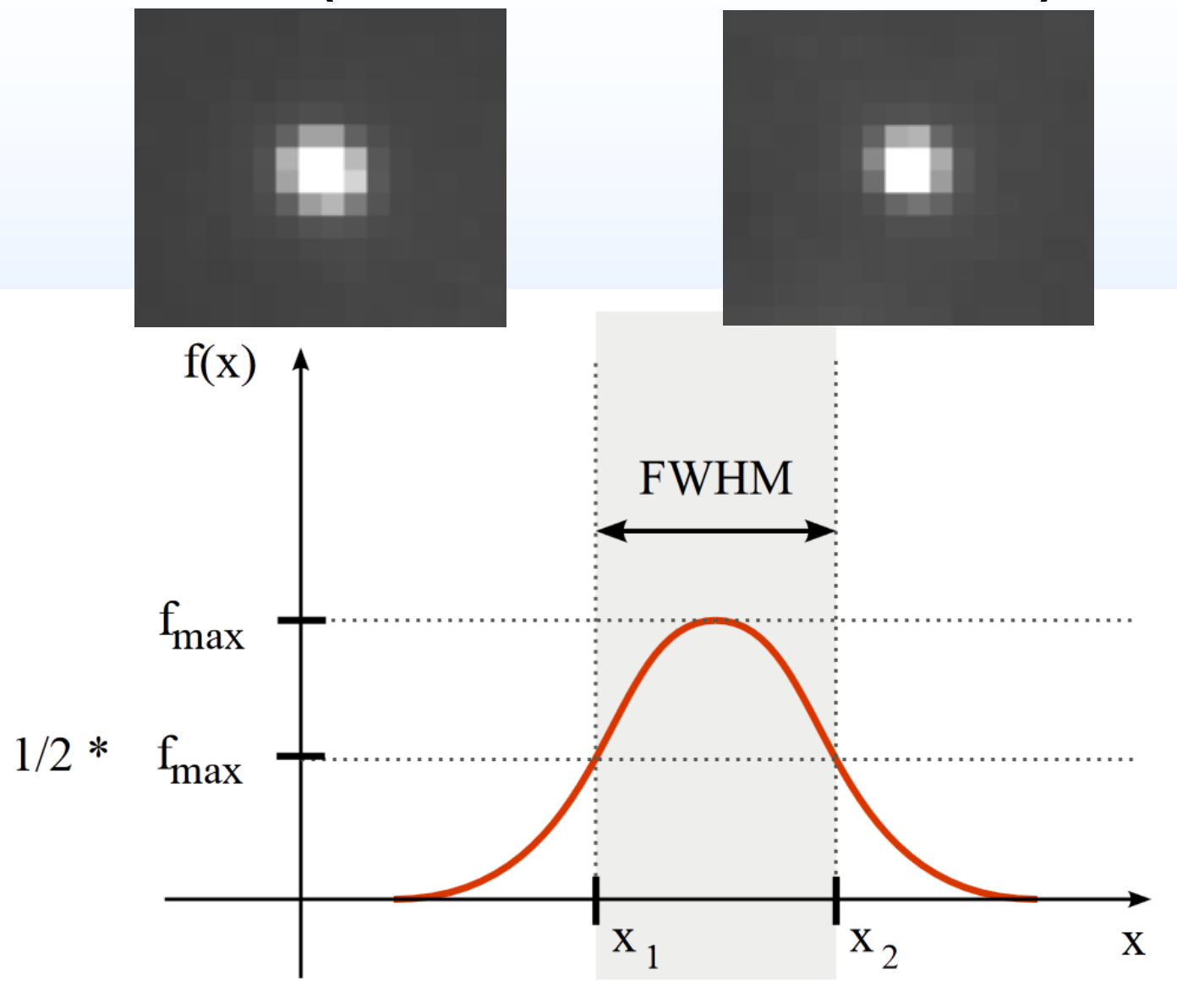

## La prise de vue : combien de poses

Exemple : 10 poses de 1 minutes équivalent à 1 pose de 10 minutes

Addition de 10 poses :

- Multiplie le signal par 10

- Multiplie le bruit par racine carré de 10 : environ 3

=> Multiplier les poses et les additionner, c'est améliorer le rapport signal/bruit

#### 10, 20 ou 40 poses donnent de bons résultats

Attention : temps de pose trop court = pas de signal 0x10 = 0 !

Sur les objets peu lumineux, il faut arriver à un temps de pose total de plusieurs heures !

## Les défauts des images numériques

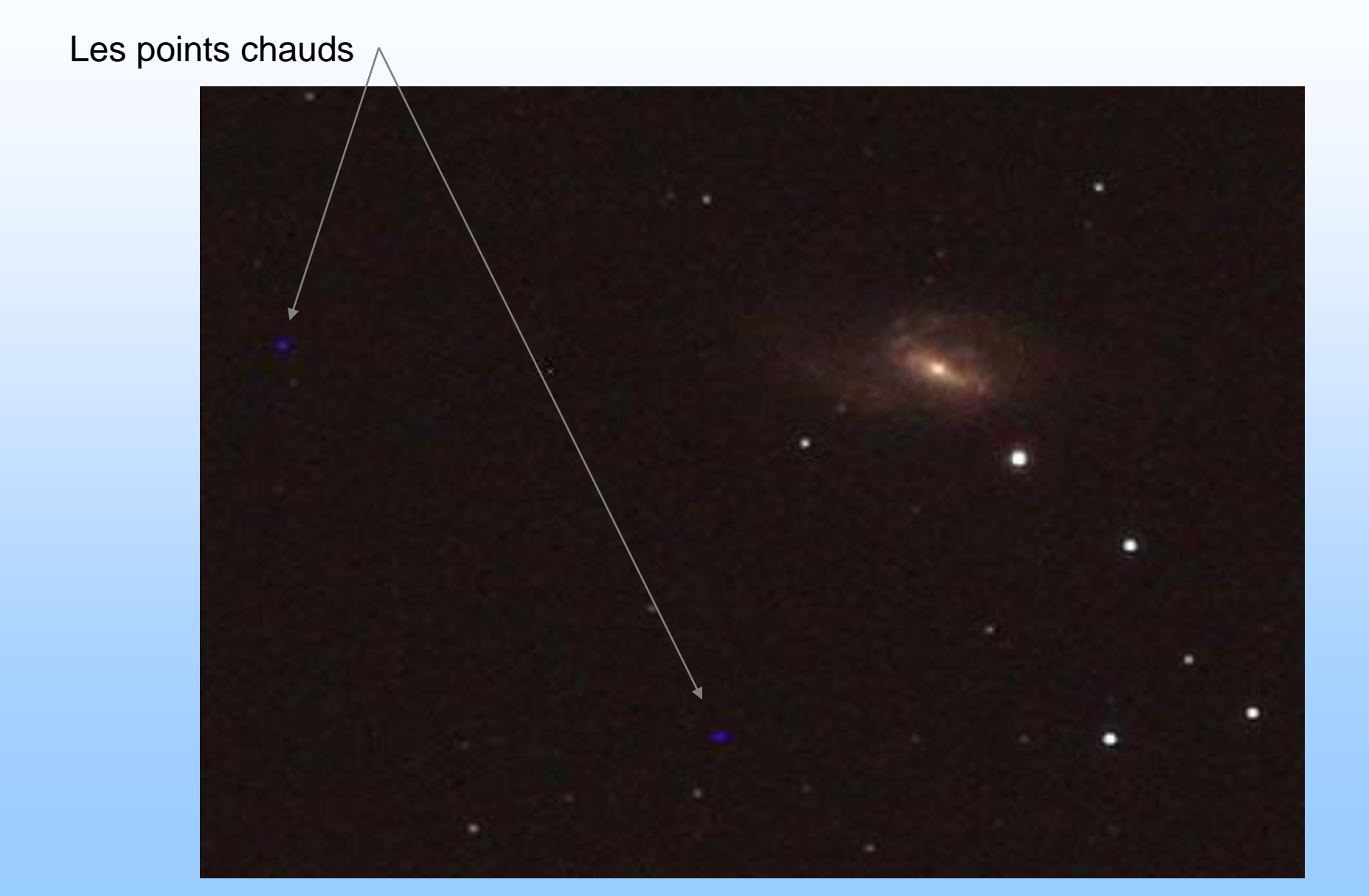

### Les défauts des images numériques

Le noir n'est jamais totalement noir avec un cache et un temps de pose très court (1/4000 s) (gris foncé)

En resserrant les seuils, on peut voir de très légères fluctuations

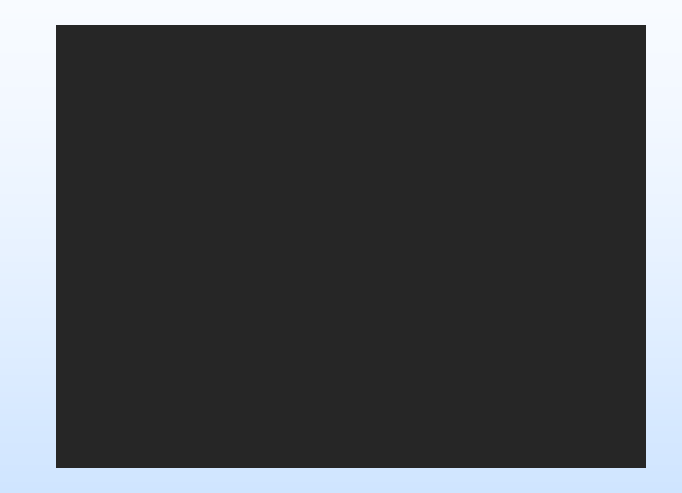

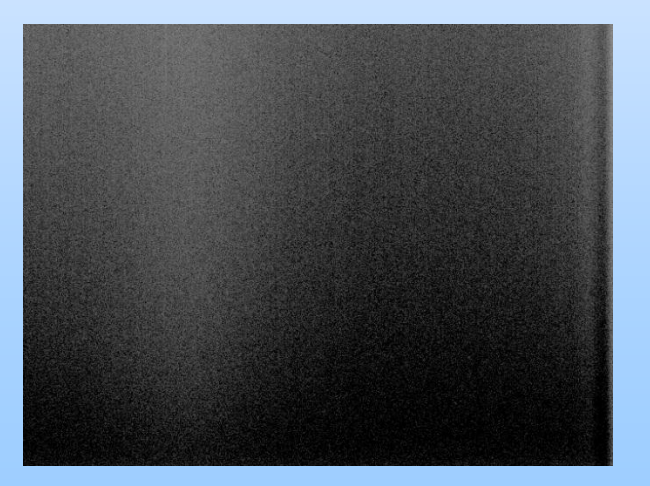

## Les défauts des images numériques

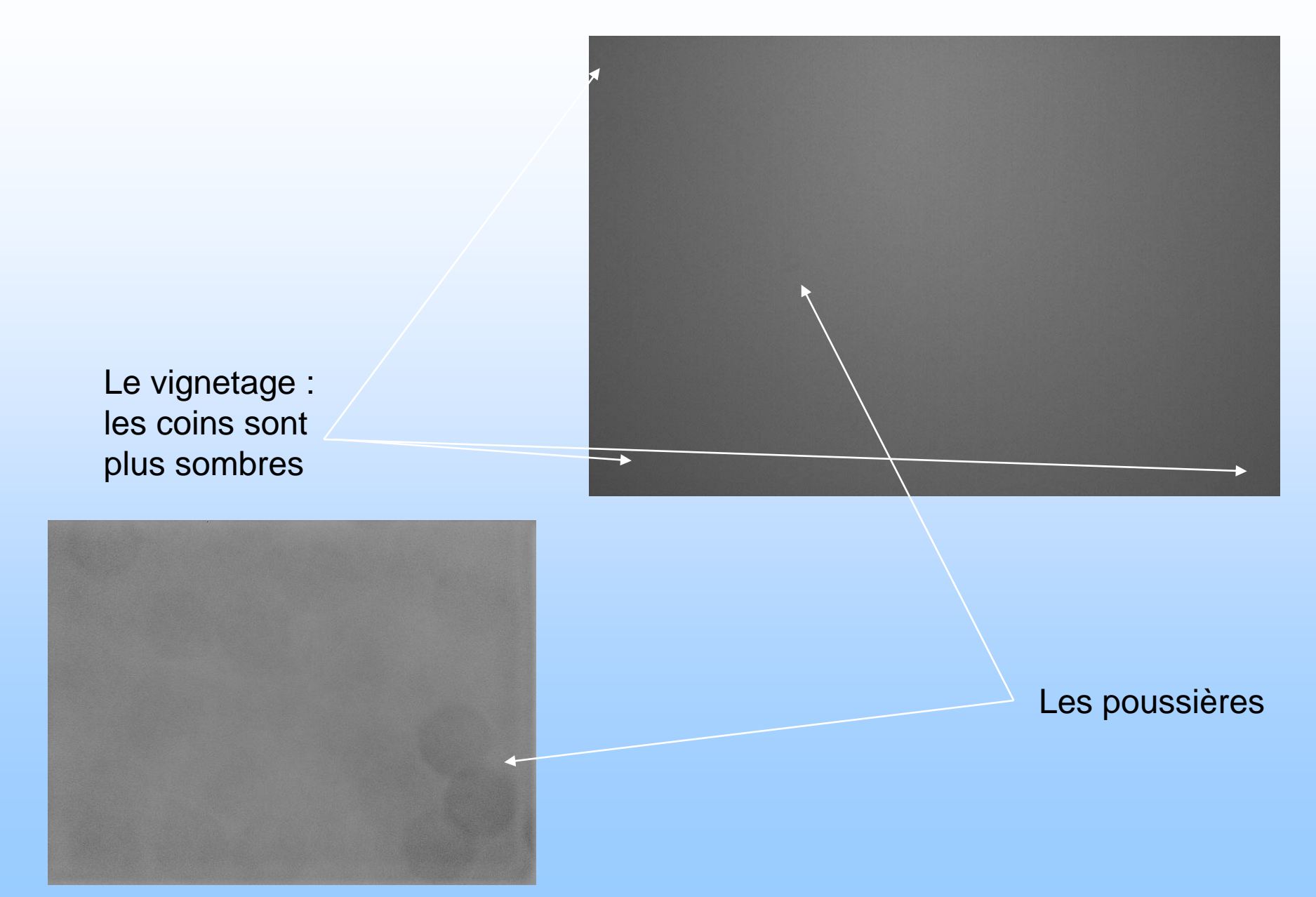

#### Des images pour corriger ces défauts : les offsets

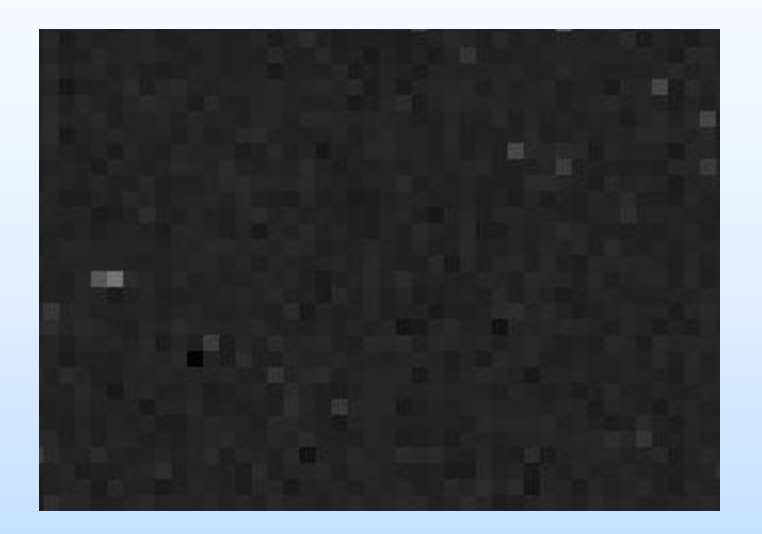

Temps de pose minimal : 1/4000s avec le Canon 350D Même sensibilité Avec cache

> Faire un nombre impaire d'offsets Minimum 3 ; une dizaine c'est bien

#### Des images pour corriger ces défauts : les darks

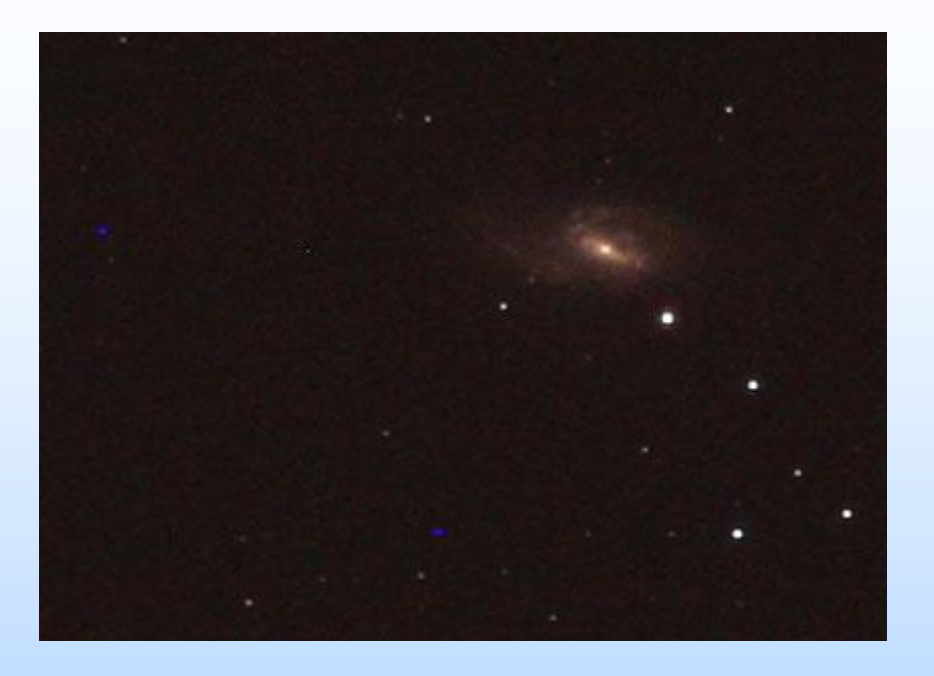

#### 3 minutes - 800 ISO

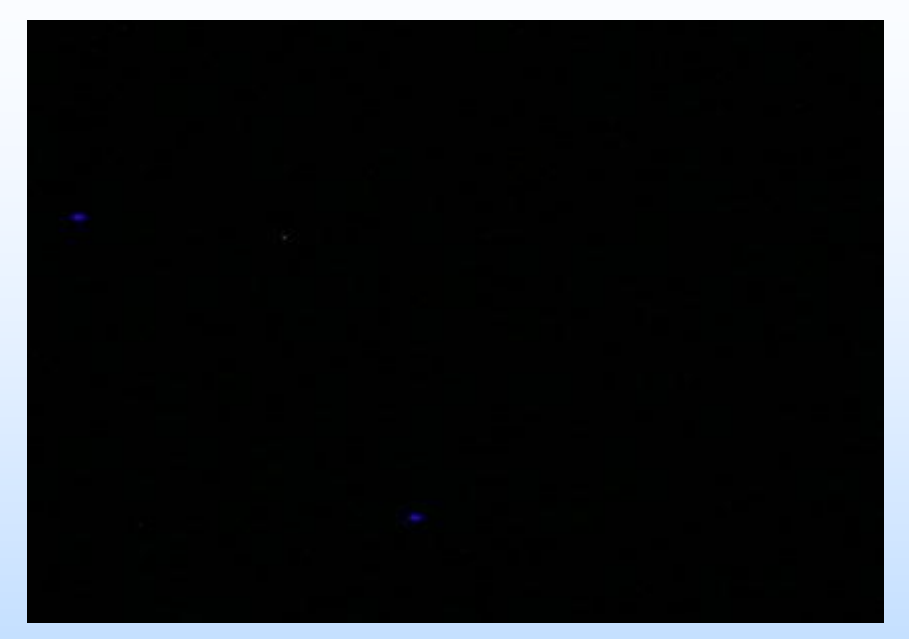

3 minutes – 800 ISO Avec cache

Même temps de pose, même sensibilité, même température (même jour, même heure)

Faire un nombre impaire de darks Minimum 3 ; 15 c'est bien

## Des images pour corriger ces défauts : les flats

Désactiver le nettoyage automatique du capteur

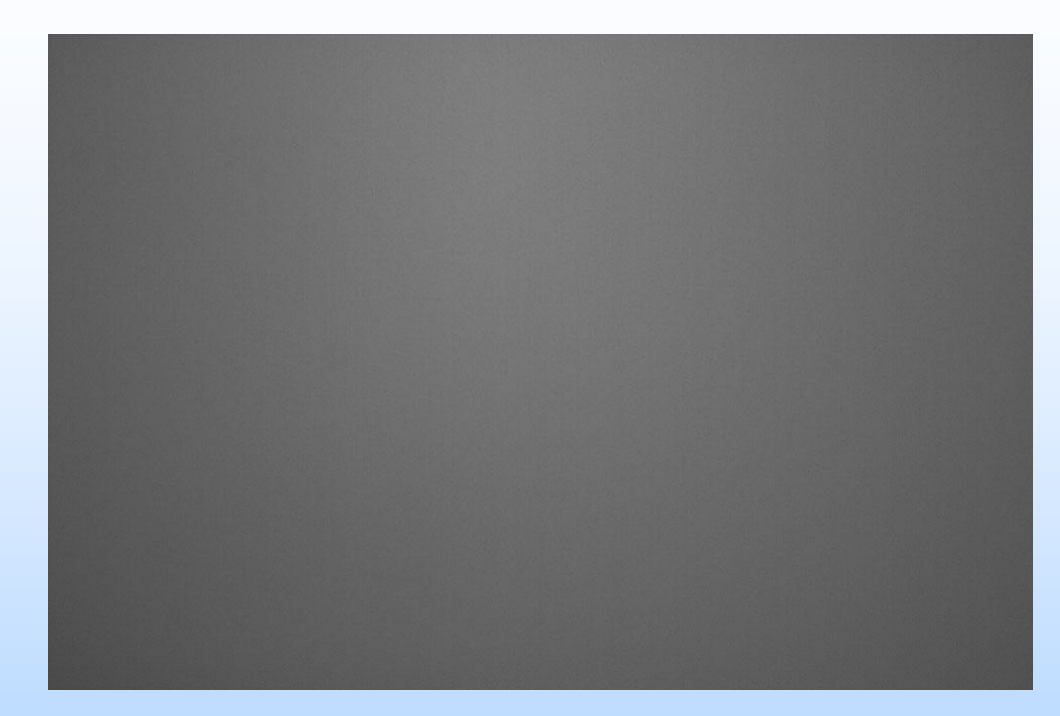

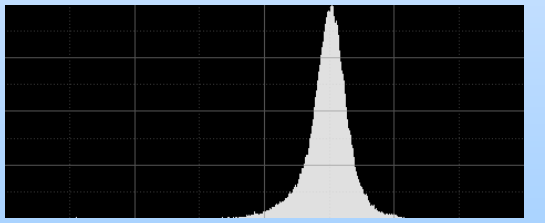

Même position relative du boitier par rapport au tube Pas de cache mais un support blanc éclairé (écran PC, boite à flat)

Temps de pose pour avoir un histogramme au 2/3 1/3 Sensibilité et température indifférentes

> Faire un nombre impaire de flats Minimum 3 ; 5 c'est bien ; plus c'est mieux
Le flat maître (master flat) : moyenne ou médiane de plusieurs flats

### Sans correction par le master flat

1. 1

### Avec correction par le master flat

# **Quand faire ces images ?**

|              | Offset | Dark              | Flat |
|--------------|--------|-------------------|------|
| Grand champ  | Oui    | Oui si pose > 10s | Oui  |
| Planétaire   | Non    | Non               | Oui  |
| Ciel profond | Oui    | Oui si pose > 10s | Oui  |

### Le prétraitement

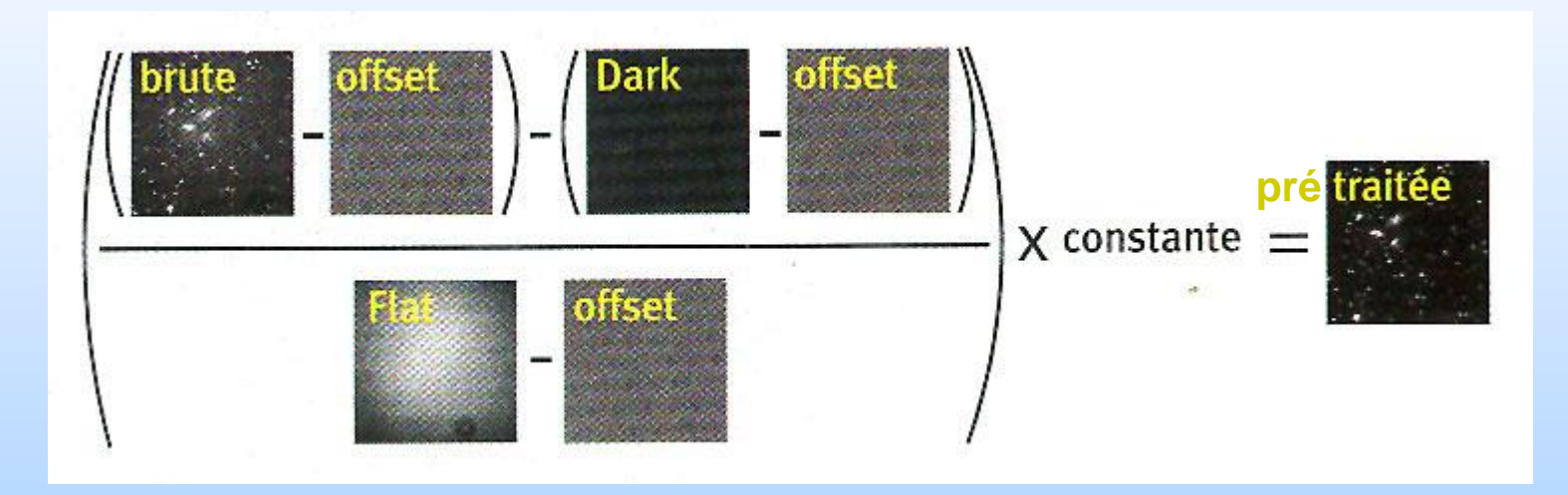

+ Interpolation des couleurs

### Combien de darks, flats, offsets ?

1 offset sigma = 12.6 5 offsets sigma = 6.8 15 offsets sigma = 4.2

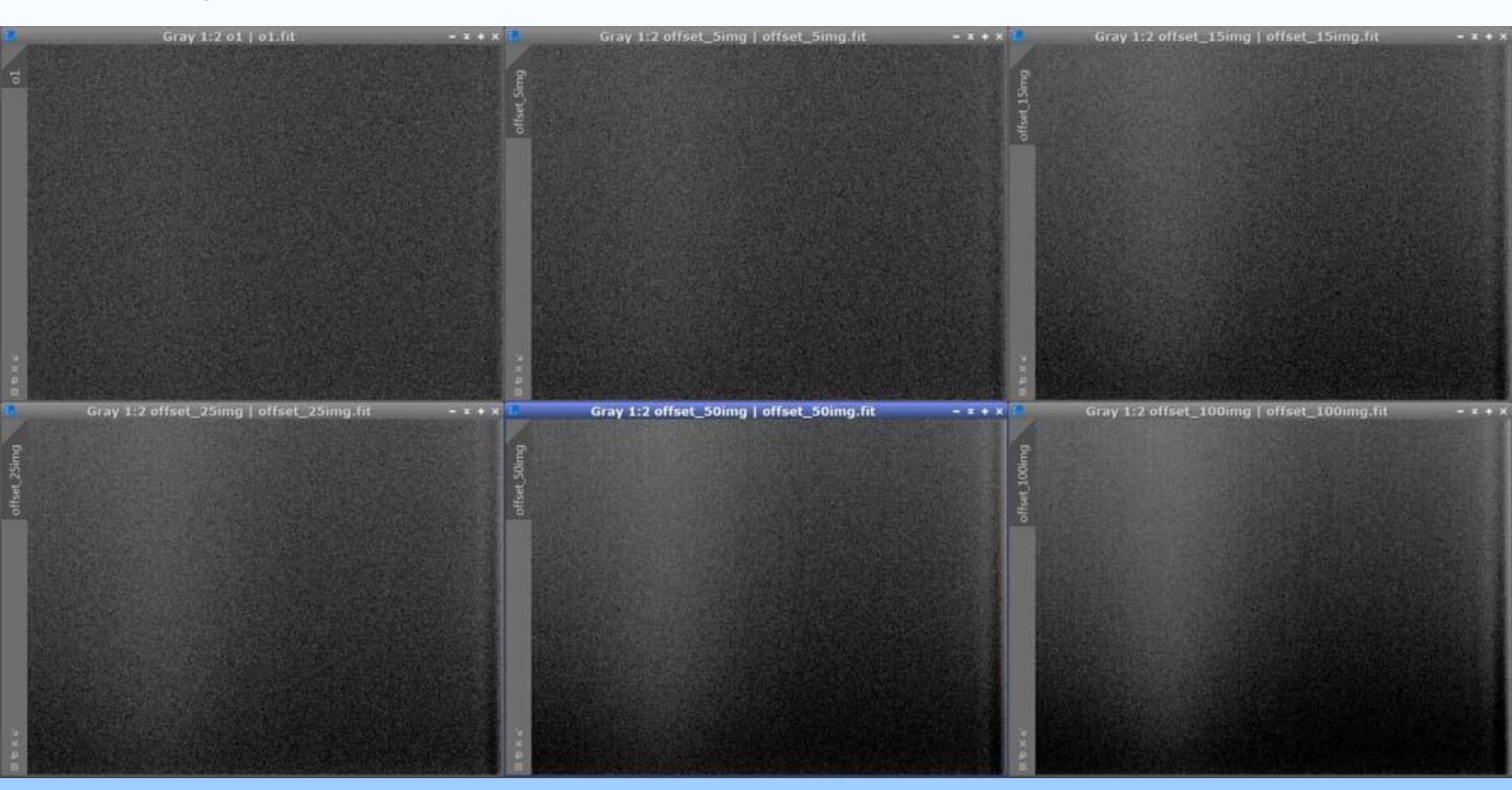

| 25  | off  | sets  |
|-----|------|-------|
| sig | ma = | = 3.8 |

50 offsets sigma = 2.8

100 offsets sigma = 2.3

# 2 notions mathématiques : médiane et écart type

Exemple des notes des élèves une interro.

| Classe 1 :                | Classe 2 :    |
|---------------------------|---------------|
| 8 / 20                    | 8 / 20        |
| 9 / 20                    | 9 / 20        |
| 10 / 20                   | 10 / 20       |
| 11 / 20                   | 11 / 20       |
| 18 / 20                   | 12 / 20       |
| Moyenne = 11,2            | Moyenne = ´   |
| Médiane = 10              | Médiane = 1   |
| Ecart type (sigma) = 7,92 | Ecart type (s |

Moyenne = 10 Médiane = 10 Ecart type (sigma) = 3,16

## Le traitement

- Registration = centrage des images les unes par rapport aux autres
- Empilement des images
- Balance des blancs
- Rehaussement de la dynamique (DDP)
- Ajustement des seuils
- Retrait du gradient

- ...

- Utilisation d'un logiciel de retouche de photo (Gimp, Photoshop...)

### Les fichiers RAW

- RAW : terme anglais signifiant « brut »
- RAW : données quasi brutes issues du capteur
- Le fichier RAW est au numérique, ce que le négatif est à l'argentique

 JPEG : des traitements supplémentaires sont appliqués : balance des blancs, rehaussement du contraste, de la netteté, réduction de la dynamique, compression... => perte d'informations

- RAW : format propriétaire (\*.CR2 chez Canon,\*.NEF chez Nikon)
- DNG (Digital Negative) : format universel proposé par Adobe

### Les fichiers RAW

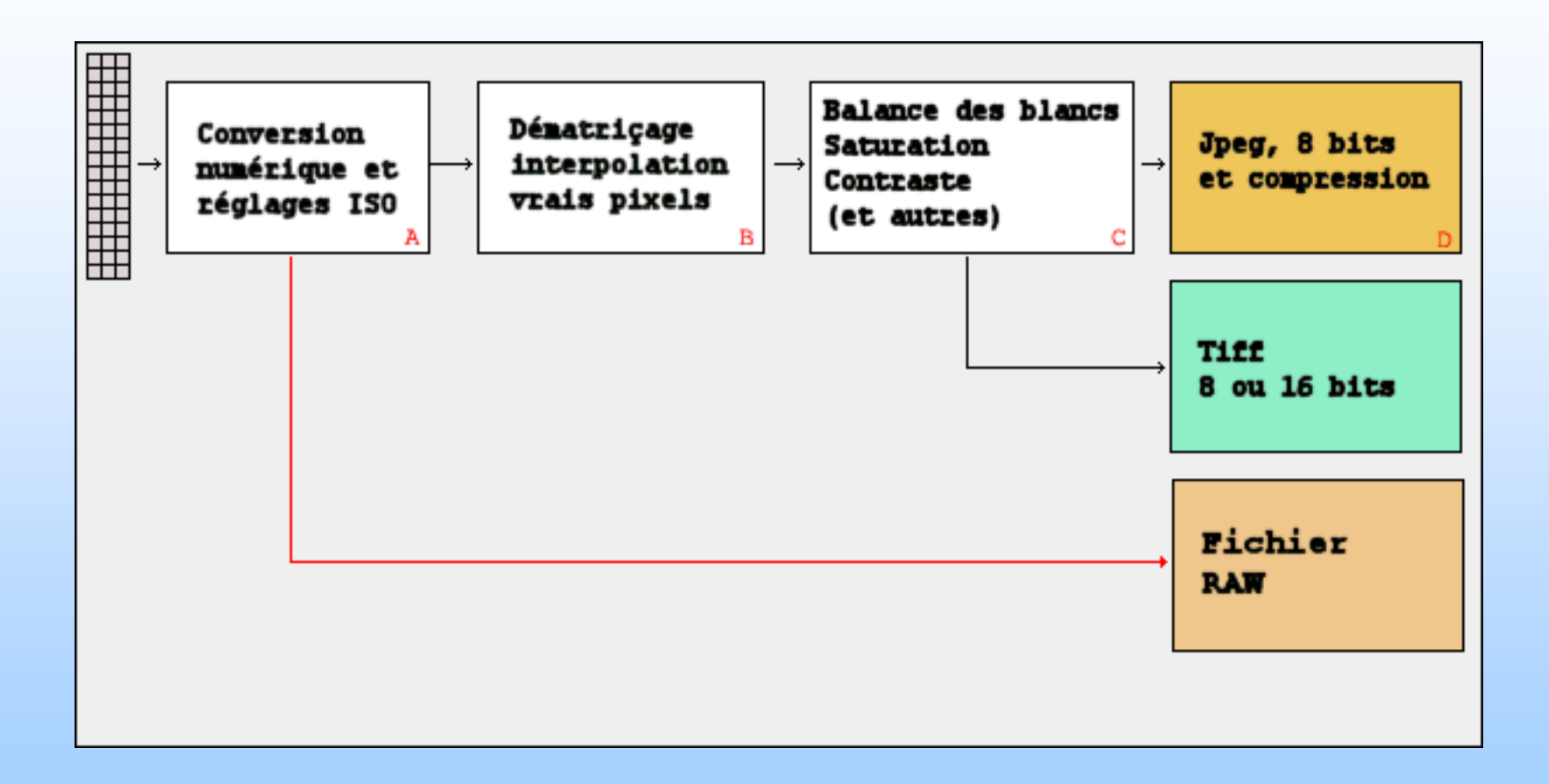

# Les fichiers RAW

Noir et blanc

12 bits par pixel (4096 niveaux de gris) | JPEG : 8 bits par couche (256 niveaux) => RAW : plus de nuances (= plus de dynamique)

Pour un fichier RAW, la balance des blancs choisie n'a pas d'importance

### La matrice de Bayer

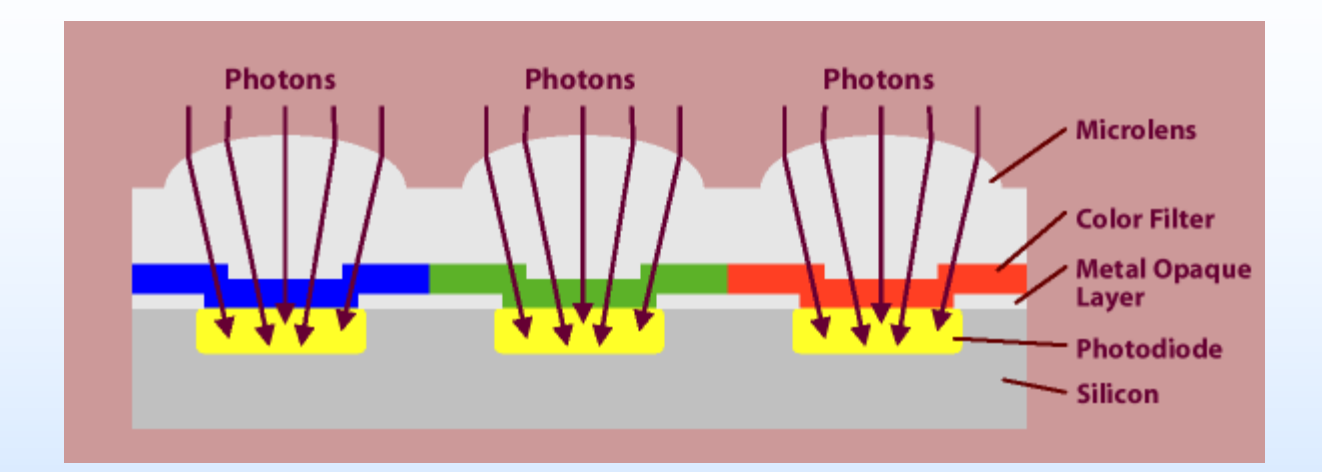

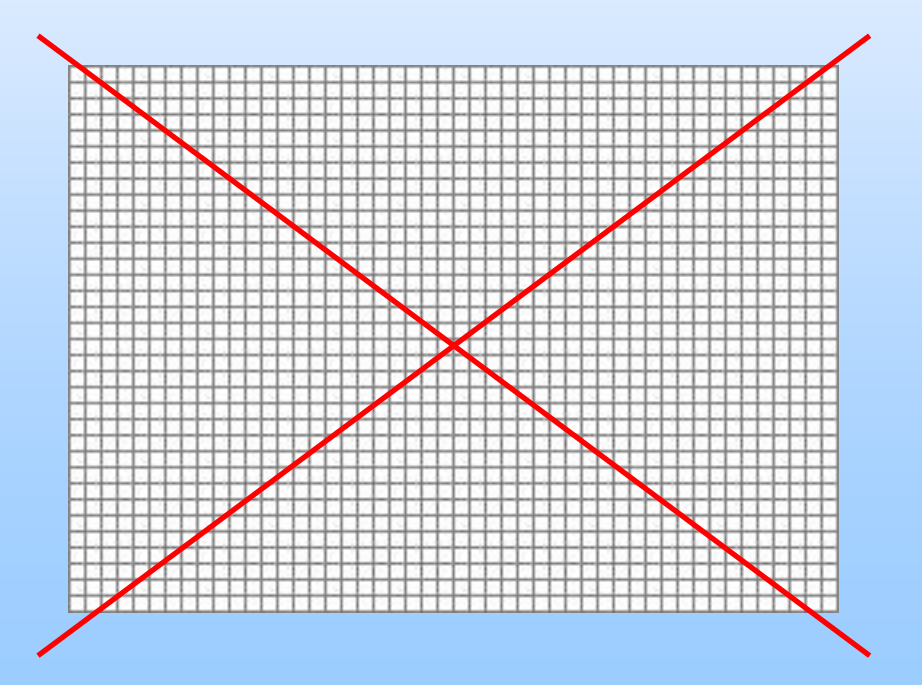

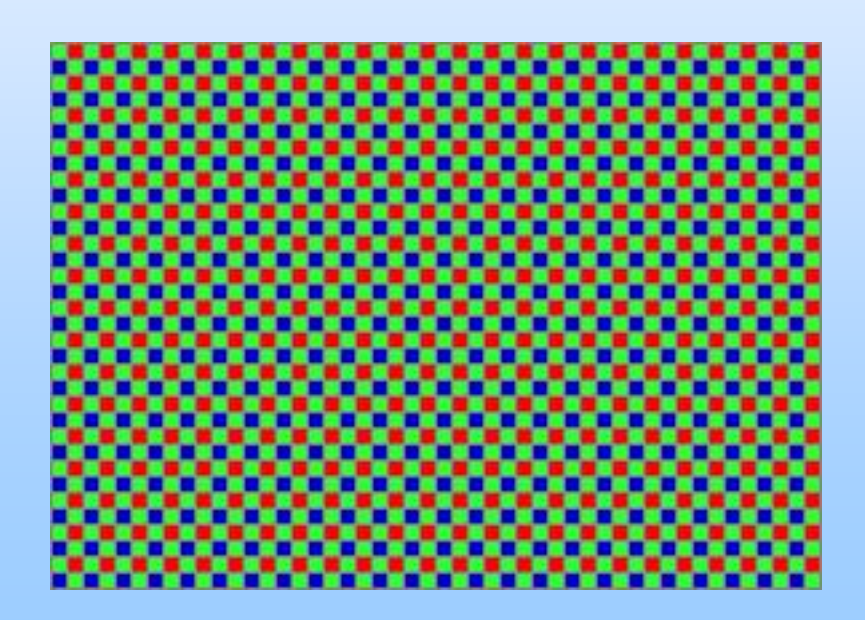

Tulipe 400%

Avant dématriçage

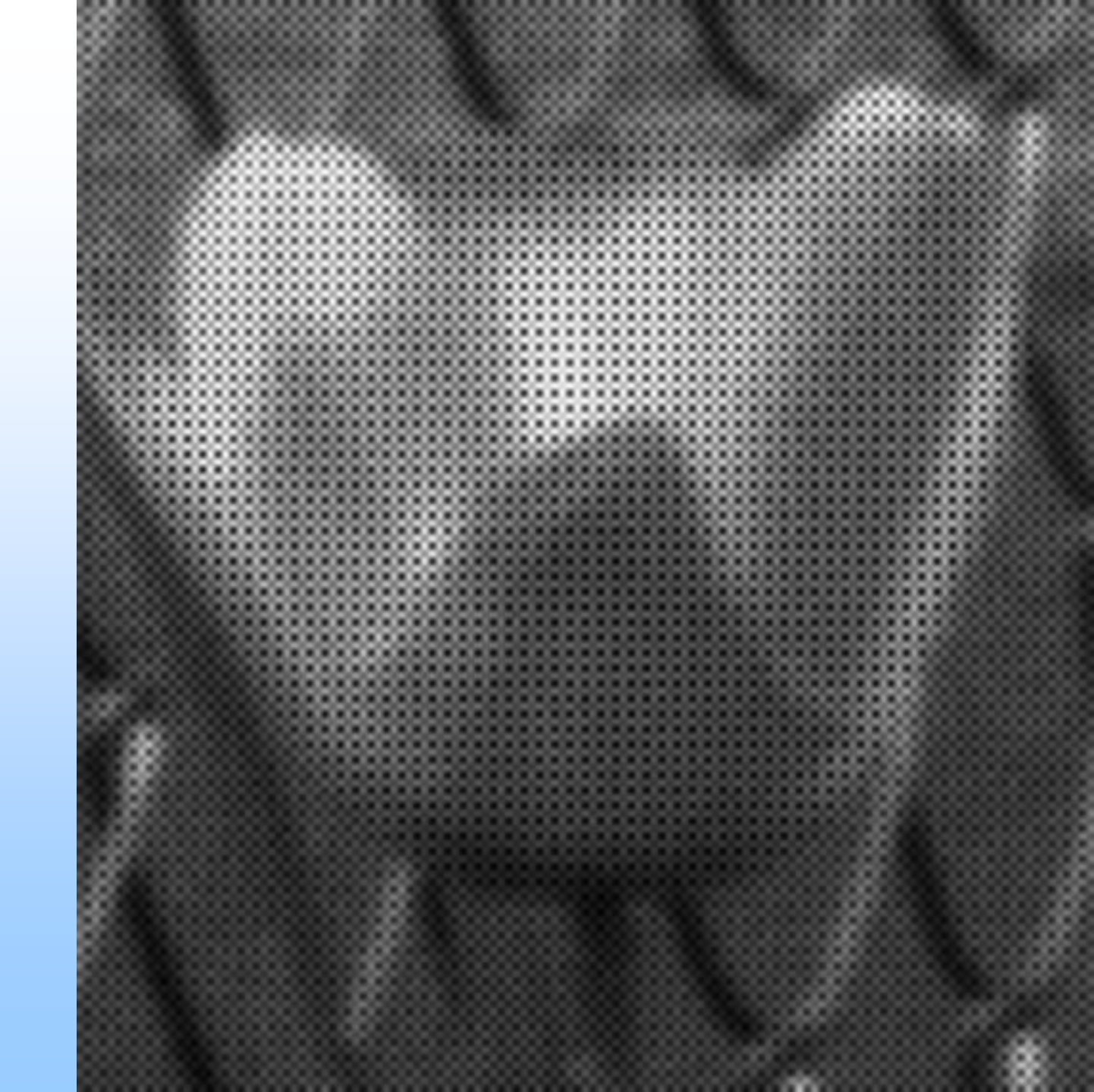

Tulipe 400%

Fichier JPG après développement

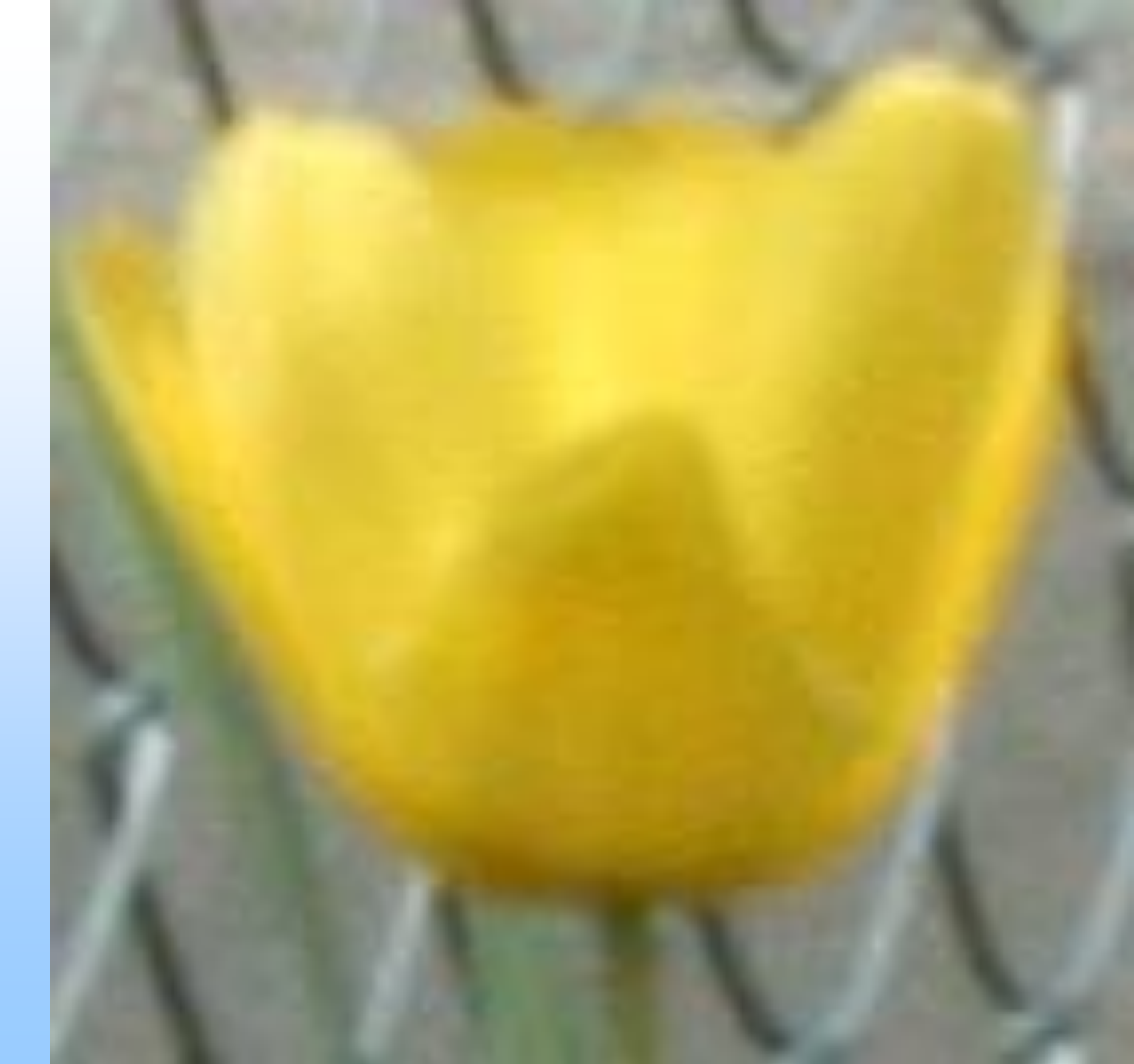

Iris : logiciel d'astronomie gratuit, développé par un français, Christian Buil Téléchargement et documentation : <u>http://astrosurf.com/buil/iris/iris.htm</u>

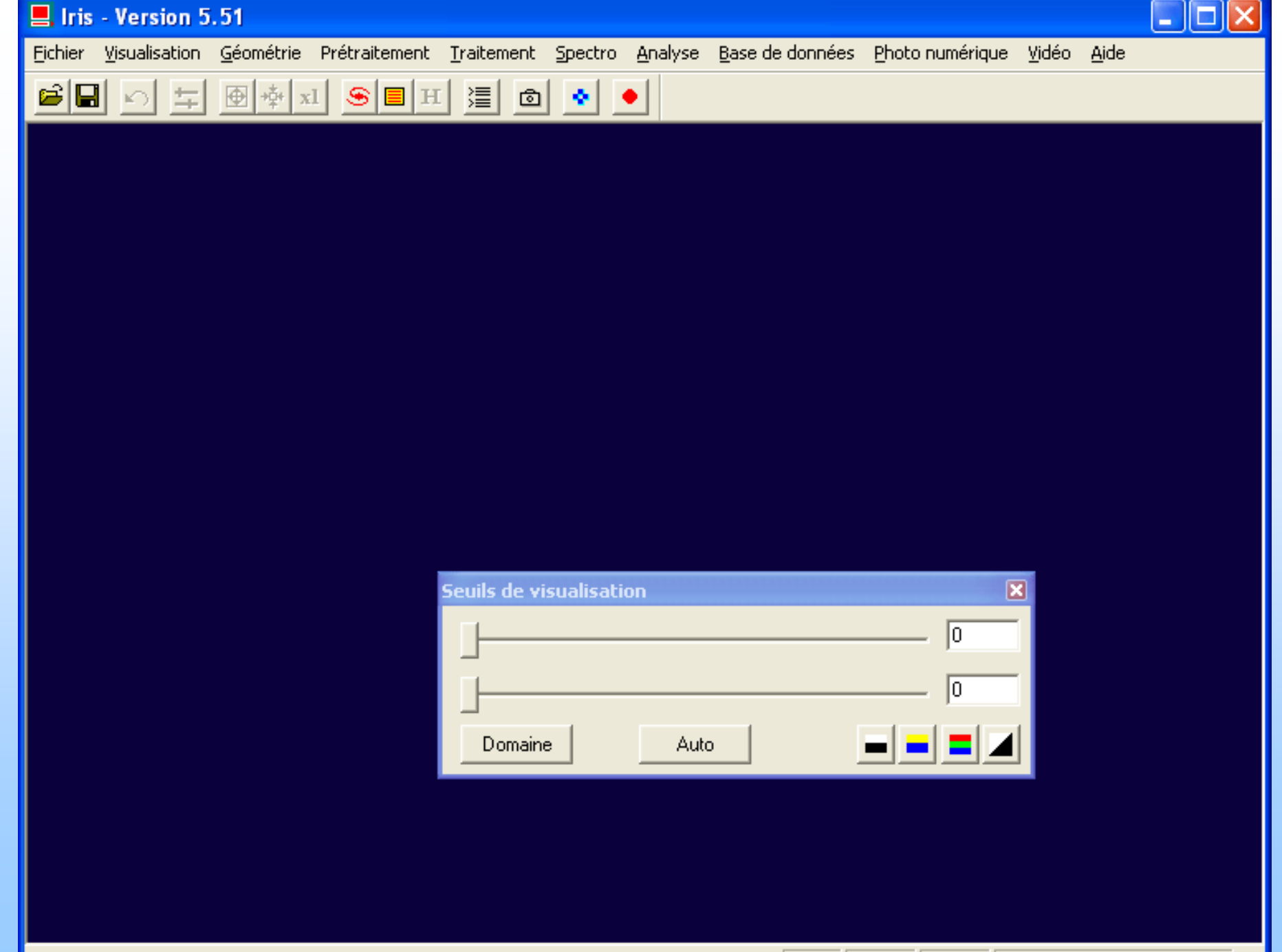

#### Préférences à régler une fois pour toute

| Iris - Version 5.51 - c:\documents and settings\astrocam\bureau\iris\dark.pic |                  |                     |             |         |                 |                 |       |      |
|-------------------------------------------------------------------------------|------------------|---------------------|-------------|---------|-----------------|-----------------|-------|------|
| Fichier Visualisation G                                                       | éométrie Pré     | traitement Traiteme | ent Spectro | Analyse | Base de données | Photo numérique | Vidéo | Aide |
| Charger<br>Sauver                                                             | Ctrl+O<br>Ctrl+S | EH E                | • ۵         | •       |                 |                 |       |      |
| Charger un fichier RAV                                                        | N                |                     |             |         |                 |                 |       |      |
| Sélectionner des fichie                                                       | rs               |                     |             |         |                 |                 |       |      |
| Informations image                                                            |                  |                     |             |         |                 |                 |       |      |
| Conversion BMP                                                                |                  |                     |             |         |                 |                 |       |      |
| Conversion AVI                                                                |                  |                     |             |         |                 |                 |       |      |
| Réglages                                                                      | Ctrl+R           |                     |             |         |                 |                 |       |      |
| Quitter                                                                       |                  |                     |             |         |                 |                 |       |      |

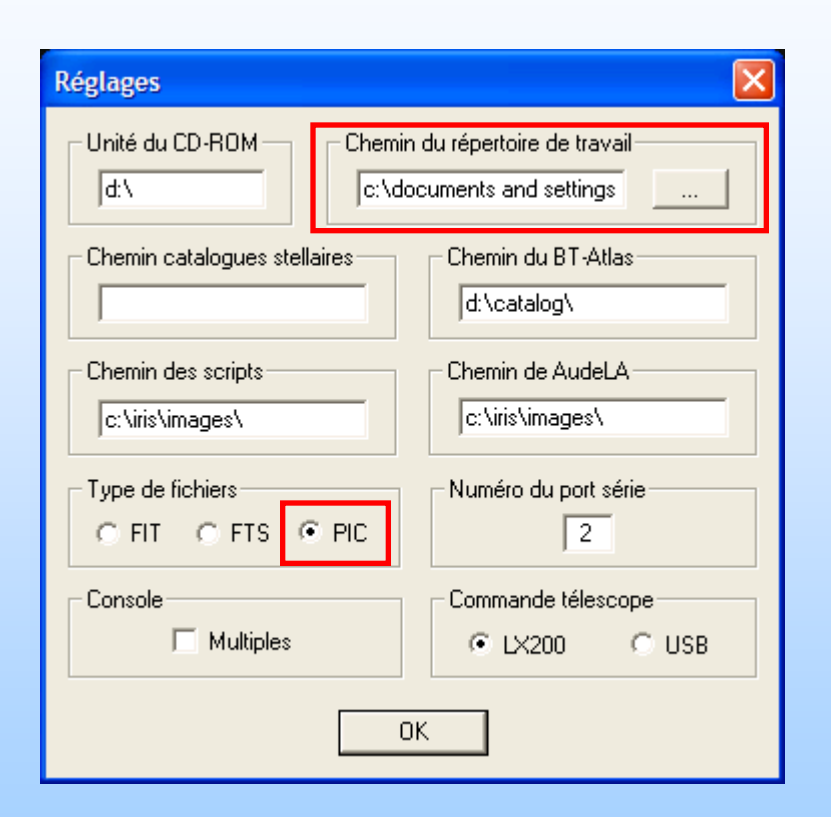

Version 5.52 et inférieure

| Réglages                     | X                                            |  |  |  |
|------------------------------|----------------------------------------------|--|--|--|
| Unité du CD-ROM Chemi        | té du CD-ROM Chemin du répertoire de travail |  |  |  |
| Chemin catalogues stellaires | Chemin du BT-Atlas                           |  |  |  |
| Chemin des scripts           | Chemin de AudeLA                             |  |  |  |
| C FIT C FTS © PIC            | Numéro du port série                         |  |  |  |
| Console                      | Commande télescope                           |  |  |  |
| ОК                           |                                              |  |  |  |

#### Version 5.53 et supérieure

Cliquer sur le bouton : 💼

| Réglages caméra                                                             | X                          |  |  |  |  |
|-----------------------------------------------------------------------------|----------------------------|--|--|--|--|
| Adresse du port imprimante                                                  | CCD<br>• 400 • 1600 • 3200 |  |  |  |  |
| Binning<br>© 1x1 © 2x2 © 3x3                                                | C 4x4 C 1x2 C 1x3          |  |  |  |  |
| Mode de l'amplificateur<br>Coupure lors de l'intégration                    | Obturateur<br>Inversion    |  |  |  |  |
| Scan     Quiet     Visu :     20     CPU :     450.0000     Mhz             |                            |  |  |  |  |
| Interface Système d'exploitation O Port //  QuickA (USB) Windows NT/2000/XP |                            |  |  |  |  |
| Appareil photo numérique<br>Modèle : CANON (5D/20D/30D/3                    | 350D/400D)                 |  |  |  |  |
| Méthode d'interpolation des fichiers                                        | RAW                        |  |  |  |  |
| C Linéaire                                                                  | C Gradient                 |  |  |  |  |
| Balance du blanc                                                            |                            |  |  |  |  |
| B: 1.900 V: 1.000                                                           | В: 1.400 ОК                |  |  |  |  |

Pour les nouveaux appareils photos numériques (Canon 60D, 600D, 1100D...), télécharger le fichier libdcraw.dll : <u>http://www.astrosurf.com/buil/iris/dcraw/libdcraw.dll</u> Et écraser le fichier du même nom dans le répertoire d'installation d'Iris.

Canon 60D : sélectionner CANON (50D/5Dmk2,7D) Canon 550D : sélectionner CANON (50D/5Dmk2,7D) Canon 600D : sélectionner CANON (50D/5Dmk2,7D) Canon 1100D : sélectionner CANON (5D/20D/40D/350D/500D)

#### lci commence le prétraitement/traitement de nos images

#### Décodage des fichiers RAW

| 📕 Iris - Version 5.51                                                                    |                                                                                                    |
|------------------------------------------------------------------------------------------|----------------------------------------------------------------------------------------------------|
| Fichier Visualisation Géométrie Prétraitement Traitement Spectro Analyse Base de données | Photo numérique Vidéo Aide                                                                                                    |
|                                                                                          | Voir Exif                                                                                                    |
|                                                                                          | Décodage des fichiers RAW                                                                                                    |
|                                                                                          | Faire un offset<br>Faire un dark<br>Faire un flat-field                                                                       |
|                                                                                          | Soustraire l'offset<br>Soustraire le dark<br>Diviser par le flat-field<br>Correction cosmétique                               |
|                                                                                          | Optimisation du noir                                                                                                    |
|                                                                                          | Prétraitement                                                                                                    |
|                                                                                          | Conversion d'une image CFA<br>Conversion d'une séquence CFA<br>Séparation RGB<br>Séparation RGB d'une séquence<br>Balance RGB |

- Sélectionner les fichiers RAW des prises de vue
- Glisser-déposer dans la boîte de dialogue d'Iris
- Saisissez un préfixe pour le nom des fichiers à créer. Ici « i ».
- Cliquez sur le bouton « CFA »

Iris va créer les fichiers i1.pic à i9.pic dans son répertoire de travail

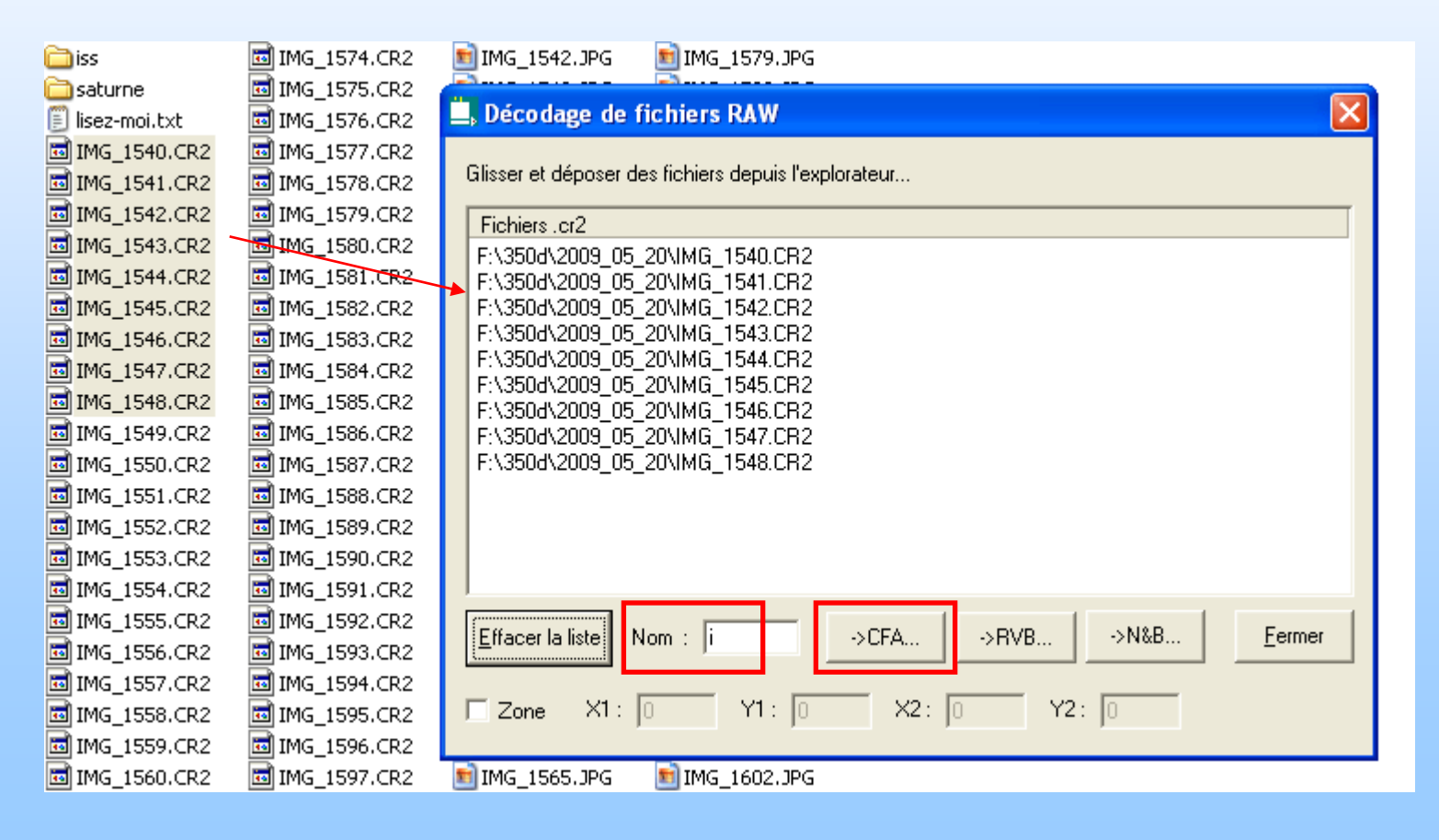

- Faire la même chose avec les darks (en mettant « d » comme préfixe)
- Faire la même chose avec les flats (en mettant « f » comme préfixe)
- Faire la même chose avec les offsets (en mettant « o » comme préfixe)

Bien sûr vous pouvez donner d'autres noms aux images, mais ceux-là sont courts et explicites.

<u>Conseil</u> : toujours utiliser les mêmes noms lors des traitements pour ne pas s'y perdre

<u>Conseil</u> : écrire un fichier texte avec la liste des images qui servent pour les darks, flats, offsets et prises de vue est bien utile quand on veut reprendre un traitement quelques mois plus tard

| 📕 lisez-moi.txt - Bloc-notes                                                                         |   | × |
|----------------------------------------------------------------------------------------------------|---|---|
| <u>Fichier Edition Format Affichage ?</u>                                                            |   |   |
| Essais (mise au point, flat) : IMG_1540 à IMG_1550 et IMG_1587 à IMG_159                             | 1 | ^ |
| M13 20s : IMG_1551 à IMG_1571<br>M57 20s : IMG_1572 à IMG_1582                                       |   |   |
| Dark 20s 800 ISO : IMG_1582 à IMG_1586<br>Flat : IMG_1592 à IMG_1598<br>Offset : IMG_1599 à IMG_1607 |   |   |
|                                                                                                    | > |   |

| <u></u> |      |    |  |
|---------|------|----|--|
| 10      |      | S. |  |
| _       | <br> | -  |  |

Eichier Edition Affichage Favoris Outils ?

🕞 Précédente 🔹 💮 🔹 🎓 Rechercher 🍺 Dossiers 🛄 👻

| Adresse 🗁 C:\Documents and Settings\Asi | trocam\Bureau\iris       |           |                     |                      | 💌 🔁 ок |
|-----------------------------------------|--------------------------|-----------|---------------------|----------------------|--------|
|                                         | Nom 🔺                    | Taille    | Туре                | Date de modification |        |
| Gestion des fichiers 🙁                  | 🛅 _archives              |           | Dossier de fichiers | 04/08/2008 14:44     |        |
| Créar un nouvernu dession               | 🛅 2008-08-03_m27         |           | Dossier de fichiers | 04/08/2008 14:50     |        |
|                                         | 🛅 2008-08-03_m31         |           | Dossier de fichiers | 04/08/2008 20:35     |        |
| Publier ce dossier sur le Web           | 🛅 2008-08-03_voie_lactee |           | Dossier de fichiers | 04/08/2008 20:04     |        |
| 😰 Partager ce dossier                   | 📓 d 1.pic                | 15 702 Ko | PICT Image          | 04/08/2008 14:48     |        |
|                                         | 🚊 d2.pic                 | 15 702 Ko | PICT Image          | 04/08/2008 14:48     |        |
|                                         | 🚆 d3.pic                 | 15 702 Ko | PICT Image          | 04/08/2008 14:49     |        |
| Autres emplacements                     | 뗿 d4.pic                 | 15 702 Ko | PICT Image          | 04/08/2008 14:49     |        |
| 🚱 Bureau                                | 📓 d5.pic                 | 15 702 Ko | PICT Image          | 04/08/2008 14:49     |        |
| A Mes doguments                         | 🚆 f1.pic                 | 15 702 Ko | PICT Image          | 04/08/2008 14:50     |        |
|                                         | 🚊 f2.pic                 | 15 702 Ko | PICT Image          | 04/08/2008 14:50     |        |
| Documents partages                      | 🚊 f3.pic                 | 15 702 Ko | PICT Image          | 04/08/2008 14:50     |        |
| 😼 Poste de travail                      | 🚊 f4.pic                 | 15 702 Ko | PICT Image          | 04/08/2008 14:50     |        |
| 🍕 Favoris réseau                        | f5.pic                   | 15 702 Ko | PICT Image          | 04/08/2008 14:50     |        |
|                                         | i1.pic                   | 15 702 Ko | PICT Image          | 04/08/2008 14:47     |        |
|                                         | i2.pic                   | 15 702 Ko | PICT Image          | 04/08/2008 14:47     |        |
| Détails 🔇 🍣                             | 🚊 i3.pic                 | 15 702 Ko | PICT Image          | 04/08/2008 14:47     |        |
| ivie                                    | i4.pic                   | 15 702 Ko | PICT Image          | 04/08/2008 14:47     |        |
| Dossier de fichiers                     | 🚊 i5.pic                 | 15 702 Ko | PICT Image          | 04/08/2008 14:47     |        |
| Date de modification: lundi 4 août      | 🚊 i6.pic                 | 15 702 Ko | PICT Image          | 04/08/2008 14:47     |        |
| 2008, 20:35                             | i7.pic                   | 15 702 Ko | PICT Image          | 04/08/2008 14:47     |        |
|                                         | i8.pic                   | 15 702 Ko | PICT Image          | 04/08/2008 14:47     |        |
|                                         | i9.pic                   | 15 702 Ko | PICT Image          | 04/08/2008 14:47     |        |
|                                         | o 1.pic                  | 15 702 Ko | PICT Image          | 04/08/2008 14:49     |        |
|                                         | o2.pic                   | 15 702 Ko | PICT Image          | 04/08/2008 14:49     |        |
|                                         | a3.pic                   | 15 702 Ko | PICT Image          | 04/08/2008 14:49     |        |
|                                         | o4.pic                   | 15 702 Ko | PICT Image          | 04/08/2008 14:49     |        |
|                                         | o5.pic                   | 15 702 Ko | PICT Image          | 04/08/2008 14:49     |        |
|                                         | G.pic                    | 15 702 Ko | PICT Image          | 04/08/2008 14:50     |        |
|                                         | o7.pic                   | 15 702 Ko | PICT Image          | 04/08/2008 14:50     |        |
|                                         |                          |           |                     |                      |        |

\_ 7 🛛

| 📕 Iris - Version 5.51                                                                    |                               |
|------------------------------------------------------------------------------------------|-------------------------------|
| Fichier Visualisation Géométrie Prétraitement Traitement Spectro Analyse Base de données | Photo numérique Vidéo Aide    |
| ▲ · · · · · · · · · · · · · · · · · · ·                                                  | Voir Exif                     |
|                                                                                          | Décodage des fichiers RAW     |
|                                                                                          | Faire un offset               |
|                                                                                          | Faire un dark                 |
|                                                                                          | Faire un flat-field           |
|                                                                                          | Soustraire l'offset           |
|                                                                                          | Diviser par le flat-field     |
|                                                                                          | Correction cosmétique         |
|                                                                                          | Optimisation du noir          |
|                                                                                          | Prétraitement                 |
|                                                                                          | Conversion d'une image CFA    |
|                                                                                          | Conversion d'une séquence CFA |
|                                                                                          | Separation RGB d'une séquence |
|                                                                                          | Balance RGB                   |
|                                                                                          | Niveaux de gris               |
|                                                                                          | 48 bits vers 16 bits          |
|                                                                                          | 16 bits vers 48 bits          |
|                                                                                          | Acquisition                   |
|                                                                                          |                               |

| Faire un offset     | ×       |
|---------------------|---------|
| Nom générique : o   | ОК      |
| Nombre d'images : 7 | Annuler |

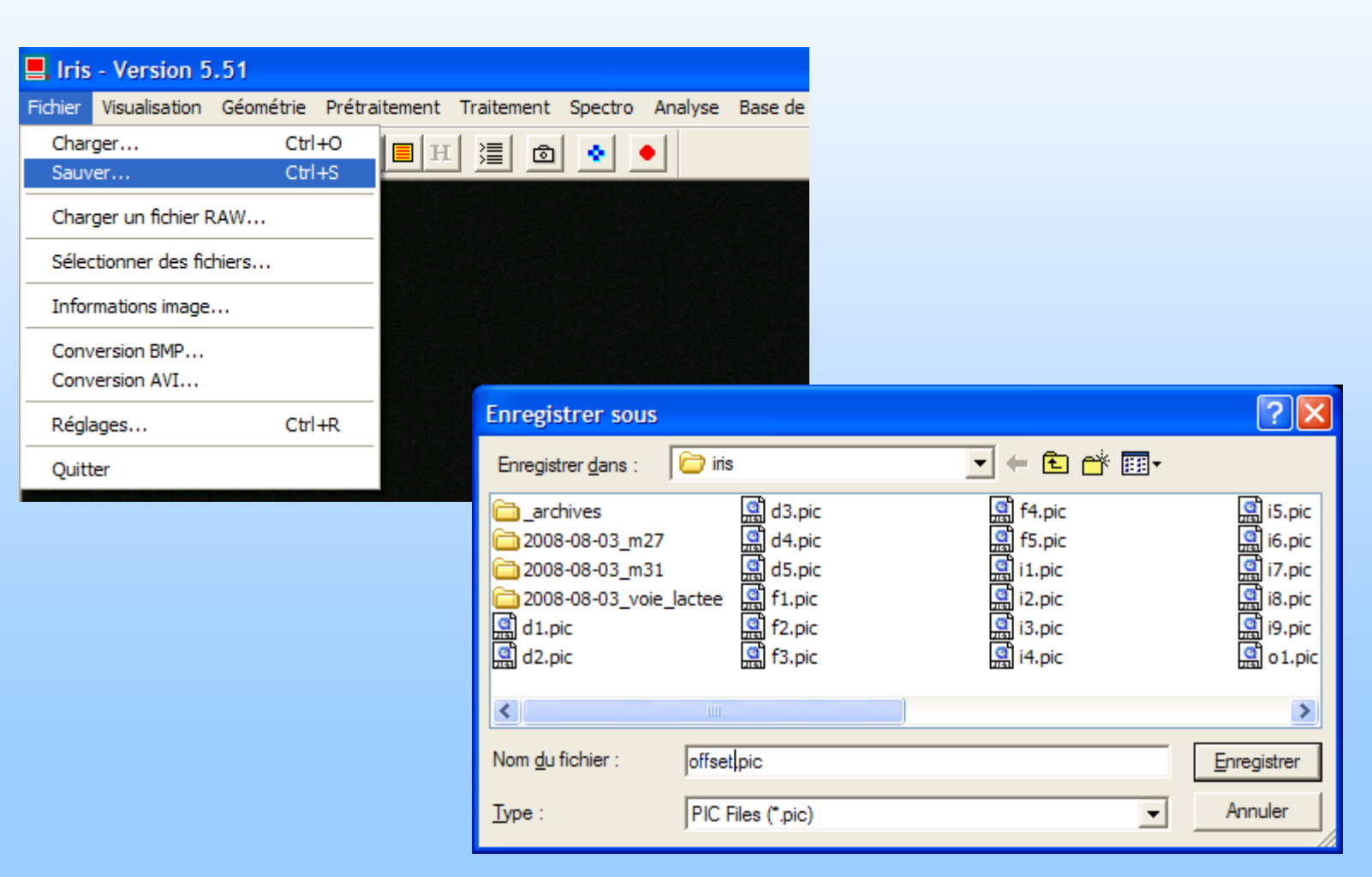

| Iris - Version 5.51 - c:\documents and settings\astrocam\bureau\iris\dark.pic            |                               |
|------------------------------------------------------------------------------------------|-------------------------------|
| Fichier Visualisation Géométrie Prétraitement Traitement Spectro Analyse Base de données | Photo numérique Vidéo Aide    |
|                                                                                          | Voir Exif                     |
|                                                                                          | Décodage des fichiers RAW     |
|                                                                                          | Faire un offset               |
|                                                                                          | Faire un dark                 |
|                                                                                          | Faire un flat-field           |
|                                                                                          | Soustraire l'offset           |
|                                                                                          | Soustraire le dark            |
|                                                                                          | Diviser par le flat-field     |
|                                                                                          | Correction cosmétique         |
|                                                                                          | Optimisation du noir          |
| Sortie                                                                                   | Prétraitement                 |
| Fichier Edition                                                                          | Conversion d'une image CFA    |
| Statistique : 26% 20% 16% 13% 10% 8% 6%                                                  | Conversion d'une séquence CFA |
|                                                                                          | Séparation RGB                |
| === Image : c:\documents and settings\astrocam\bi                                        | Séparation RGB d'une séquence |
| (0.0)-(0.0) - Binning : 1x1                                                              | Balance RGB                   |
| 03/08/2008 - 22:21:55 - TI : 0.00                                                        | Niveaux de gris               |
|                                                                                          | 48 bits vers 16 bits          |
|                                                                                          | 16 bits vers 48 bits          |
|                                                                                          | Acquisition                   |
|                                                                                          |                               |

| Faire un dark     |           |         |
|-------------------|-----------|---------|
| Nom générique :   | d         | ОК      |
| Image d'offset :  | offset    | Annuler |
| Nombre d'images : | 5         |         |
| Méthode           |           |         |
| C Addition        | C Moyenne | Médiane |
|                   |           |         |

| Enregistrer sous                                                                                   |                                                                            |                                                                                    | ? 🗙                                                                  |
|----------------------------------------------------------------------------------------------------|----------------------------------------------------------------------------|------------------------------------------------------------------------------------|----------------------------------------------------------------------|
| Enregistrer <u>d</u> ans :                                                                         | 🗁 iris                                                                     | - 🗈 📸 -                                                                            |                                                                      |
| ☐ _archives<br>☐ 2008-08-03_m27<br>☐ 2008-08-03_m31<br>☐ 2008-08-03_voie_l<br>ⓓ d1.pic<br>ⓓ d2.pic | 에 d3.pic<br>에 d4.pic<br>에 d5.pic<br>actee 에 f1.pic<br>에 f2.pic<br>에 f3.pic | 会计<br>f4.pic<br>f5.pic<br>f5.pic<br>i1.pic<br>i2.pic<br>词<br>i3.pic<br>词<br>i4.pic | g i5.pic<br>G i6.pic<br>데 i7.pic<br>데 i8.pic<br>데 i9.pic<br>데 o1.pic |
| <                                                                                                  |                                                                            |                                                                                    | >                                                                    |
| Nom <u>d</u> u fichier :                                                                           | dark.pic                                                                   |                                                                                    | <u>Enregistrer</u>                                                   |
| <u>Т</u> уре :                                                                                     | PIC Files (*.pic)                                                          | •                                                                                  | Annuler                                                              |

| ris - Version 5.51 - c:\documents and settings\astrocam\bureau\iris\dark.p                                                                                                    | ic                                                                                                    |
|----------------------------------------------------------------------------------------------------|----------------------------------------------------------------------------------------------------|
| ier Visualisation Géométrie Prétraitement Traitement Spectro Analyse Base de donné                                                                                                    | es Photo numérique Vidéo Aide                                                                                                    |
|                                                                                                    | Voir Exif                                                                                                    |
|                                                                                                    | Décodage des fichiers RAW                                                                                                    |
|                                                                                                    | Faire un offset<br>Faire un dark<br>Faire un flat-field                                                                                                    |
|                                                                                                    | Soustraire l'offset<br>Soustraire le dark<br>Diviser par le flat-field<br>Correction cosmétique                                                                                                  |
|                                                                                                    | Optimisation du noir                                                                                                    |
| Sortie                                                                                                    | Prétraitement                                                                                                    |
| Fichier     Edition       Statistique : 26% 20% 16% 13% 10% 8% 6%       === Image : c:\documents and settings\astrocam\bi       Format : 3474x2314       (0,0)-(0,0) - Binning : 1x1       03/08/2008 - 22:21:55 - TI : 0.00       Statistique : 30% 24% 19% 15% 12% | Conversion d'une image CFA<br>Conversion d'une séquence CFA<br>Séparation RGB<br>Séparation RGB d'une séquence<br>Balance RGB<br>Niveaux de gris<br>48 bits vers 16 bits<br>16 bits vers 48 bits |

| Faire un flat-field       |        | X       |
|---------------------------|--------|---------|
| Nom générique :           | f      | ОК      |
| Image d'offset :          | offset | Annuler |
| Valeur de normalisation : | 5000   |         |
| Nombre d'images :         | 5      |         |

| Enregistrer sous                                                                                  |                                                                               |                                                                      | ? 🔀                                                                  |
|---------------------------------------------------------------------------------------------------|-------------------------------------------------------------------------------|----------------------------------------------------------------------|----------------------------------------------------------------------|
| Enregistrer <u>d</u> ans :                                                                        | 🗁 iris                                                                        | - 🖬 📸 🖃                                                              |                                                                      |
| ☐ _archives<br>☐ 2008-08-03_m27<br>☐ 2008-08-03_m31<br>☐ 2008-08-03_voie_<br>☐ d1.pic<br>☐ d2.pic | 에 d3.pic<br>에 d4.pic<br>에 d5.pic<br>lactee 에 dark.pic<br>에 f1.pic<br>에 f2.pic | 会。f3.pic<br>会。f4.pic<br>会。f5.pic<br>会。i1.pic<br>会。i2.pic<br>会。i3.pic | 별 i4.pic<br>명 i5.pic<br>명 i6.pic<br>명 i7.pic<br>명 i8.pic<br>명 i9.pic |
| <                                                                                                 | 1111                                                                          | )                                                                    | >                                                                    |
| Nom <u>d</u> u fichier :                                                                          | flat.pic                                                                      |                                                                      | <u>E</u> nregistrer                                                  |
| <u>Т</u> уре :                                                                                    | PIC Files (*.pic)                                                             | •                                                                    | Annuler                                                              |

| Iris - Version 5.59                                      |                 |                 |                               |
|----------------------------------------------------------|-----------------|-----------------|-------------------------------|
| Fichier Visualisation Géométrie Prétraitement Traitement | Spectro Analyse | Base de données | Photo numérique Vidéo Aide    |
|                                                          | •               |                 | Voir Exif                     |
|                                                          |                 |                 | Décodage des fichiers RAW     |
|                                                          |                 |                 | Faire un offset               |
|                                                          |                 |                 | Faire un dark                 |
|                                                          |                 |                 | Faire un flat-field           |
|                                                          |                 |                 | Soustraire l'offset           |
|                                                          |                 |                 | Soustraire le dark            |
|                                                          |                 |                 | Diviser par le flat-field     |
|                                                          |                 |                 | Correction cosmétique         |
|                                                          |                 |                 | Optimisation du noir          |
|                                                          |                 |                 | Prétraitement                 |
|                                                          |                 |                 | Conversion d'une image CFA    |
|                                                          |                 |                 | Conversion d'une séquence CFA |
|                                                          |                 |                 | Séparation RGB                |
|                                                          |                 |                 | Séparation RGB d'une séquence |
|                                                          |                 |                 | Balance RGB                   |
|                                                          |                 |                 | Niveaux de gris               |
|                                                          |                 |                 | 48 bits vers 16 bits          |
|                                                          |                 |                 | 16 bits vers 48 bits          |
|                                                          |                 |                 | Acquisition                   |
|                                                          |                 |                 |                               |
|                                                          |                 |                 |                               |

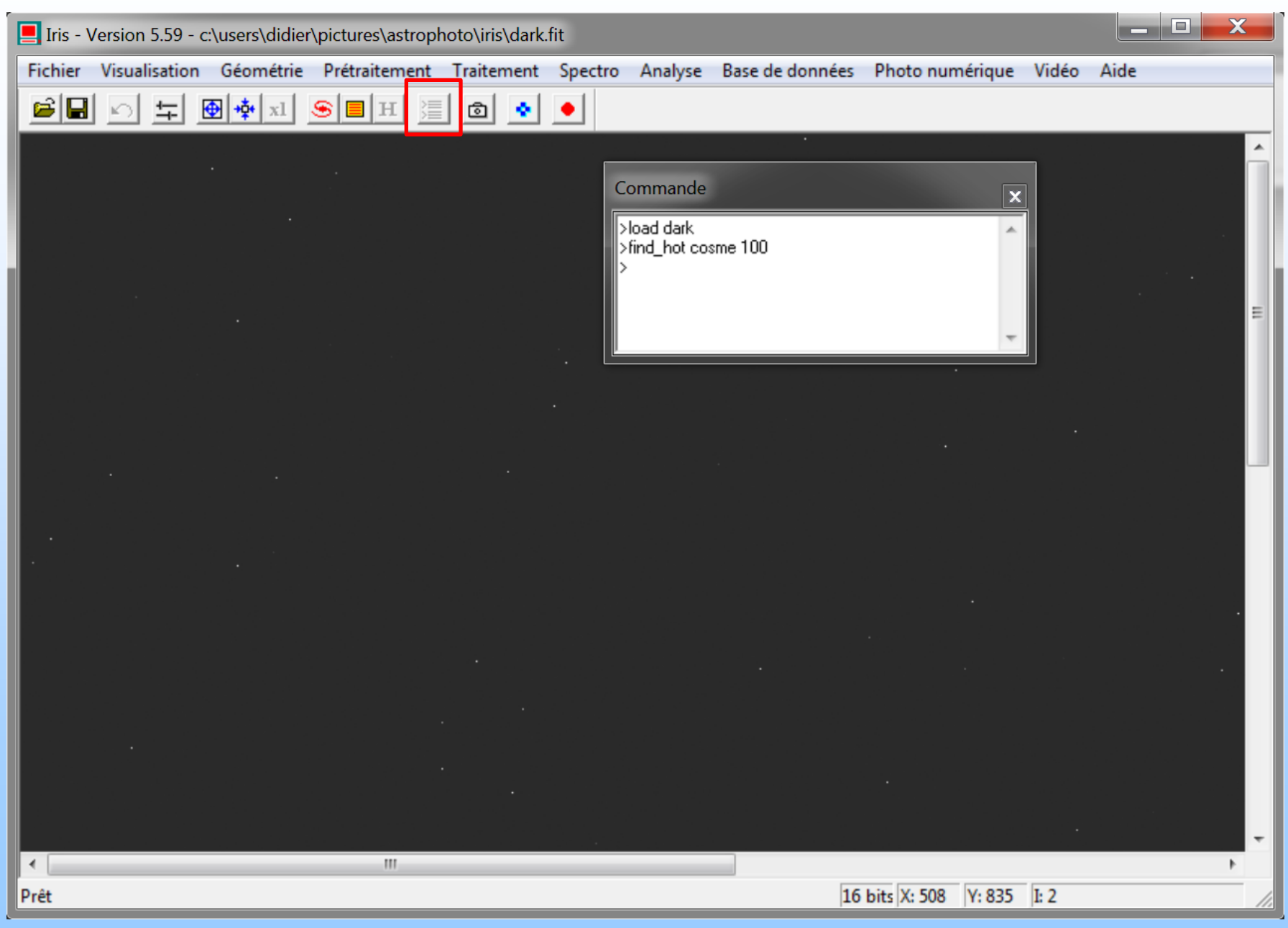

| Iris - Ve | ersion 5.59 - | c:\users\didie | \pictures\astr   | ophoto\iri | s\dark.t | fit     |              |                     |                     |       |      | 3 <mark>X</mark> | <u> </u> |
|-----------|---------------|----------------|------------------|------------|----------|---------|--------------|---------------------|---------------------|-------|------|------------------|----------|
| Fichier \ | Visualisation | Géométrie      | Prétraiteme      | nt Traite  | ment     | Spectro | Analyse      | Base de données     | Photo numérique     | Vidéo | Aide |                  |          |
|           | 는 두 [         |                | <del>S</del> 🔳 H | 1          | ٠        |         |              |                     |                     |       |      |                  |          |
|           |               |                |                  |            |          |         |              | ÷.                  |                     | _     |      |                  | -        |
|           |               |                |                  |            |          | С       | ommande      |                     | ×                   | n l   |      |                  |          |
|           |               |                |                  |            |          |         | load dark    | 100                 | ~                   |       |      |                  |          |
|           |               |                |                  |            |          | >       | find_hot co: | sme 100             |                     |       |      |                  |          |
|           |               |                |                  |            |          |         |              |                     |                     |       |      |                  | Ш        |
|           |               |                |                  |            |          |         |              |                     | *                   |       |      |                  |          |
|           |               |                |                  |            |          | •       |              |                     |                     |       |      |                  |          |
|           |               |                |                  |            |          |         | ortie        |                     |                     |       |      |                  |          |
|           |               |                |                  |            |          |         | Fichier B    | Edition             |                     |       |      |                  |          |
|           |               |                |                  |            |          |         | Nombre de    | points chauds : 160 |                     |       |      |                  |          |
|           |               |                |                  |            |          |         |              |                     |                     |       |      |                  |          |
| <b>*</b>  |               |                |                  |            |          |         |              |                     |                     |       |      |                  |          |
|           |               |                |                  |            |          |         |              |                     |                     |       |      |                  |          |
|           |               |                |                  |            |          |         |              |                     |                     |       |      |                  |          |
|           |               |                |                  |            |          |         |              |                     |                     |       |      | *                |          |
|           |               |                |                  |            |          |         |              |                     |                     |       |      |                  |          |
|           |               |                |                  |            |          |         |              |                     |                     |       |      |                  |          |
|           |               |                |                  |            |          |         |              |                     |                     |       |      |                  |          |
|           |               |                |                  |            |          | 222     |              |                     |                     | 4     |      |                  | -        |
| •         |               |                |                  |            |          |         |              |                     |                     |       |      | +                |          |
| Prêt      |               |                |                  |            |          |         |              | 16                  | bits X: 235 Y: 1037 | 1: -1 |      |                  | 11.      |

| Cosme.lst - Bloc-notes                                                                                                    | x |
|----------------------------------------------------------------------------------------------------|---|
| Fichier Edition Format Affichage ?                                                                                                    |   |
| P 560 15<br>P 1159 19<br>P 603 27<br>P 639 38<br>P 284 41<br>P 163 51<br>P 1144 59<br>P 125 63<br>P 594 65<br>P 266 76<br>P 1343 81<br>P 655 97<br>P 194 106<br>P 940 121<br>P 207 122<br>P 1140 131<br>P 495 139<br>P 509 143<br>P 1326 163<br>P 8 164<br>P 1288 165<br>P 201 168<br>P 812 171<br>P 1228 173<br>P 766 182<br>P 231 191<br>P 552 196 |   |
|                                                                                                    | · |

| 📕 Iris - Version 5.51 - c:\documents and settings\astrocam\bureau\iris\i1.pic                                                                                                  |                                                                                                    |   |
|----------------------------------------------------------------------------------------------------|----------------------------------------------------------------------------------------------------|---|
| Fichier Visualisation Géométrie Prétraitement Traitement Spectro Analyse Base de données                                                                                       | Photo numérique Vidéo Aide                                                                                                    |   |
|                                                                                                    | Voir Exif                                                                                                    | 1 |
|                                                                                                    | Décodage des fichiers RAW                                                                                                    |   |
|                                                                                                    | Faire un offset<br>Faire un dark<br>Faire un flat-field                                                                                          |   |
|                                                                                                    | Soustraire l'offset<br>Soustraire le dark<br>Diviser par le flat-field<br>Correction cosmétique                                                  |   |
|                                                                                                    | Optimisation du noir                                                                                                    |   |
| Sortie                                                                                                    | Pretraitement                                                                                                    |   |
| Fichier     Edition       Format :     3474x2314       (0,0)-(0,0) - Binning :     1x1       03/08/2008 - 22:21:55 - TI :     0.00       Statistique :     30% 24% 19% 15% 12% | Conversion d'une image CFA<br>Conversion d'une séquence CFA<br>Séparation RGB<br>Séparation RGB d'une séquence<br>Balance RGB<br>Niveaux de gris |   |
| Compositage médian<br>Statistique : 21% 21% 19% 20% 18%<br>x=1017 y=1686 i=269 ✓                                                                                               | 48 bits vers 16 bits<br>16 bits vers 48 bits                                                                                                    |   |
|                                                                                                    | Acquisition                                                                                                    |   |

| Prétraitement (ph     | oto numérique) | X            |
|-----------------------|----------------|--------------|
| Générique d'entrée :  | i              | ОК           |
| Carte Offset :        | offset         | Annuler      |
| Carte Dark :          | dark           | Optimisation |
| Carte Flat-field :    | flat           |              |
| Fichier cosmétique :  | cosme          |              |
| Générique de sortie : | p              |              |
| Nombre :              | 9              |              |
| 🗁 iris                                |                         |           |             |                      |                                           |
|---------------------------------------|-------------------------|-----------|-------------|----------------------|-------------------------------------------|
| Eichier Edition Affichage Favoris     | <u>O</u> utils <u>?</u> |           |             | / 10 m m             | 🥂 (L) (L) (L) (L) (L) (L) (L) (L) (L) (L) |
| 🚱 Précédente 🝷 🕥 🔹 🏂                  | Rechercher 😥 Dossiers   | <b>.</b>  |             |                      |                                           |
| Adresse 🗁 C:\Documents and Settings\  | Astrocam \Bureau \iris  |           |             |                      | 💌 🛃 ОК                                    |
|                                       | Nom 🔺                   | Taille    | Туре        | Date de modification | 2                                         |
| Gestion des fichiers                  | 📓 d5.pic                | 15 702 Ko | PICT Image  | 04/08/2008 14:49     |                                           |
|                                       | f1.pic                  | 15 702 Ko | PICT Image  | 04/08/2008 14:50     |                                           |
| Deplacer les elements<br>sélectionnés | f2.pic                  | 15 702 Ko | PICT Image  | 04/08/2008 14:50     |                                           |
| Conjer les éléments                   | f3.pic                  | 15 702 Ko | PICT Image  | 04/08/2008 14:50     |                                           |
| sélectionnés                          | f4.pic                  | 15 702 Ko | PICT Image  | 04/08/2008 14:50     |                                           |
| 💿 🙆 Publie les éléments               | f5.pic                  | 15 702 Ko | PICT Image  | 04/08/2008 14:50     |                                           |
| sélectionnés sur le Web               | i1.pic                  | 15 702 Ko | PICT Image  | 04/08/2008 14:47     |                                           |
| Envoyer les éléments                  | i2.pic                  | 15 702 Ko | PICT Image  | 04/08/2008 14:47     |                                           |
| électronique                          | i3.pic                  | 15 702 Ko | PICT Image  | 04/08/2008 14:47     |                                           |
| Supprimer les éléments                | i4.pic                  | 15 702 Ko | PICT Image  | 04/08/2008 14:47     |                                           |
| sélectionnés                          | i5.pic                  | 15 702 Ko | PICT Image  | 04/08/2008 14:47     |                                           |
|                                       | i6.pic                  | 15 702 Ko | PICT Image  | 04/08/2008 14:47     |                                           |
|                                       | i7.pic                  | 15 702 Ko | PICT Image  | 04/08/2008 14:47     |                                           |
| Autres emplacements 🏾 🌂               | i8.pic                  | 15 702 Ko | PICT Image  | 04/08/2008 14:47     |                                           |
| 🚱 Bureau                              | i9.pic                  | 15 702 Ko | PICT Image  | 04/08/2008 14:47     |                                           |
|                                       | o 1.pic                 | 15 702 Ko | PICT Image  | 04/08/2008 14:49     |                                           |
| Mes documents                         | o2.pic                  | 15 702 Ko | PICT Image  | 04/08/2008 14:49     |                                           |
| Documents partagés                    | a3.pic                  | 15 702 Ko | PICT Image  | 04/08/2008 14:49     |                                           |
| 😼 😼 Poste de travail                  | o4.pic                  | 15 702 Ko | PICT Image  | 04/08/2008 14:49     |                                           |
| 📲 🍕 Favoris réseau                    | o5.pic                  | 15 702 Ko | PICT Image  | 04/08/2008 14:49     |                                           |
| -                                     | o6.pic                  | 15 702 Ko | PICT Image  | 04/08/2008 14:50     |                                           |
| 0                                     | o7.pic                  | 15 702 Ko | PICT Image  | 04/08/2008 14:50     |                                           |
| Détails 🛞                             | Gffset.pic              | 15 702 Ko | PICT Image  | 05/08/2008 13:51     |                                           |
| 9 éléments sélectionnés               | ark.pic                 | 15 702 Ko | PICT Image  | 05/08/2008 14:00     |                                           |
| s elements selectionnes.              | 📓 flat.pic              | 15 702 Ko | PICT Image  | 05/08/2008 14:03     |                                           |
| Taille totale du fichier : 91,9 Mo    | dark.lst                | 1 Ko      | Fichier LST | 05/08/2008 14:10     |                                           |
|                                       | p1.pic                  | 15 702 Ko | PICT Image  | 05/08/2008 14:10     |                                           |
|                                       | p2.pic                  | 15 702 Ko | PICT Image  | 05/08/2008 14:10     |                                           |
|                                       | p3.pic                  | 15 702 Ko | PICT Image  | 05/08/2008 14:10     |                                           |
|                                       | p4.pic                  | 15 702 Ko | PICT Image  | 05/08/2008 14:10     |                                           |
|                                       | p5.pic                  | 0 Ko      | PICT Image  | 05/08/2008 14:10     |                                           |
|                                       | p6.pic                  | 0 Ko      | PICT Image  | 05/08/2008 14:10     |                                           |
|                                       | p7.pic                  | 15 702 Ko | PICT Image  | 05/08/2008 14:10     |                                           |
|                                       | p8.pic                  | 15 702 Ko | PICT Image  | 05/08/2008 14:10     |                                           |
|                                       | p9.pic                  | 0 Ko      | PICT Image  | 05/08/2008 14:10     |                                           |

| Iris - Version 5.51 - c:\documents and settings\astroc          | am\bureau\iris\p9.pic                                |
|-----------------------------------------------------------------|------------------------------------------------------|
| Fichier Visualisation Géométrie Prétraitement Traitement Spectr | o Analyse Base de données Photo numérique Vidéo Aide |
| ■ I =                                                           | Voir Exif                                            |
|                                                                 | Décodage des fichiers RAW                            |
|                                                                 | Faire un offset                                      |
|                                                                 | Faire un dark                                        |
|                                                                 | Faire un flat-field                                  |
|                                                                 | Soustraire l'offset                                  |
|                                                                 | Soustraire le dark                                   |
|                                                                 | Diviser par le flat-field                            |
|                                                                 | Correction cosmétique                                |
|                                                                 | Optimisation du noir                                 |
|                                                                 | Prétraitement                                        |
|                                                                 | Conversion d'une image CFA                           |
|                                                                 | Conversion d'une séquence CFA                        |
|                                                                 | Séparation RGB                                       |
| •                                                               | Séparation RGB d'une séquence                        |
|                                                                 | Balance RGB                                          |
|                                                                 | Niveaux de gris                                      |
|                                                                 | 48 bits vers 16 bits                                 |
|                                                                 | 16 bits vers 48 bits                                 |
|                                                                 | Acquisition                                          |
|                                                                 |                                                      |

| Conversion d'une séquence d'images                                                  | CFA 🛛 🔀       |
|-------------------------------------------------------------------------------------|---------------|
| Fichiers<br>Nom générique d'entrée : p<br>Nom générique de sortie : c<br>Nombre : 9 |               |
| Type d'image de sortie<br>© Couleur O Noir & Blanc                                  | OK<br>Annuler |

| 🗁 iris                                                                                                    |                                                                                                    |                                                                                                    |                                                                                                    |        |
|----------------------------------------------------------------------------------------------------|----------------------------------------------------------------------------------------------------|----------------------------------------------------------------------------------------------------|----------------------------------------------------------------------------------------------------|--------|
| Eichier Edition Affichage Favoris                                                                                                    | <u>O</u> utils <u>?</u>                                                                                                    |                                                                                                    |                                                                                                    |        |
| 🕒 Précédente 🔹 🕥 - 🏂 🍃                                                                                                    | Rechercher 😥 Dossiers                                                                                                    |                                                                                                    |                                                                                                    |        |
| Adresse 🗁 C:\Documents and Settings\As                                                                                                    | strocam \Bureau \iris                                                                                                    |                                                                                                    |                                                                                                    | 💌 🄁 ок |
|                                                                                                    | Nom 🔺                                                                                                    | Taille Type                                                                                                    | Date de modification                                                                                                    |        |
| Gestion des fichiers       Image: Comparison of the section of the section of the sect | <ul> <li>_archives</li> <li>2008-08-03_m27</li> <li>2008-08-03_m31</li> <li>2008-08-03_voie_lactee</li> <li>c1.pic</li> <li>c2.pic</li> <li>c3.pic</li> <li>c4.pic</li> <li>c5.pic</li> </ul> | Dossier de fi<br>Dossier de fi<br>Dossier de fi<br>Dossier de fi<br>Dossier de fi<br>47 103 Ko<br>47 103 Ko<br>9 ICT Image<br>47 103 Ko<br>9 ICT Image<br>47 103 Ko<br>9 ICT Image<br>47 103 Ko<br>9 ICT Image<br>47 103 Ko<br>9 ICT Image | ichiers 04/08/2008 14:44<br>ichiers 04/08/2008 14:50<br>ichiers 04/08/2008 20:35<br>ichiers 04/08/2008 20:04<br>05/08/2008 14:16<br>05/08/2008 14:17<br>05/08/2008 14:17<br>05/08/2008 14:17 |        |
| Supprimer les éléments<br>sélectionnés                                                                                                    | ရှိ c6.pic<br>ရှိ c7.pic<br>ရှိ c8.pic<br>ရှိ c9.pic                                                                                                    | 47 103 Ko PICT Image<br>47 103 Ko PICT Image<br>47 103 Ko PICT Image<br>47 103 Ko PICT Image                                                                                                    | 05/08/2008 14:18<br>05/08/2008 14:18<br>05/08/2008 14:18<br>05/08/2008 14:18                                                                                                    |        |
| Autres emplacements       Image: Complexity of the second second se | 에 d1.pic<br>에 d2.pic<br>에 d3.pic<br>에 d4.pic<br>에 d5.pic<br>에 dark.lst<br>에 dark.pic<br>에 f1.pic                                                                                              | 15 702 Ko PICT Image<br>15 702 Ko PICT Image<br>15 702 Ko PICT Image<br>15 702 Ko PICT Image<br>15 702 Ko PICT Image<br>1 Ko Fichier LST<br>15 702 Ko PICT Image<br>15 702 Ko PICT Image                                                   | 04/08/2008 14:48<br>04/08/2008 14:48<br>04/08/2008 14:49<br>04/08/2008 14:49<br>04/08/2008 14:49<br>05/08/2008 14:49<br>05/08/2008 14:10<br>05/08/2008 14:50                                 |        |
| Détails                                                                                                    | g f2.pic<br>f3.pic                                                                                                    | 15 702 Ko PICT Image<br>15 702 Ko PICT Image                                                                                                    | 04/08/2008 14:50<br>04/08/2008 14:50                                                                                                    |        |
| 9 éléments sélectionnés.<br>Taille totale du fichier : 413 Mo                                                                                                    | f4.pic<br>f5.pic<br>ffat.pic<br>fi1.pic<br>i1.pic                                                                                                    | 15 702 Ko PICT Image<br>15 702 Ko PICT Image<br>15 702 Ko PICT Image<br>15 702 Ko PICT Image<br>15 702 Ko PICT Image                                                                                                    | 04/08/2008 14:50<br>04/08/2008 14:50<br>05/08/2008 14:03<br>04/08/2008 14:47<br>04/08/2008 14:47                                                                                             | -      |
|                                                                                                    | i3.pic<br>i4.pic<br>i5.pic<br>i6.pic<br>i6.pic<br>i7.pic<br>i8.pic<br>i8.pic                                                                                                    | 15 702 Ko PICT Image<br>15 702 Ko PICT Image<br>15 702 Ko PICT Image<br>15 702 Ko PICT Image<br>15 702 Ko PICT Image<br>15 702 Ko PICT Image<br>15 702 Ko PICT Image                                                                       | 04/08/2008 14:47<br>04/08/2008 14:47<br>04/08/2008 14:47<br>04/08/2008 14:47<br>04/08/2008 14:47<br>04/08/2008 14:47<br>04/08/2008 14:47                                                     |        |

¥

5

Les images résultantes ont une dominante **verte**, c'est normal ! C'est à cause de la matrice de Bayer. Nous corrigerons ça ultérieurement.

Si l'image a une dominante violette, c'est que le modèle de l'appareil photo n'est pas bon. Le changer en cliquant sur le bouton et recommencer la conversion de la séquence CFA.

| Réglages caméra                                                                           |
|-------------------------------------------------------------------------------------------|
| Adresse du port imprimante CCD<br>378 • 400 • 1600 • 3200                                 |
| Binning<br>• 1x1 • 2x2 • 3x3 • 4x4 • 1x2 • 1x3                                            |
| Mode de l'amplificateur Obturateur                                                        |
| Scan         CPU :         450.0000         Mhz                                           |
| Interface     Système d'exploitation     Port //      QuickA (USB)     Windows NT/2000/XP |
| Appareil photo numérique<br>Modèle : CANON (5D/20D/30D/350D/400D) 💌                       |
| Méthode d'interpolation des fichiers RAW                                                  |
| 💿 Linéaire 🔿 Médian 🔿 Gradient                                                            |
| Balance du blanc                                                                          |
| OK                                                                                        |

Fichier Visualisation Géométrie Prétraitement Traitement Spectro Analyse Base de données Photo numérique Vidéo Aide

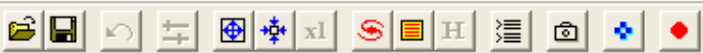

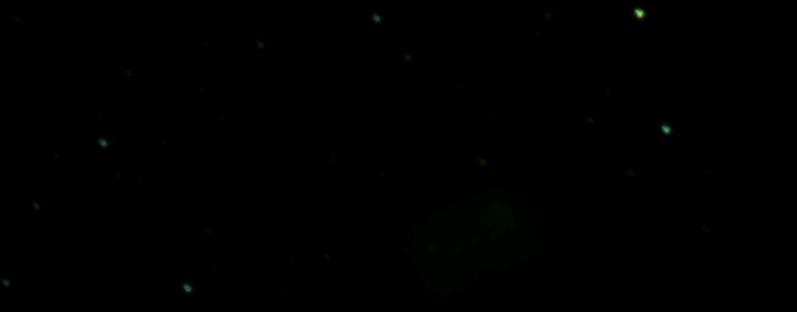

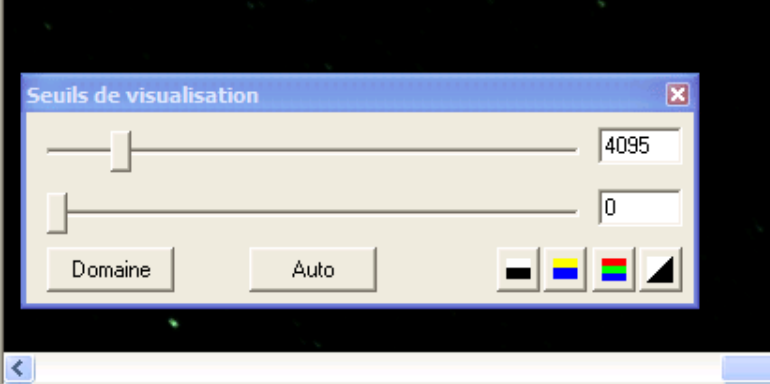

Prêt

.

^

Y

| Iris - Version 5.51 - c:\documents and        | d settings\astrocam\bureau\iris\c9.pic                                                                                                    |
|-----------------------------------------------|----------------------------------------------------------------------------------------------------|
| Fichier Visualisation Géométrie Prétraitement | Traitement Spectro Analyse Base de données Photo numérique Vio                                                                                                    |
|                                               | Filtre gaussien<br>Filtrage gaussien sélectif<br>Filtre adaptatif                                                                                                    |
|                                               | Masque flou<br>Masque flou d'une séquence<br>Ondelettes                                                                                                    |
|                                               | Filtre passe-haut<br>Filtre passe-bas                                                                                                    |
|                                               | Addition<br>Soustraction<br>Multiplication<br>Division<br>Ecrétage max<br>Ecrétage min                                                                                       |
|                                               | Addition d'une séquence<br>Soustraire à une séquence<br>Diviser une séquence<br>Ajouter une constante à une séquence<br>Multiplier une séquence par une constante<br>Drizzle |
|                                               | Normalisation de l'offset d'une séquence<br>Normalisation du gain d'une séquence                                                                                             |
|                                               | Registration des images stellaires<br>Registration des images planétaires (1)<br>Registration des images planétaires (2)                                                     |
| Seuils de visualisation                       | Alignement et addition (1)<br>Alignement et addition (2)                                                                                                    |
|                                               | Retrait du gradient (estimateur polynomial)<br>Retrait du gradient (estimateur local)                                                                                        |
| Domaine Auto                                  | Ajustement d'ellipses<br>Gradient rotationnel                                                                                                    |

Registration = recentrer les images les unes par rapport aux autres avant de les empiler

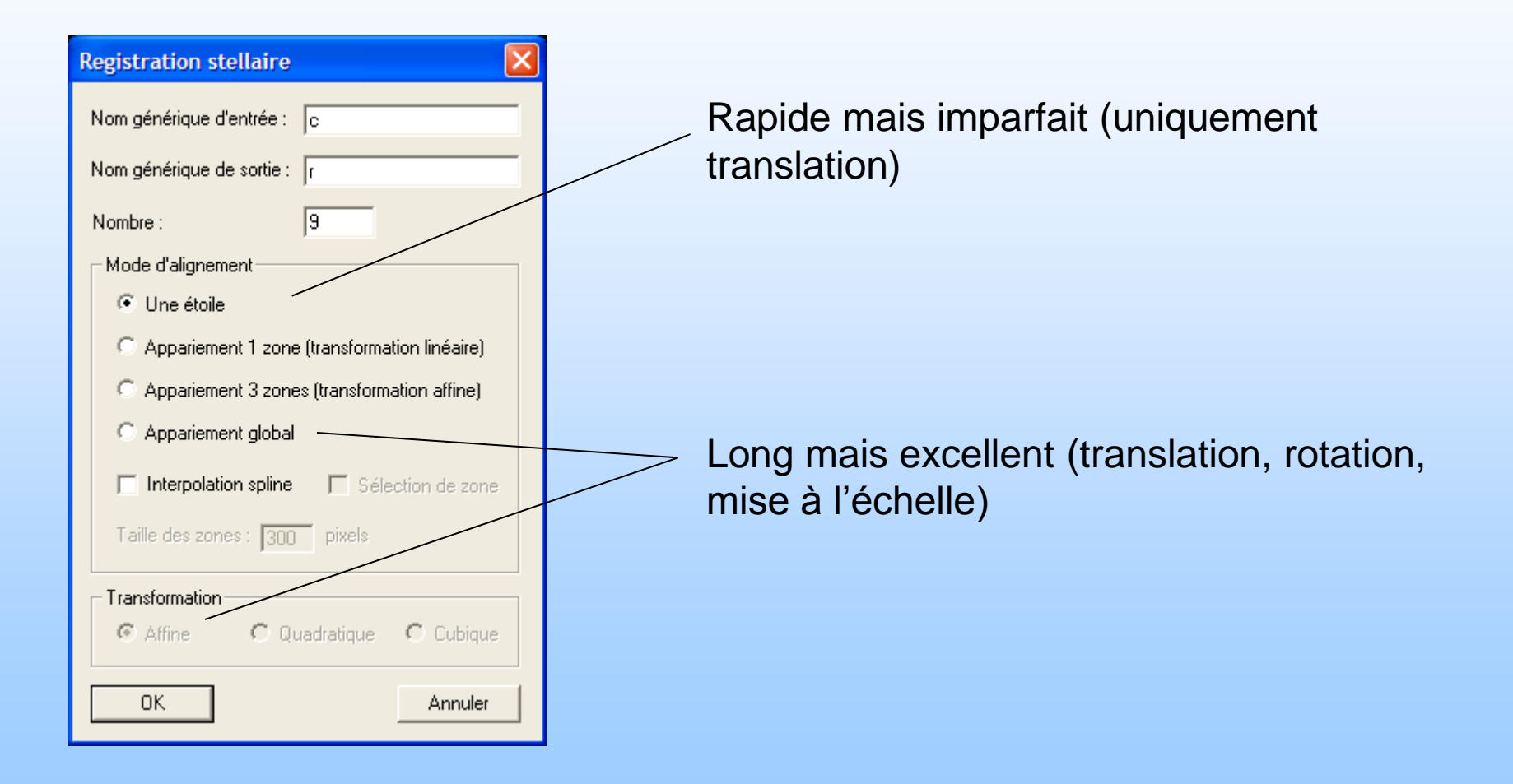

| 🗁 iris                                |                         |           |             |                      |          |
|---------------------------------------|-------------------------|-----------|-------------|----------------------|----------|
| Eichier Edition Affichage Favoris     | <u>O</u> utils <u>?</u> |           |             |                      | At 1997  |
| 🕞 Précédente 🝷 🕥 🔹 🏂                  | Rechercher 🏠 Dossiers   |           |             |                      |          |
| Adresse 🗁 C:\Documents and Settings\A | strocam \Bureau \iris   |           |             |                      | 🛩 ラ ок   |
|                                       | Nom 🔺                   | Taille    | Туре        | Date de modification | <u>^</u> |
| Gestion des fichiers 🏾 🍣              | ा i3.pic                | 15 702 Ko | PICT Image  | 04/08/2008 14:47     |          |
| O Distance in Alignetic               | i4.pic                  | 15 702 Ko | PICT Image  | 04/08/2008 14:47     |          |
| sélectionnés                          | i5.pic                  | 15 702 Ko | PICT Image  | 04/08/2008 14:47     |          |
| Copier les éléments                   | i6.pic                  | 15 702 Ko | PICT Image  | 04/08/2008 14:47     |          |
| sélectionnés                          | i7.pic                  | 15 702 Ko | PICT Image  | 04/08/2008 14:47     |          |
| 🙆 Publie les éléments                 | i8.pic                  | 15 702 Ko | PICT Image  | 04/08/2008 14:47     |          |
| sélectionnés sur le Web               | i9.pic                  | 15 702 Ko | PICT Image  | 04/08/2008 14:47     |          |
| Envoyer les éléments                  | o 1.pic                 | 15 702 Ko | PICT Image  | 04/08/2008 14:49     |          |
| électronique                          | a o2.pic                | 15 702 Ko | PICT Image  | 04/08/2008 14:49     |          |
| Supprimer les éléments                | 🔄 o3.pic                | 15 702 Ko | PICT Image  | 04/08/2008 14:49     |          |
| sélectionnés                          | 🔄 o4.pic                | 15 702 Ko | PICT Image  | 04/08/2008 14:49     |          |
|                                       | 🔄 o5.pic                | 15 702 Ko | PICT Image  | 04/08/2008 14:49     |          |
|                                       | 📓 o6.pic                | 15 702 Ko | PICT Image  | 04/08/2008 14:50     |          |
| Autres emplacements 🙁                 | 🔄 o7.pic                | 15 702 Ko | PICT Image  | 04/08/2008 14:50     |          |
| Rurazu                                | g offset.pic            | 15 702 Ko | PICT Image  | 05/08/2008 13:51     |          |
|                                       | g p1.pic                | 15 702 Ko | PICT Image  | 05/08/2008 14:10     |          |
| Mes documents                         | g p2.pic                | 15 702 Ko | PICT Image  | 05/08/2008 14:10     |          |
| 🛅 Documents partagés                  | g p3.pic                | 15 702 Ko | PICT Image  | 05/08/2008 14:10     |          |
| 💡 Poste de travail                    | g p4.pic                | 15 702 Ko | PICT Image  | 05/08/2008 14:10     |          |
| 🙀 Favoris réseau                      | g p5.pic                | 15 702 Ko | PICT Image  | 05/08/2008 14:10     |          |
| 9                                     | g p6.pic                | 15 702 Ko | PICT Image  | 05/08/2008 14:10     |          |
|                                       | g p7.pic                | 15 702 Ko | PICT Image  | 05/08/2008 14:10     |          |
| Détails 🙁                             | g p8.pic                | 15 702 Ko | PICT Image  | 05/08/2008 14:10     |          |
|                                       | g p9.pic                | 15 702 Ko | PICT Image  | 05/08/2008 14:10     |          |
| 8 éléments sélectionnés.              | r 1.pic                 | 47 103 Ko | PICT Image  | 05/08/2008 14:45     |          |
| Taille totale du fichier : 352 Mo     | 🖬 shift.lst             | 1 Ko      | Fichier LST | 05/08/2008 14:47     |          |
|                                       | 🖬 fwhm.lst              | 1 Ko      | Fichier LST | 05/08/2008 14:47     |          |
|                                       | 📑 r2.pic                | 31 402 Ko | PICT Image  | 05/08/2008 14:45     |          |
|                                       | r3.pic                  | 47 103 Ko | PICT Image  | 05/08/2008 14:45     |          |
|                                       | r4.pic                  | 47 103 Ko | PICT Image  | 05/08/2008 14:46     |          |
|                                       | r5.pic                  | 47 103 Ko | PICT Image  | 05/08/2008 14:46     |          |
|                                       | r6.pic                  | 47 103 Ko | PICT Image  | 05/08/2008 14:46     |          |
|                                       | r7.pic                  | 47 103 Ko | PICT Image  | 05/08/2008 14:46     |          |
|                                       | r8.pic                  | 47 103 Ko | PICT Image  | 05/08/2008 14:46     |          |
|                                       | 🛒 r9.pic                | 47 103 Ko | PICT Image  | 05/08/2008 14:47     | ~        |

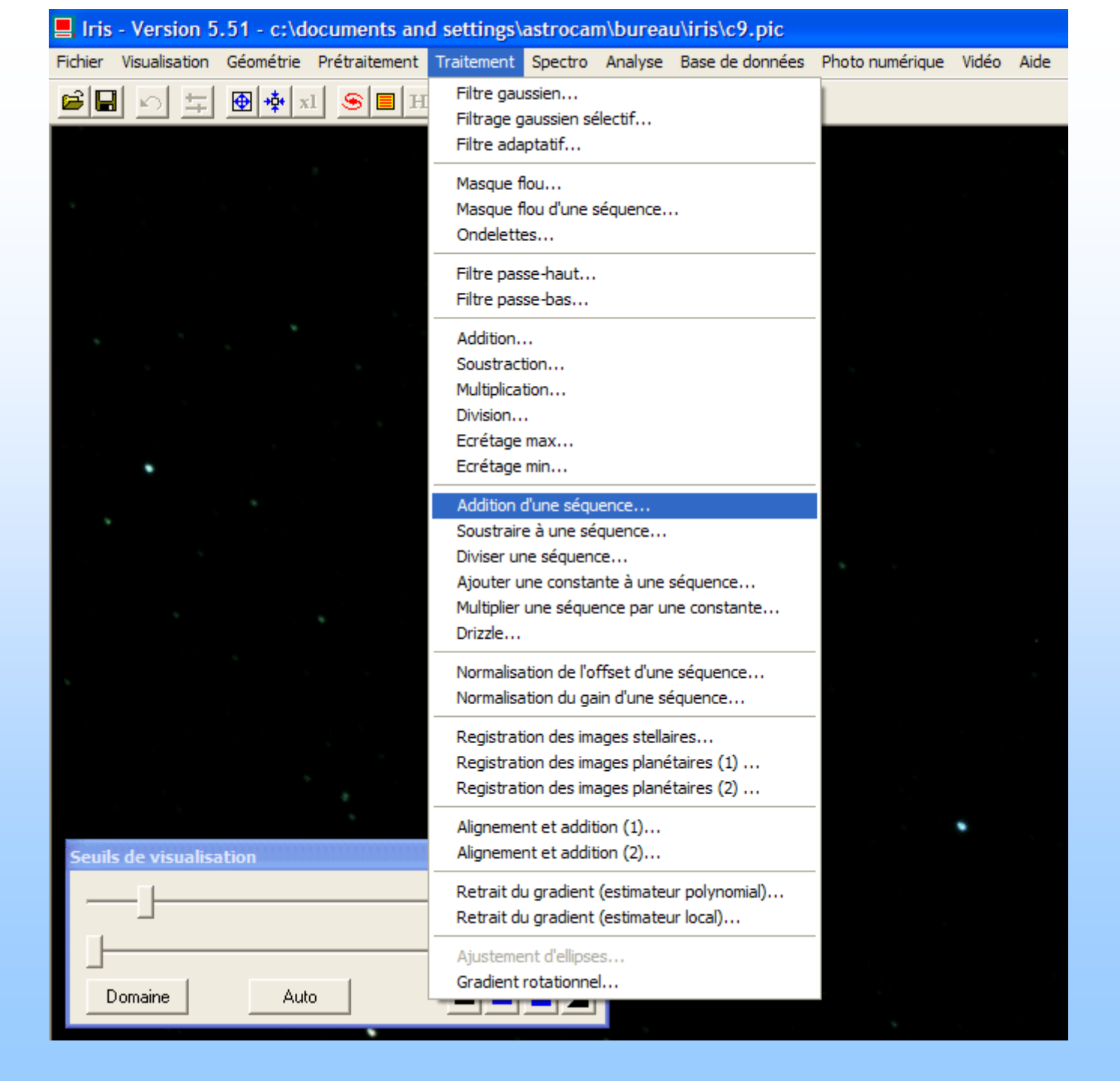

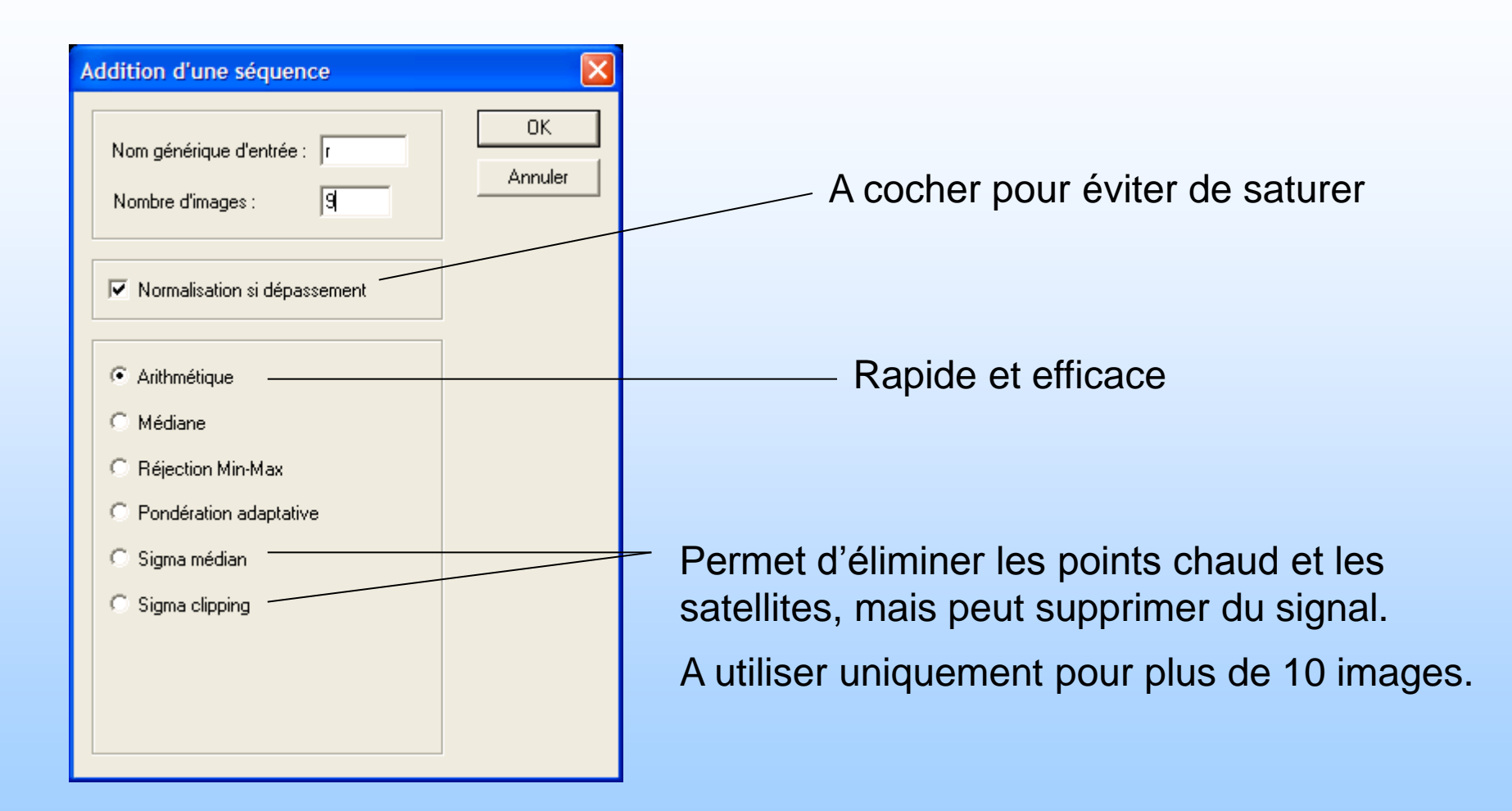

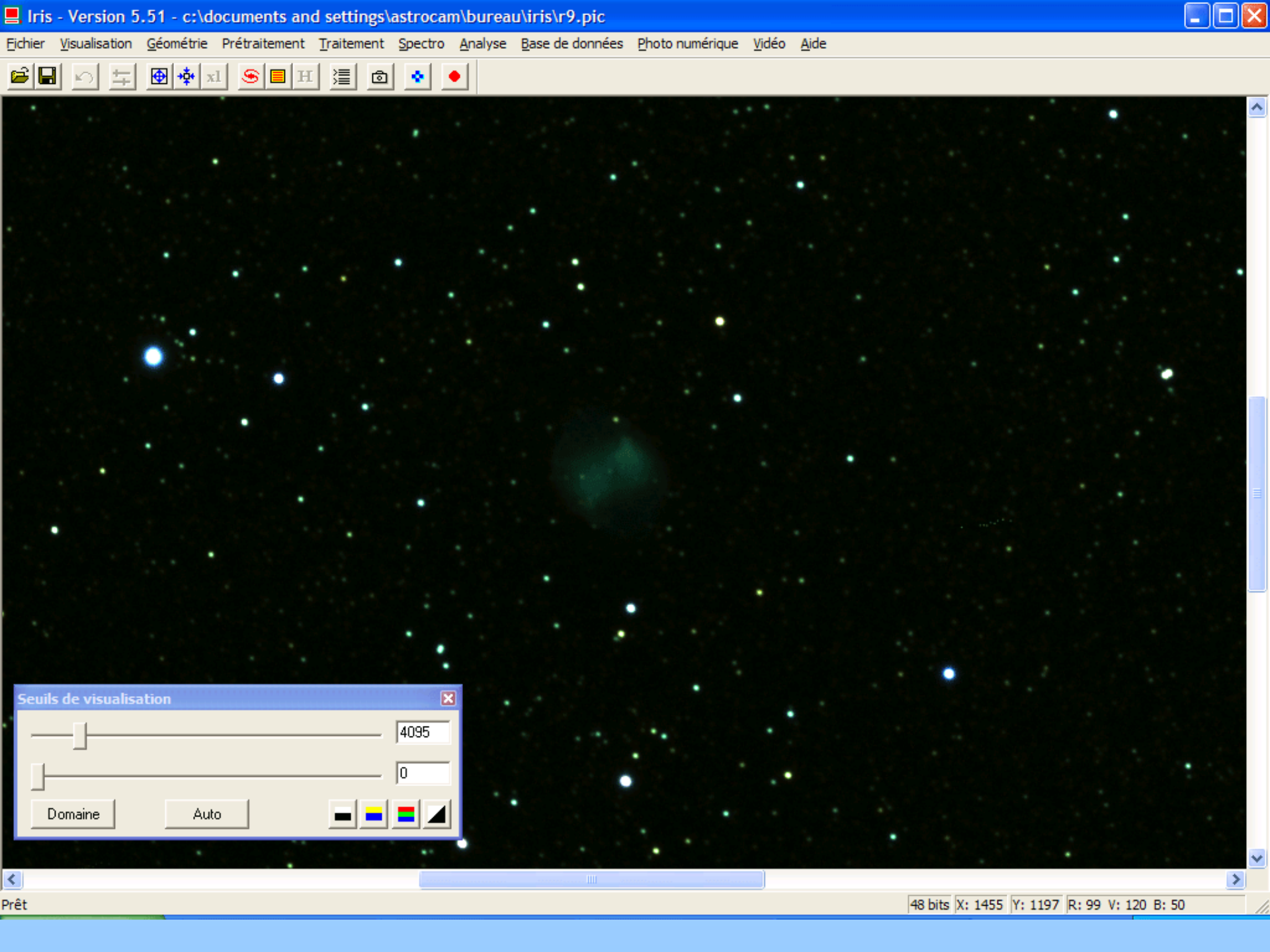

Fichier Visualisation Géométrie Prétraitement Traitement Spectro Analyse Base de données Photo numérique Vidéo Aide

| Charger       Ctrl+O         Sauver       Ctrl+S         Charger un fichier RAW       Sélectionner des fichiers         Sélectionner des fichiers       Informations image         Conversion BMP       Conversion AVI         Réglages       Ctrl+R         Quitter       Ctrl+R |                                  |        | _ |
|----------------------------------------------------------------------------------------------------|----------------------------------|--------|---|
| Sauver     Ctrl+S       Charger un fichier RAW     Sélectionner des fichiers       Sélectionner des fichiers     Informations image       Conversion BMP     Conversion AVI       Réglages     Ctrl+R       Quitter     Ctrl+R                                                    | Charger                          | Ctrl+O | 1 |
| Charger un fichier RAW<br>Sélectionner des fichiers<br>Informations image<br>Conversion BMP<br>Conversion AVI<br>Réglages<br>Ctrl+R<br>Quitter                                                                                                    | Sauver                           | Ctrl+S | _ |
| Sélectionner des fichiers         Informations image         Conversion BMP         Conversion AVI         Réglages         Ctrl+R         Quitter                                                                                                    | Charger un fichier RAW           |        |   |
| Informations image<br>Conversion BMP<br>Conversion AVI<br>Réglages Ctrl+R<br>Quitter                                                                                                    | Sélectionner des fichiers        |        |   |
| Conversion BMP<br>Conversion AVI<br>Réglages Ctrl+R<br>Quitter                                                                                                    | Informations image               |        |   |
| Réglages Ctrl+R<br>Quitter                                                                                                    | Conversion BMP<br>Conversion AVI |        |   |
| Quitter                                                                                                    | Réglages                         | Ctrl+R |   |
|                                                                                                    | Quitter                          |        |   |

c: \documents and settings \astrocam \bureau \iris \p 1.pic

c: \documents and settings \astrocam \bureau \iris \p9.pic

c:\documents and settings\astrocam\bureau\iris\p9.pic

c: \documents and settings \astrocam \bureau \iris \c9.pic

<u>Conseil</u> : sauvegarder l'image obtenue car les modifications que nous allons faire après ne pourront être annulées

|                         | Enregistrer sous                                                                                  |                                                                 |                                                                      | ? 🔀                                                                  |
|-------------------------|---------------------------------------------------------------------------------------------------|-----------------------------------------------------------------|----------------------------------------------------------------------|----------------------------------------------------------------------|
| •                       | Enregistrer <u>d</u> ans :                                                                        | 🗁 iris                                                          | - 🗈 📸 -                                                              |                                                                      |
|                         | ☐ _archives<br>☐ 2008-08-03_m27<br>☐ 2008-08-03_m31<br>☐ 2008-08-03_voie_<br>☐ c1.pic<br>☐ c2.pic | 역 c3.pic<br>에 c4.pic<br>에 c5.pic<br>Jactee 에 c6.pic<br>에 c7.pic | g c9.pic<br>에 d1.pic<br>에 d2.pic<br>에 d3.pic<br>에 d4.pic<br>에 d5.pic | 에 dark.p<br>에 f1.pic<br>에 f2.pic<br>에 f3.pic<br>에 f4.pic<br>에 f5.pic |
| Seuils de visualisation | <                                                                                                 |                                                                 |                                                                      | >                                                                    |
| [                       | 409! Nom <u>d</u> u fichier :                                                                     | addition.pic                                                    |                                                                      | <u>E</u> nregistrer                                                  |
| [                       | 0 <u>T</u> ype :                                                                                  | PIC Files (*.pic)                                               | •                                                                    | Annuler                                                              |
| Domaine Auto            |                                                                                                   |                                                                 |                                                                      |                                                                      |
|                         |                                                                                                   | • • •                                                           |                                                                      |                                                                      |
|                         |                                                                                                   |                                                                 |                                                                      |                                                                      |

Sauvegarde l'image en mémoire dans un fichier

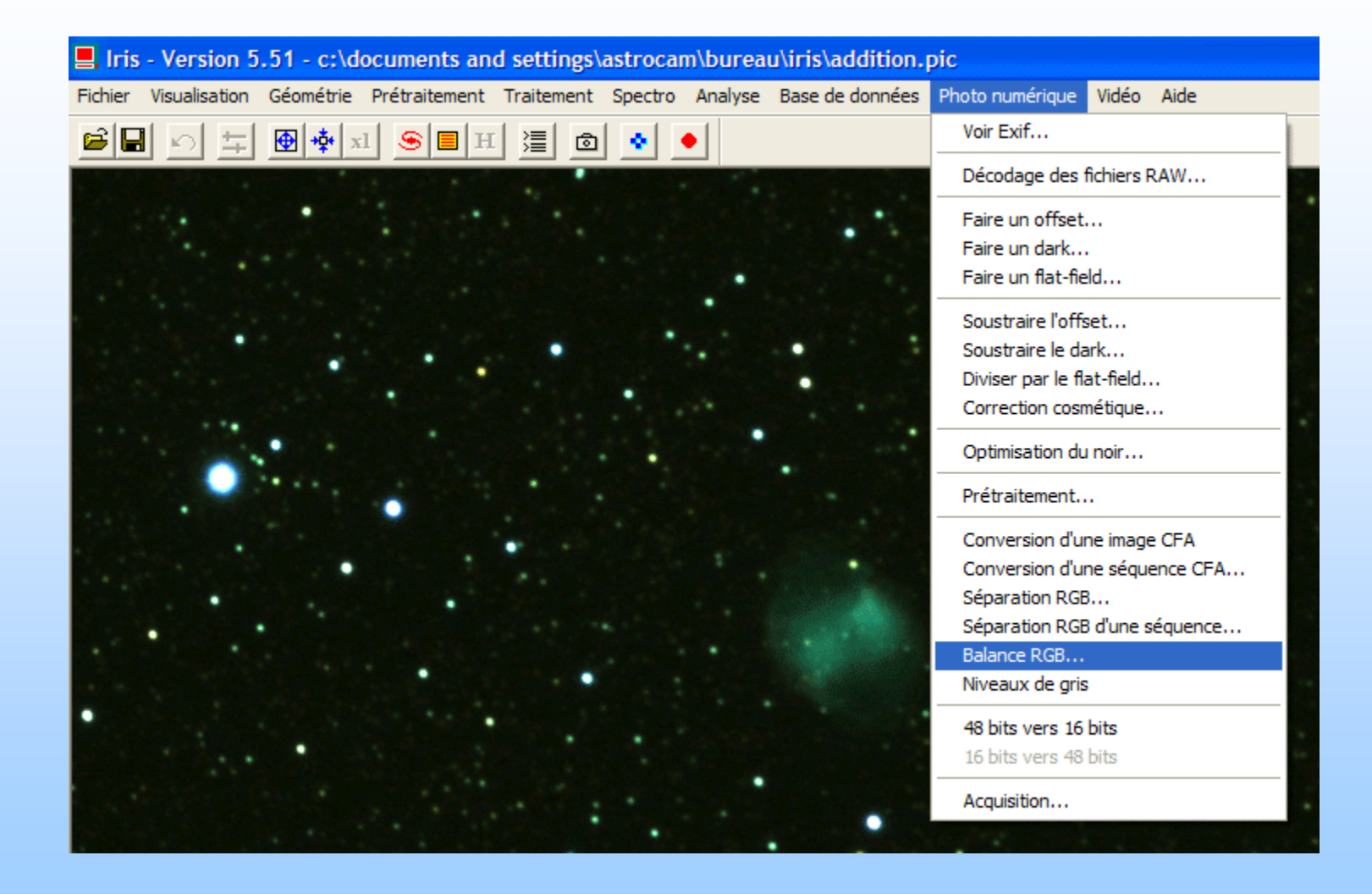

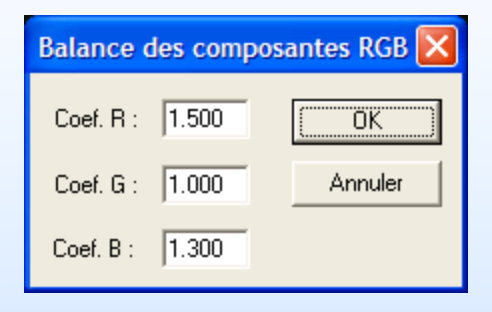

Pour le Canon 350D :

- R : 1.58
- G : 1.00
- B : 1.38

Fichier Visualisation Géométrie Prétraitement Traitement Spectro Analyse Base de données Photo numérique Vidéo Aide

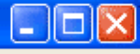

🖻 🖬 🖄 茸 🖶 🏘 🏘 🖬 🖲 🖪 🗶 鱼

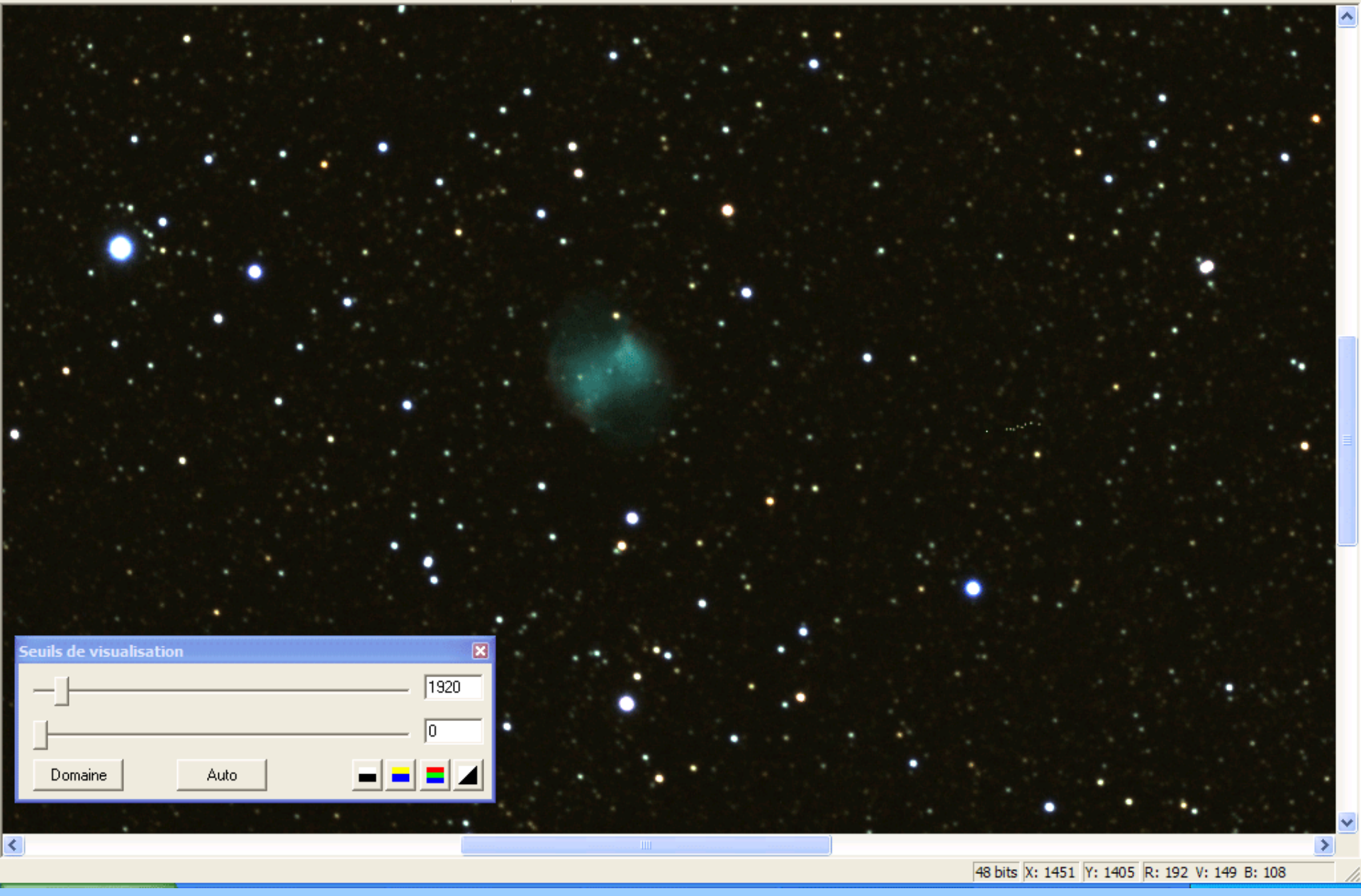

Cliquer sur le bouton : pour faire apparaître la fenêtre qui permet de saisir des commandes

Eichier Visualisation Géométrie Prétraitement Traitement Spectro Analyse Base de données Photo numérique Vidéo Aide

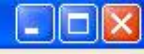

🚔 🖬 🔄 🛱 🏘 🗖 🥯 🛢 🖪 🖽 🖉 🍨

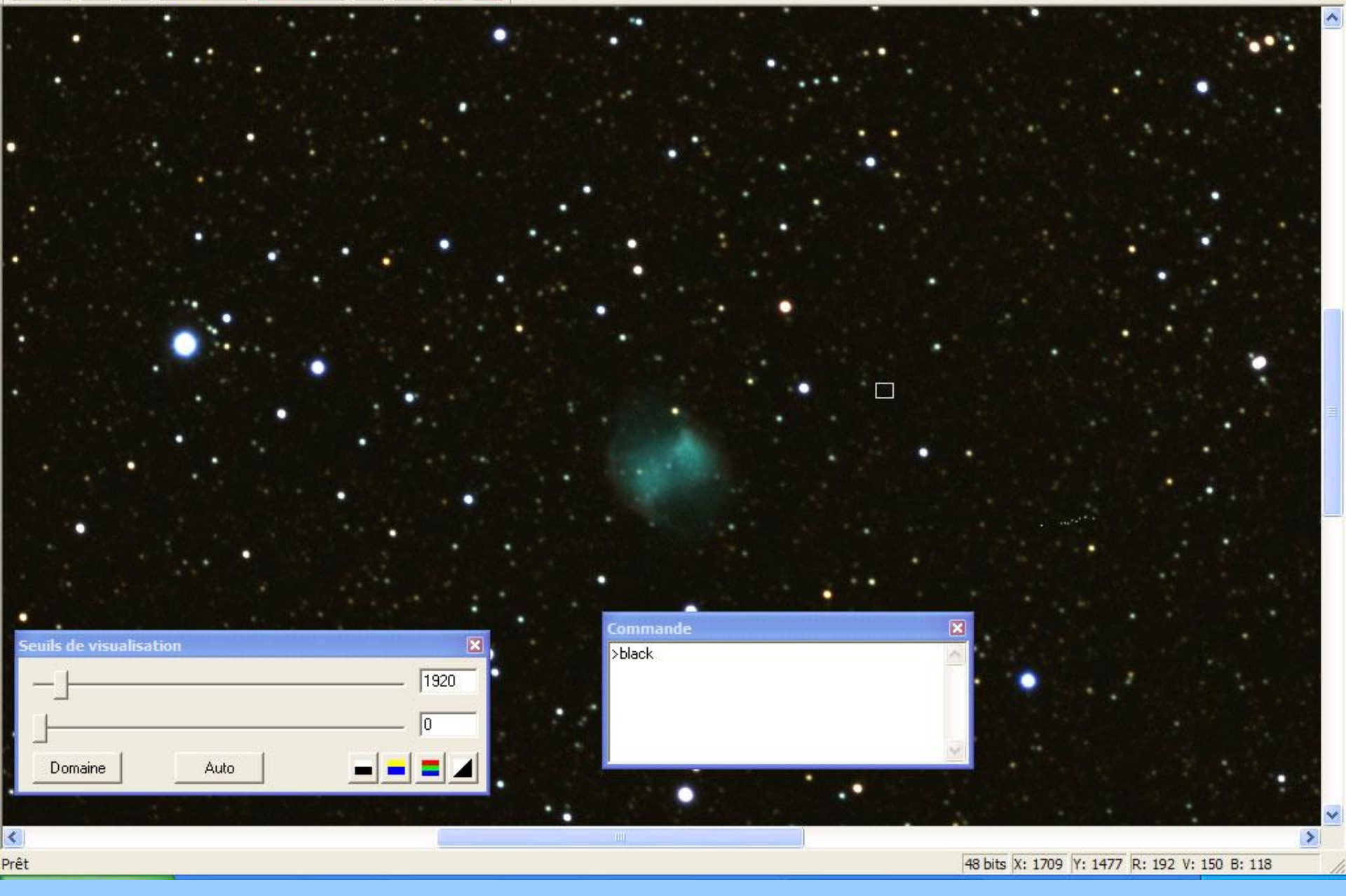

Fichier Visualisation Géométrie Prétraitement Traitement Spectro Analyse Base de données Photo numérique Vidéo Aide

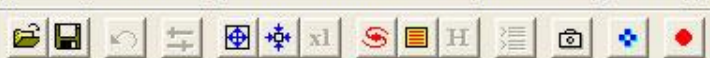

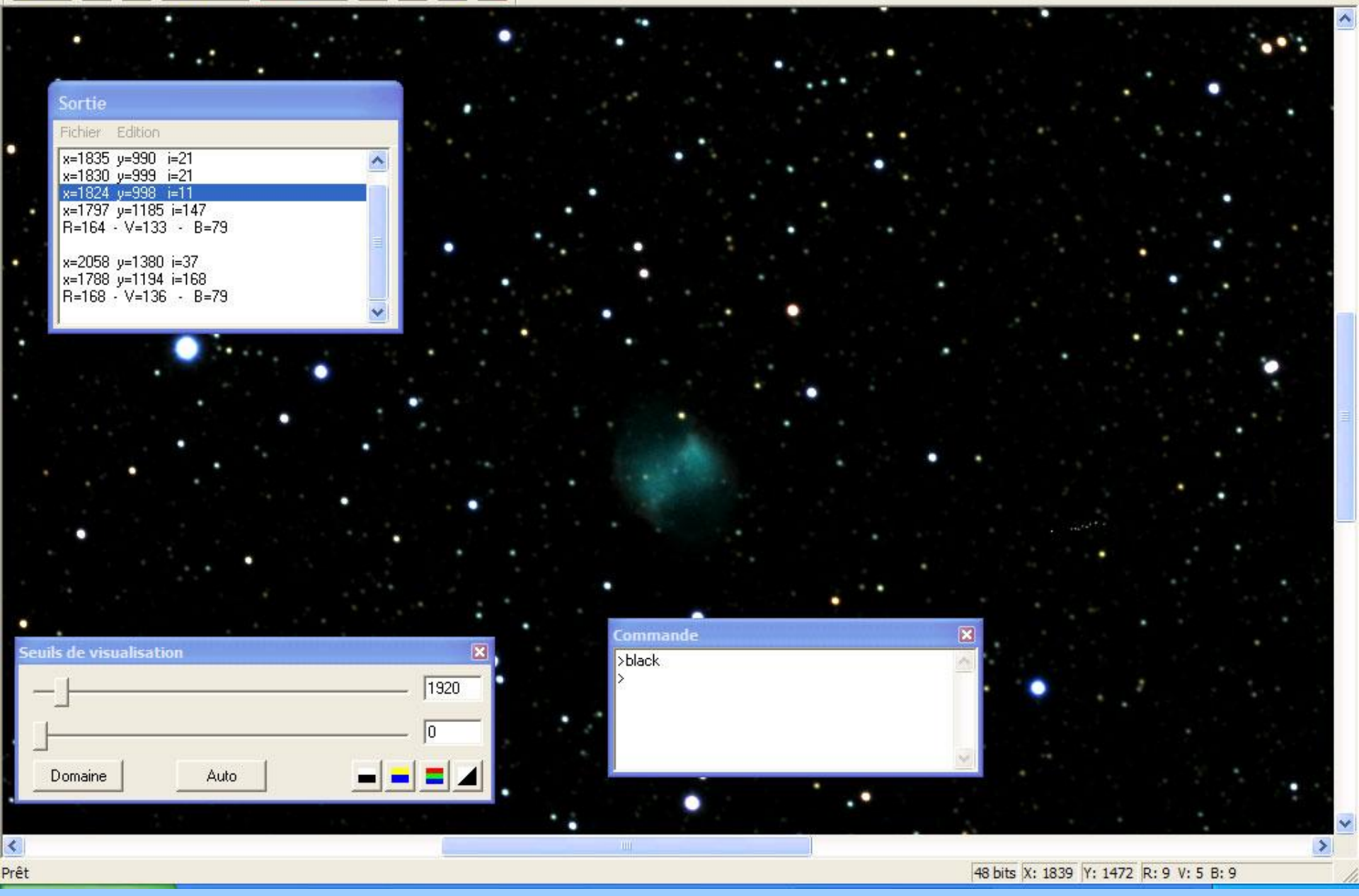

#### Rehaussement de la dynamique (DDP) ou rehaussement des couleurs

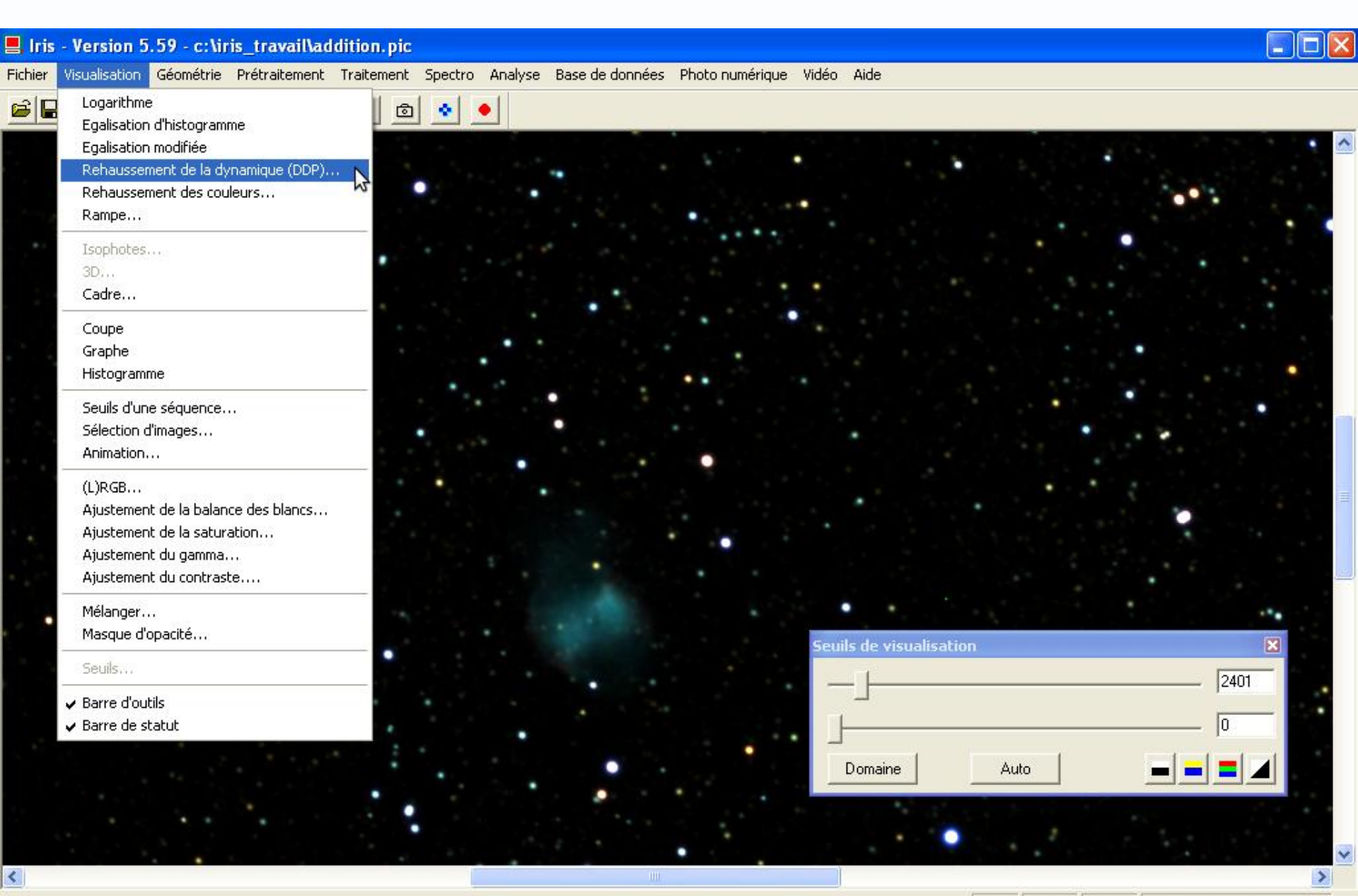

📕 Iris - Version 5.59 - c:\iris\_travail\addition.pic

Fichier Visualisation Géométrie Prétraitement Traitement Spectro Analyse Base de données Photo numérique Vidéo Aide

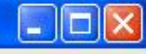

#### ビ 🗴 📩 🕀 💠 🗵 🌭 🗐 🗷 🖉

| Rehaussement de la dynamiqu | e                                     | X       |      |
|-----------------------------|---------------------------------------|---------|------|
| Force : 0.80                |                                       |         |      |
| Intensité : 5.00            | ـــــــــــــــــــــــــــــــــــــ |         |      |
| Constante : 0.0             | OK Annuler                            |         |      |
| A REAL PROPERTY.            |                                       |         |      |
| 2.0.0                       |                                       |         |      |
|                             |                                       |         |      |
| •                           |                                       |         |      |
|                             |                                       | A STATE |      |
| A March Mar                 |                                       |         | 2401 |
|                             |                                       |         |      |
|                             |                                       | Domaine | Auto |
|                             |                                       |         |      |
|                             |                                       |         |      |
|                             |                                       |         |      |

<u>Conseil</u> : faire un fichier texte avec la liste des traitements effectués sur l'image afin de pouvoir les rejouer

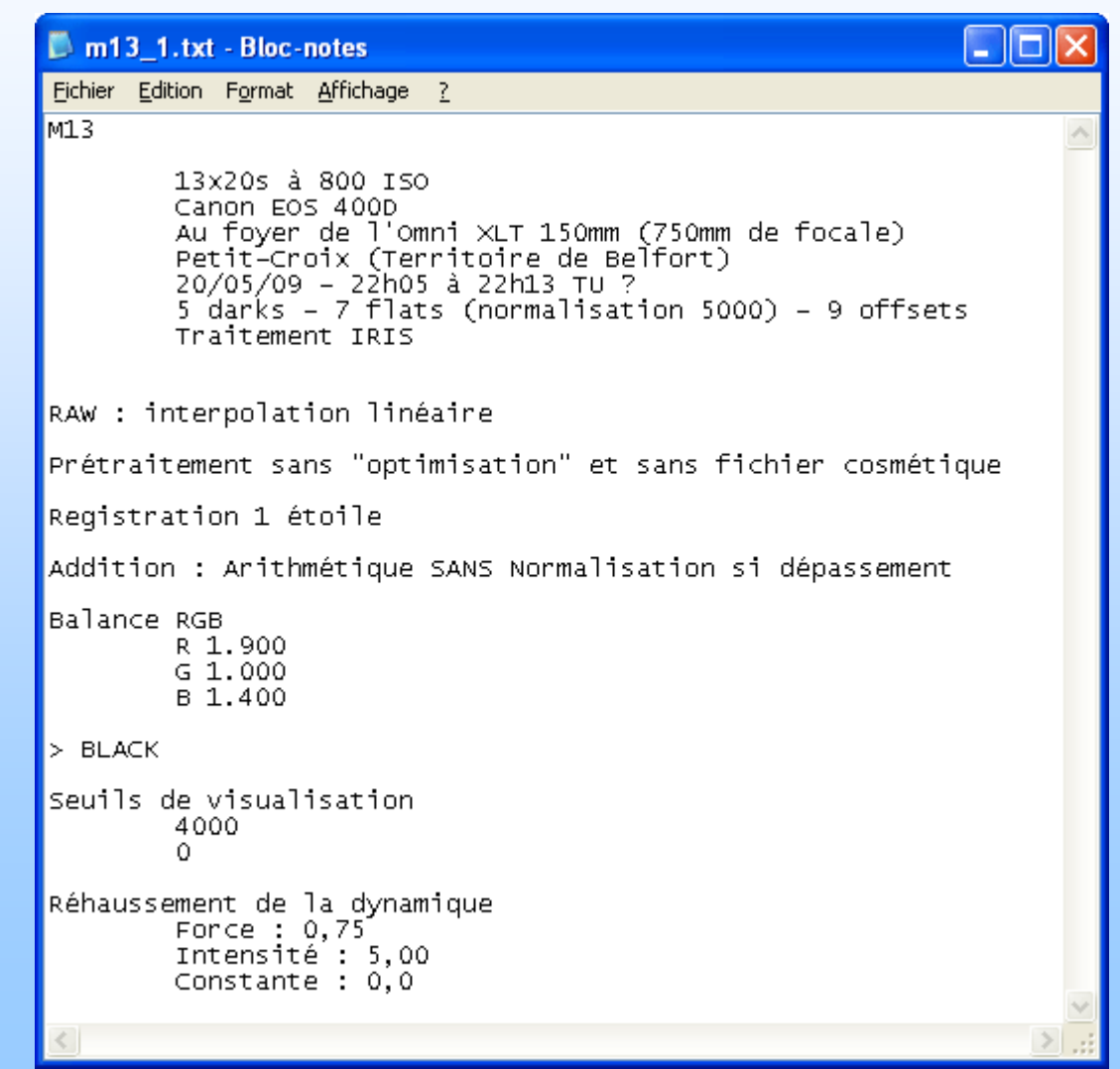

| hier Visualisation Géométrie Prétraiten                                                                                                    | ent Traitement                                                                                | Spectro | Analyse                          | Base de donn                                              |        |         |   |
|----------------------------------------------------------------------------------------------------|-----------------------------------------------------------------------------------------------|---------|----------------------------------|-----------------------------------------------------------|--------|---------|---|
| Charger                                                                                                    | Ctr                                                                                           | 1+0     | •1                               |                                                           |        |         |   |
| Sauver                                                                                                    | Ctr                                                                                           | 1+S -   |                                  |                                                           |        |         |   |
| Charger un fichier RAW                                                                                                    |                                                                                               | 3       | •                                | •                                                         |        |         |   |
| Sélectionner des fichiers                                                                                                    |                                                                                               |         |                                  |                                                           |        |         |   |
| Informations image                                                                                                    |                                                                                               |         |                                  |                                                           |        |         |   |
| Conversion BMP                                                                                                    |                                                                                               |         |                                  |                                                           |        |         |   |
| Conversion AVI                                                                                                    |                                                                                               |         |                                  |                                                           |        |         |   |
| Réglages                                                                                                    | Ctr                                                                                           | l+R     |                                  | . •                                                       |        |         |   |
| Quitter                                                                                                    |                                                                                               |         |                                  | · ·                                                       |        |         |   |
| c: \documents and settings \astrocam \burea<br>c: \documents and settings \astrocam \burea<br>c: \documents and settings \astrocam \burea<br>c: \documents and settings \astrocam \burea | u \iris \p9.pic<br>u \iris \p9.pic<br>u \iris \c9.pic<br>u \iris \c9.pic<br>u \iris \dark.pic |         | Enreg                            | istrer sous                                               |        |         | ? |
|                                                                                                    | •                                                                                             | ·       | Enregi                           | istrer <u>d</u> ans :                                     | 🗁 iris | 🔹 🗕 🖻 🖝 | • |
|                                                                                                    |                                                                                               |         | ☐ _ar<br>☐ 200<br>☐ 200<br>☐ 200 | rchives<br>08-08-03_m27<br>08-08-03_m31<br>08-08-03_voie_ | lactee |         |   |
|                                                                                                    |                                                                                               |         |                                  |                                                           |        |         |   |

# Enregistrement de l'image finale

#### Sans perte (16 bit)

- FIT ou PIC
- TIFF
- PSD (Photoshop)
- PNG

Avec perte (à utiliser si aucune retouche ultérieure)

- BMP : pas de compression mais 8 bit
- JPG : compression avec perte et 8 bit

#### **Conseils pour les noms des fichiers avec lris**

i1, i2... : images o1, o2... : offsets d1, d2... : darks f1, f2... : flats

offset : offset maître dark : dark maître flat : flat maître

p1, p2... : images prétraitées c1, c2... : images couleurs r1, r2... : images registrées (recentrées)

addition

### **Synonymes**

dark = noir

offset = bias

flat = PLU (Plage de Lumière Uniforme)

```
prétraitement = calibration
```

```
registration = alignement
```

```
empilement = stacking = addition
```

DDP = rehaussement de la dynamique = montée d'histogramme

## Les logiciels de traitement astro

| Logiciel                                        | Type d'images     | Prix    |
|-------------------------------------------------|-------------------|---------|
| Iris                                            | Tout type         | Gratuit |
| Registax                                        | Plutôt planétaire | Gratuit |
| DeepSkyStacker<br>(prétraitement<br>uniquement) |                   | Gratuit |
| Astroart                                        |                   | Payant  |
| MaximDl                                         |                   | Payant  |
| Prism                                           |                   | Payant  |
| Pixinsight                                      | Tout type         | Payant  |

Iris http://astrosurf.com/buil/iris/iris.htm

Iris : prétraitement des images d'appareil photographiques numériques reflex http://www.astrosurf.com/buil/iris/tutorial3/doc13\_fr.htm

Iris : feuille de route pour traiter les images d'appareils photos numériques http://www.astrosurf.com/buil/iris/roadmap/helpfr.htm

Exploiter le format RAW (photographie en général)

http://www.linternaute.com/photo\_numerique/retouche-photo/exploiter-le-format-raw/

Ciel&Espace Hors-Série n°17 Photographier le ciel 6,90 €

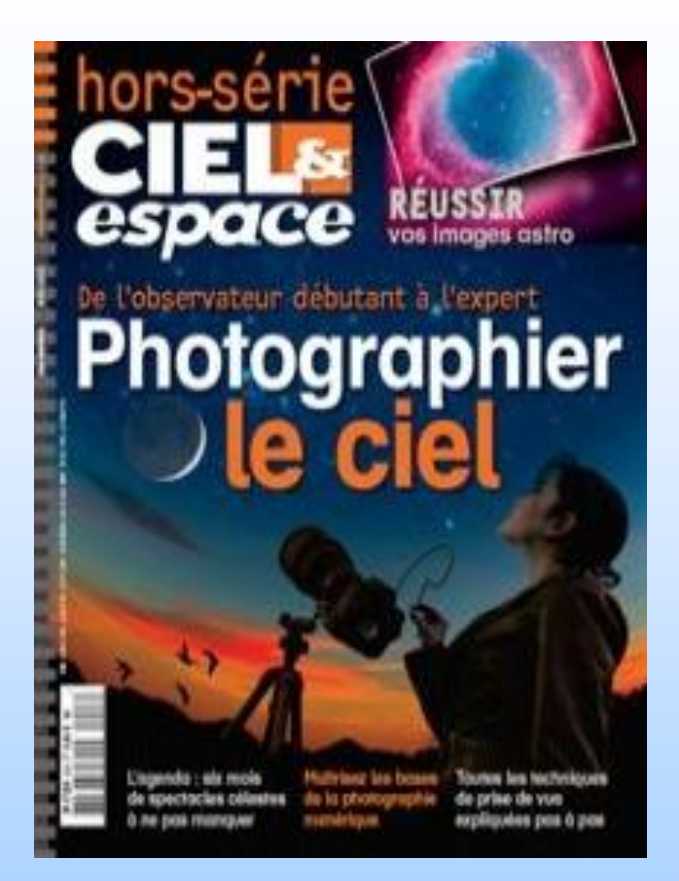

#### Astrophotographie

de Thierry Legault 39,50 €

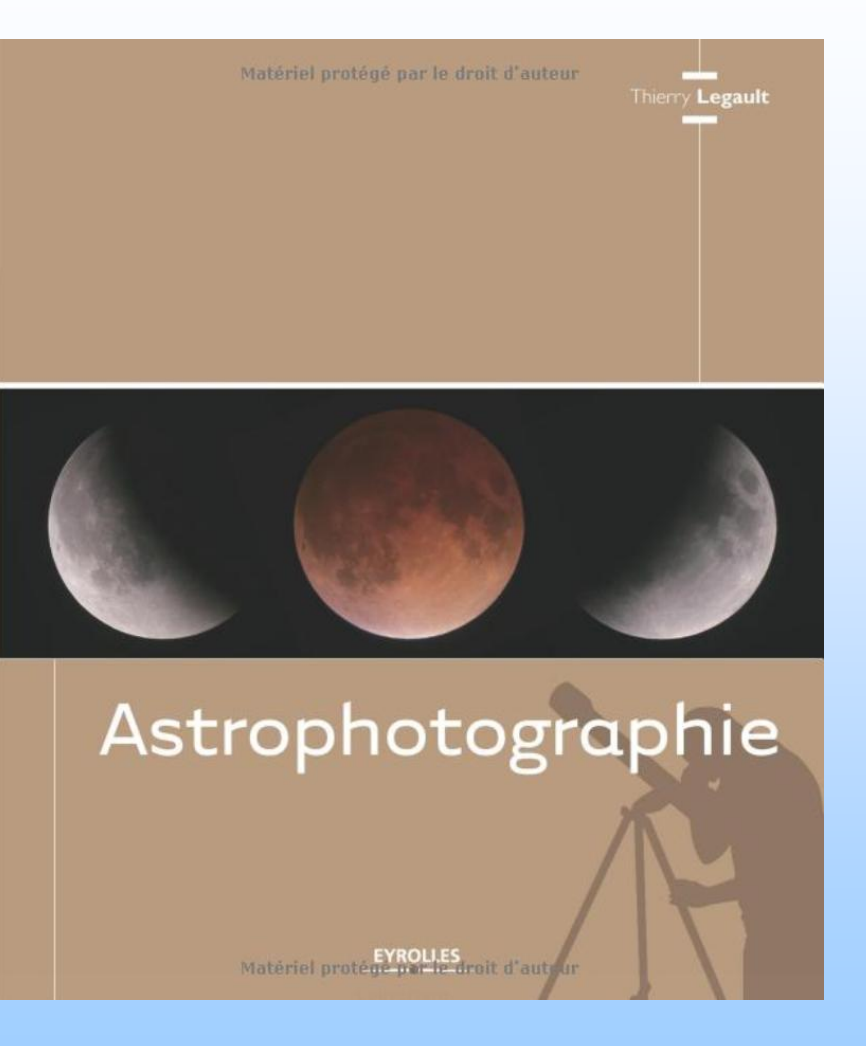

#### Photographier le ciel en numérique de Patrick Lécureuil 26 €

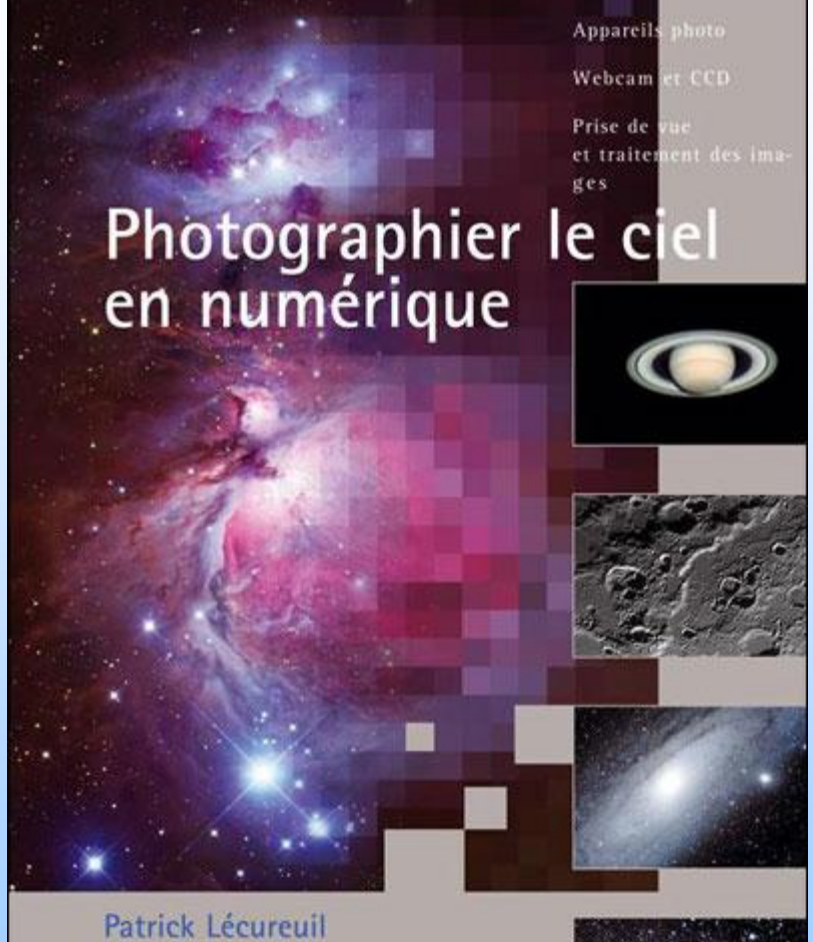

Patrick Lécureuil préface de Roland Lehoucq

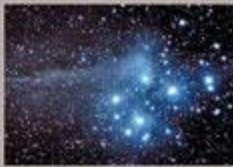

VUIBERT

#### Maîtriser le Canon EOS 350D

De Vincent Luc 29,90 €

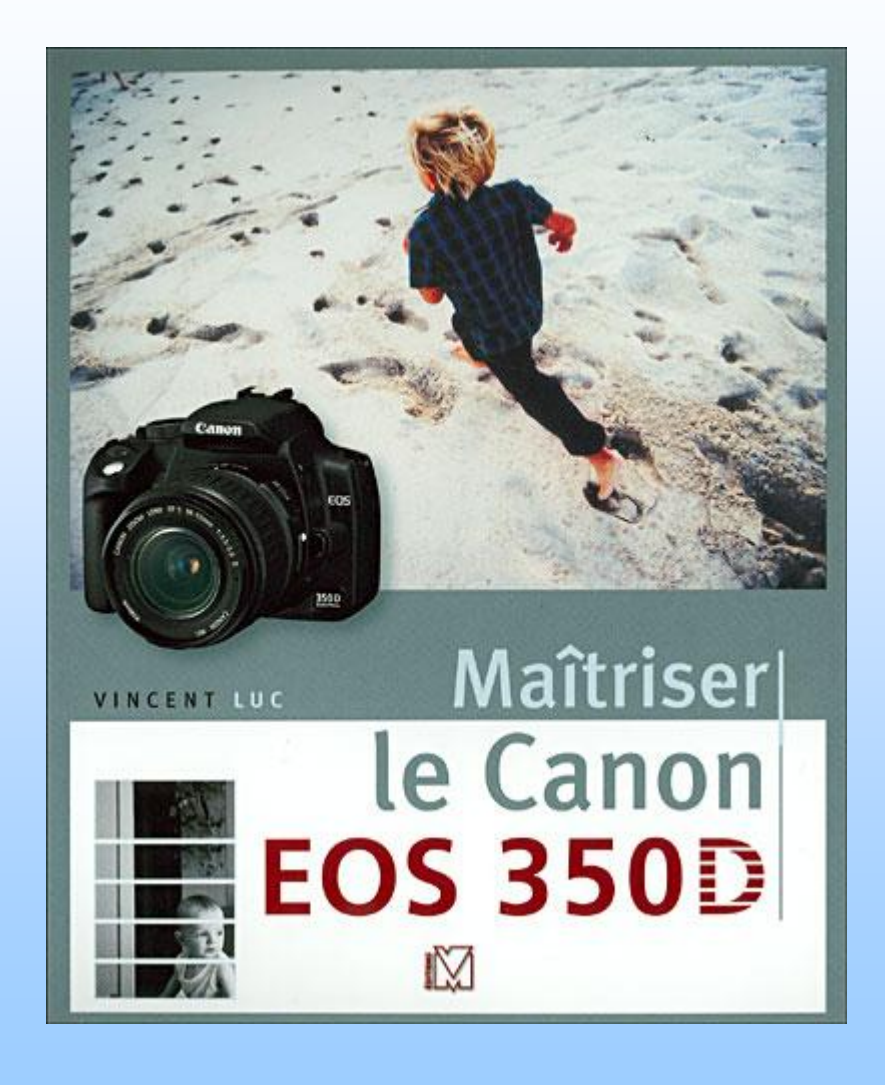

#### Evaluation du filtre de correction infrarouge Baader pour étendre la reponse rouge des boitiers numrériques reflex Canon

http://www.astrosurf.com/~buil/baader/eval\_fr.htm

Evaluation du filtre de correction infrarouge Baader pour étendre la reponse rouge des boitiers numrériques reflex Canon

English version, click here

Le filtre Baader Planetarium testé (ref. #245 9211) est un remplacement du filtre de coupure infrarouge Canon pour améliorer la réponse dans le rouge des appareils photos numériques reflex (famille des Canon EOS 300D / 350D / 20D / 30D).

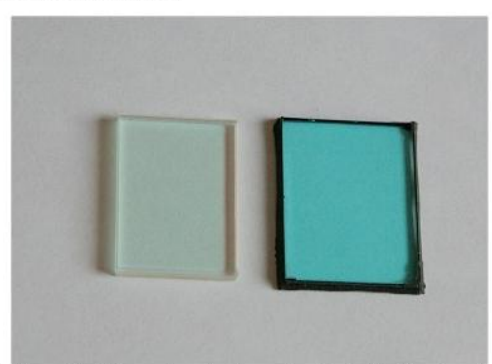

A gauche le filtre Baader, à droite le filtre original Canon. Noter la plus petite taille du filtre Baader et la différence de transmission optique.

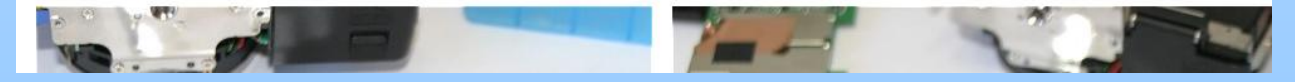

## Autoguidage

Principe : observer le déplacement d'une étoile guide et corriger ses déplacements en envoyant des ordres à la monture

Matériel : CDD avec double capteur

- OU ordinateur + webcam longue pose + diviseur d'optique
- OU ordinateur + webcam longue pose + un 2<sup>ème</sup> instrument en parallèle
- OU caméra autoguidage autonome + 2<sup>ème</sup> instrument en parallèle